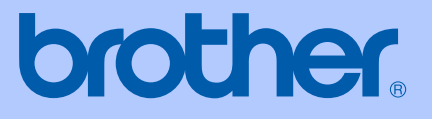

# **GEBRUIKERSHANDLEIDING**

# MFC-240C

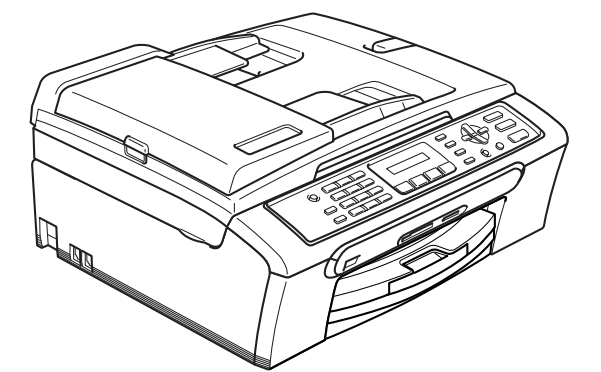

| Als u de klantenservice moet bellen                                                                                                    |
|----------------------------------------------------------------------------------------------------|
| A.u.b. de volgende gegevens invullen voor toekomstige referentie:                                                                                                    |
| Modelnummer: MFC-240C                                                                                                    |
| Serienummer: <sup>1</sup>                                                                                                    |
| Aankoopdatum:                                                                                                    |
| Aankoopplaats                                                                                                    |
| <sup>1</sup> Het serienummer staat op de achterkant van het<br>toestel. Bewaar deze gebruikershandleiding samen<br>met uw kassabon als bewijs van uw aankoop, in<br>geval van diefstal, brand of service in geval van<br>garantie. |

#### Registreer uw product online op

### http://www.brother.com/registration/

Door uw product bij Brother te registreren, wordt u geregistreerd als de originele eigenaar van het product. Uw registratie bij Brother:

- kan eventueel als bevestiging van de aankoopdatum van uw product dienen, mocht u uw kassabon verliezen; en
- kan eventueel een verzekeringsclaim van u ondersteunen, in geval dat het product verloren gaat en dit gedekt is door de verzekering.

# Informatie over goedkeuring, samenstelling en publicatie

DEZE APPARATUUR IS ONTWORPEN VOOR GEBRUIK MET EEN DUBBELDRAADS, ANALOOG PSTN-SNOER, VOORZIEN VAN EEN PASSENDE CONNECTOR.

## **INFORMATIE OVER GOEDKEURING**

Brother wijst erop dat dit product mogelijk niet goed functioneert in een ander land dan dat waarin het oorspronkelijk werd aangekocht en biedt geen garantie indien dit product wordt gebruikt op openbare telecommunicatielijnen in een ander land.

# Samenstelling en publicatie

Deze handleiding is samengesteld en gepubliceerd onder supervisie van Brother Industries, Ltd. De nieuwste productgegevens en specificaties zijn in deze handleiding verwerkt.

De inhoud van deze handleiding en de specificaties van het product kunnen zonder voorafgaande kennisgeving worden gewijzigd.

Brother behoudt zich het recht voor om de specificaties en de inhoud van deze handleiding zonder voorafgaande kennisgeving te wijzigen. Brother is niet verantwoordelijk voor enige schade, met inbegrip van gevolgschade, voortvloeiend uit het gebruik van deze handleiding of de daarin beschreven producten, inclusief maar niet beperkt tot zetfouten en andere fouten in deze publicatie.

# EG conformiteitsverklaring onder de richtlijn R & TTE

# brother

#### EC Declaration of Conformity

<u>Manufacturer</u> Brother Industries, Ltd. 15-1, Naeshiro-cho, Mizuho-ku, Nagoya 467-8561, Japan

<u>Plant</u> Brother Industries (Shen Zhen) Ltd G02414-1, Bao Chang Li Bonded Transportation Industrial Park, Bao Long Industrial Estate, Longgang, Shenzhen, China

Herewith declare that:

| Products description | : Facsimile Machine |
|----------------------|---------------------|
| Туре                 | : Group 3           |
| Model Name           | : MFC-240C          |

is in conformity with provisions of the R & TTE Directive (1999/5/EC) and we declare compliance with the following standards :

Standards applied : Harmonized : Safety EN60950-1:2001+A11:2004

> EMC EN55022: 1998 +A1: 2000 +A2: 2003 Class B EN55024: 1998 +A1: 2001 +A2: 2003 EN61000-3-2: 2000 EN61000-3-3: 1995 +A1: 2001

Year in which CE marking was first affixed : 2006

Issued by : Brother Industries, Ltd.

:

Date : 28th April, 2006

Place

: Nagoya, Japan

Signature

Japasho Maeda

Takashi Maeda Manager Quality Management Group Quality Management Dept. Information & Document Company

# EG conformiteitverklaring onder de richtlijn R & TTE

<u>Producent</u> Brother Industries, Ltd. 15-1, Naeshiro-cho, Mizuho-ku, Nagoya 467-8561, Japan

#### Fabriek

Brother Industries (Shen Zhen) Ltd G02414-1, Bao Chang Li Bonded Transportation Industrial Park, Bao Long Industrial Estate, Longgang, Shenzhen, China

verklaart hierbij dat:

Toegepaste normen:

| Productomschrijving | : Faxapparaat |
|---------------------|---------------|
| Туре                | : Groep 3     |
| Model naam          | : MFC-240C    |

voldoet aan de voorschriften van de richtlijn R&TTE (1999/5/EG), en we verklaren dat het aan de volgende standaards voldoet.

|                | -              |                                                                                                    |
|----------------|----------------|----------------------------------------------------------------------------------------------------|
| Geharmonisee   | erd:           |                                                                                                    |
|                | Veiligheid     | : EN60950-1: 2001 + A11: 2004                                                                                                    |
|                | EMC            | : EN55022: 1998 + A1: 2000 + A2: 2003 Klasse B<br>EN55024: 1998 + A1: 2001 + A2: 2003<br>EN61000-3-2: 2000<br>EN61000-3-3: 1995 + A1: 2001 |
| Jaar waarin he | et CE-keurmerl | < voor het eerst werd toegekend: 2006                                                                                                    |
| Uitgegeven do  | or:            | : Brother Industries, Ltd.                                                                                                    |
| Datum          |                | : 28 april 2006                                                                                                    |
|                |                |                                                                                                    |

Plaats : Nagoya, Japan

# Inhoudsopgave

# Paragraaf I Algemeen

### 1 Algemuene informatie

| De documentatie gebruiken                                     | 2 |
|---------------------------------------------------------------|---|
| Symbolen en conventies die in de documentatie gebruikt worden | 2 |
| De softwarehandleiding openen                                 | 3 |
| Weergave documentatie                                         | 3 |
| Overzicht van het bedieningspaneel                            | 6 |

## 2 Documenten en papier laden

| Documenten laden                         | 8  |
|------------------------------------------|----|
| De ADF gebruiken                         | 8  |
| De glasplaat gebruiken                   | 9  |
| Scangebied                               | 10 |
| Acceptabel papier en andere media        | 10 |
| Aanbevolen media                         | 11 |
| Omgang met en gebruik van media          | 11 |
| De juiste papiersoort selecteren         | 12 |
| Papier, enveloppen en andere media laden | 14 |
| Papier en andere media laden             | 14 |
| Enveloppen en briefkaarten laden         |    |
| Afdrukgebied                             | 18 |
|                                          |    |

## 3 Algemene instellingen

| Energiebesparende stand                                | 19 |
|--------------------------------------------------------|----|
| Uw machine in de energiebesparende stand zetten        | 19 |
| De energiebesparende stand van uw machine uitschakelen | 19 |
| Energiebesparende stand                                | 20 |
| Tijdklokstand                                          | 20 |
| Papierinstellingen                                     | 21 |
| Papiersoort                                            | 21 |
| Papierformaat                                          | 21 |
| Volume, instellen                                      | 22 |
| Belvolume                                              | 22 |
| Volume waarschuwingstoon                               | 22 |
| Volume luidspreker                                     | 22 |
| Automatisch zomertijd instellen                        | 23 |
| LCD-scherm                                             | 23 |
| Contrast LCD-scherm                                    | 23 |

#### 4 Beveiligingsfuncties

| TX Lock                                           | 24 |
|---------------------------------------------------|----|
| Het wachtwoord voor TX Lock instellen en wijzigen | 24 |
| Het wachtwoord voor TX Lock aan/uitzetten         | 25 |

# Paragraaf II Faxen

#### 5 Een fax verzenden

| —                                                   |    |
|-----------------------------------------------------|----|
| Faxmodus instellen                                  |    |
| Faxen via de ADF                                    |    |
| Faxen via de glasplaat                              |    |
| Documenten in Letter-formaat faxen via de glasplaat | 29 |
| Kleur faxtransmissie                                | 29 |
| Het annuleren van een fax                           | 29 |
| Groepsverzenden (Monochroom alleen)                 | 29 |
| Een groepsverzending annuleren                      |    |
| Extra handelingen bij het verzenden                 |    |
| Faxen met meer instellingen verzenden               |    |
| Contrast                                            |    |
| Faxresolutie wijzigen                               |    |
| Tweevoudige werking (Monochroom alleen)             | 32 |
| Direct verzenden                                    |    |
| Internationale modus                                |    |
| Controleren en annuleren taken in de wachtrij       |    |
| Een fax handmatig verzenden                         |    |
| Melding Geheugen vol                                |    |
|                                                     |    |

## 6 Faxberichten ontvangen

| Ontvangstmodi                                               | .34 |
|-------------------------------------------------------------|-----|
| De ontvangstmodus selecteren                                | .34 |
| Ontvangstmodi gebruiken                                     | .35 |
| Alleen fax                                                  | .35 |
| Fax/Tel                                                     | .35 |
| Handmatig                                                   | .35 |
| Extern ANTW.APP.                                            | .35 |
| Instellingen ontvangstmodus                                 | .36 |
| Belvertraging                                               | .36 |
| F/T-beltijd (alleen Fax/Tel-modus)                          | .36 |
| Fax waarnemen                                               | .37 |
| Extra handelingen bij het ontvangen                         | .37 |
| Een verkleinde afdruk van een binnenkomend faxbericht maken | .37 |
| Faxberichten in het geheugen ontvangen                      | .38 |

### 7 Telefoon en externe apparaten

| 40 |
|----|
|    |
|    |

| 41 |
|----|
| 41 |
| 42 |
| 42 |
| 43 |
| 43 |
| 43 |
| 43 |
| 43 |
|    |

## 8 Kiezen en nummers opslaan

| Kiezen                                 |    |
|----------------------------------------|----|
| Handmatig kiezen                       | 45 |
| Snelkiezen                             | 45 |
| Zoeken                                 | 45 |
| Faxnummer opnieuw kiezen               | 46 |
| Nummers opslaan                        | 46 |
| Een pauze opslaan                      | 46 |
| Snelkiesnummers opslaan                | 47 |
| Snelkiesnummers wijzigen               | 47 |
| Groepen instellen voor groepsverzenden |    |
| Snelkiesnummers combineren             | 48 |
|                                        |    |

## 9 Rapporten afdrukken

| Faxrapporten                      | 49 |
|-----------------------------------|----|
| Verzendrapport                    | 49 |
| Faxjournaal (activiteitenrapport) |    |
| Rapporten                         |    |
| Een rapport afdrukken             | 50 |

# Paragraaf III Kopiëren

## 10 Kopiëren

| Kopiëren                                     |             |
|----------------------------------------------|-------------|
| Kopieermodus instellen                       |             |
| Eén kopie maken                              |             |
| Meerdere kopieën maken                       |             |
| Kopiëren onderbreken                         |             |
| Kopieeropties                                | 53          |
| Kopiëren wijzigen snelheid en kwaliteit      | 54          |
| Het gekopieerde beeld vergroten of verklei   | nen54       |
| N op 1-kopieën of een poster maken           | 55          |
| Kopieën sorteren met de ADF (Monochroo       | m alleen)56 |
| Instelling van helderheid, contrast en kleur |             |
| Papieropties                                 | 57          |
| • •                                          |             |

# Paragraaf IV Direct Foto's Printen

#### 11 Foto's afdrukken vanaf een geheugenkaart

| PhotoCapture Center™ Functies                                | 60 |
|--------------------------------------------------------------|----|
| Afdrukken vanaf een geheugen kaart zonder een PC             | 60 |
| PhotoCapture Center <sup>™</sup> vanaf uw computer gebruiken | 60 |
| Gebruikengeheugen kaarten                                    | 60 |
| Geheugen mapstructuur kaart                                  | 61 |
| Afdrukken vanaf een geheugen kaart                           | 62 |
| De index met miniatuurbeelden afdrukken                      | 63 |
| Afbeeldingen afdrukken                                       | 63 |
| DPOF-afdrukken                                               | 65 |
| PhotoCapture Center™ afdrukinstellingen                      | 66 |
| Afdrukken snelheid en kwaliteit                              | 66 |
| Papieropties                                                 | 66 |
| Instelling van helderheid en contrast                        | 66 |
| Trimmen                                                      | 67 |
| Afdrukken zonder marges                                      | 67 |
| Uitleg bij de foutmeldingen                                  | 67 |
|                                                              |    |

### 12 Foto's afdrukken vanaf een camera met PictBridge

| 68 |
|----|
| 68 |
| 68 |
| 68 |
| 69 |
| 69 |
| 70 |
|    |

# Paragraaf V Software

# Paragraaf VI Appendixen

#### A Veiligheid en wettelijke bepalingen

| Een geschikte plaats kiezen           | 74 |
|---------------------------------------|----|
| Veilig gebruik van de machine         | 75 |
| Belangrijke veiligheidsinstructies    | 78 |
| BELANGRIJK - Voor uw eigen veiligheid | 80 |
| EU-richtlijn 2002/96/EG en EN50419    | 80 |
| Wettelijke beperkingen voor kopiëren  | 81 |
| Handelsmerken                         |    |

## B Problemen oplossen en routineonderhoud

| Problemen oplossen                      | 83 |
|-----------------------------------------|----|
| Als u problemen met de machine hebt     |    |
| Foutmeldingen                           |    |
| Uw faxen of het faxiournaal overbrengen |    |
| Vastgelopen document                    |    |
| Papier vastgelopen in de machine        | 94 |
| Kiestoon detectie                       |    |
| Storing op de telefoonlijn              |    |
| Routineonderhoud                        |    |
| De inktcartridges vervangen             |    |
| De buitenkant van de machine reinigen   |    |
| De scanner reinigen                     |    |
| De geleiderol van de machine reinigen   |    |
| De papierinvoerrol reinigen             |    |
| De printkop reinigen                    |    |
| De afdrukkwaliteit controleren          |    |
| De uitlijning controleren               |    |
| Inkthoeveelheid controleren             |    |
| Informatie over de machine              |    |
| Het serienummer controleren             |    |
| De machine inpakken en vervoeren        |    |
| •                                       |    |

## C Menu en functies

| Programmeren op het scherm |     |
|----------------------------|-----|
| Menutabel                  |     |
| Opslag in het geheugen     |     |
| Menutoetsen                |     |
| Tabel met menuopties       |     |
| Tekst invoeren             | 116 |

## **D** Specificaties

| Algemeen                   | 117 |
|----------------------------|-----|
| Afdrukmedia                | 119 |
| Fax                        | 120 |
| Kopiëren                   | 122 |
| PhotoCapture Center™       | 123 |
| Pictbridge                 | 123 |
| Scanner                    | 124 |
| Printer                    | 125 |
| Interfaces                 | 126 |
| Vereisten voor de computer |     |
| Verbruiksartikelen         | 128 |

# E Verklarende woordenlijst

#### F Index

# Paragraaf I

# Algemeen

| Algemuene informatie       | 2  |
|----------------------------|----|
| Documenten en papier laden | 8  |
| Algemene instellingen      | 19 |
| Beveiligingsfuncties       | 24 |

# **Algemuene informatie**

# De documentatie gebruiken

Wij danken u voor het aanschaffen van een Brother-machine! Door de documentatie te lezen, kunt u optimaal gebruik maken van alle functies van de machine.

## Symbolen en conventies die in de documentatie gebruikt worden

Onderstaande symbolen en conventies worden in de documentatie gebruikt.

| Vet | Vetgedrukte tekst identificeert     |
|-----|-------------------------------------|
|     | bedieningspaneel van de<br>machine. |

- Cursief Cursief gedrukte tekst legt de nadruk op een belangrijk punt of verwijst naar een verwant onderwerp.
- Tekst in het lettertype Courier Courier New geeft de meldingen op het New LCD-scherm van de machine weer.

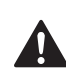

Waarschuwingen vestigen uw aandacht op maatregelen die u moet treffen om te voorkomen dat u letsel oploopt.

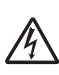

De pictogrammen Elektrisch gevaar  $\frac{4}{2}$  waarschuwen u voor een mogelijke elektrische schok.

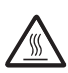

De pictogrammen Heet oppervlak waarschuwen u om de hete machinedelen niet aan te raken.

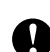

Deze waarschuwingen wijzen u op procedures die u moet volgen om te voorkomen dat de machine of andere voorwerpen worden beschadigd.

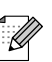

Opmerkingen leggen uit hoe u op een bepaalde situatie moet reageren, of hoe de bewerking met andere functies werkt.

Het pictogram Onjuiste configuratie  $\mathbf{O}$ waarschuwt u voor apparaten en bewerkingen die niet compatibel zijn met de machine.

# De softwarehandleiding openen

Deze gebruikershandleiding bevat niet alle informatie over de machine, zoals het gebruik van de printer, de scanner en PC-Fax. Voor gedetailleerde informatie over deze bewerkingen verwijzen wij u naar de softwarehandleiding op de CD-ROM.

## Weergave documentatie

#### Documentatie weergeven (voor Windows<sup>®</sup>)

De documentatie weergeven, vanuit het Start -menu, zet de muisaanwijzer op Brother, MFC-XXXX (waarbij XXXX uw modelnummer is) vanuit de programmagroep, en selecteer vervolgens Gebruikers Handleiding.

Als u de software niet geïnstalleerd hebt, kunt u de documentatie opzoeken door onderstaande instructies te volgen:

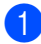

Zet de PC aan. Plaats de CD-ROM van Brother in uw CD-ROM-station.

Als het scherm met de modelnaam wordt weergegeven, klikt u op de naam van uw model.

Selecteer de gewenste taal wanneer u het talenscherm ziet. Het hoofdmenu van de CD-ROM wordt geopend.

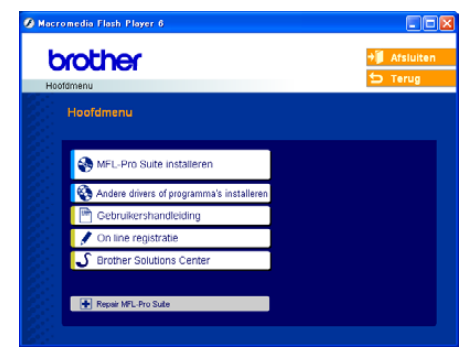

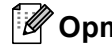

## Opmerking

Als dit venster niet wordt geopend, kunt u Windows<sup>®</sup> Explorer gebruiken om het programma setup.exe uit te voeren vanuit de hoofdmap van de CD-ROM van Brother.

Klik op Gebruikershandleiding om de softwarehandleiding in HTML-formaat weer te geven.

#### Instructies voor het scannen opzoeken

Er zijn verscheidene manieren waarop u documenten kunt scannen. U kunt de instructies als volgt vinden:

#### Softwarehandleiding

- Scannen (voor Windows<sup>®</sup> 98/98SE/Me/2000 Professional en Windows<sup>®</sup> XP)
- ControlCenter3 (voor Windows<sup>®</sup> 98/98SE/Me/2000 Professional en Windows<sup>®</sup> XP)

# PaperPort<sup>®</sup> SE met OCR gebruikershandleiding

Instructies voor scannen direct vanuit ScanSoft<sup>®</sup> PaperPort<sup>®</sup>.

De volledige ScanSoft<sup>®</sup> PaperPort<sup>®</sup> SE met OCR-gebruikershandleiding kan worden weergegeven vanuit de Helpselectie in de ScanSoft<sup>®</sup> PaperPort<sup>®</sup> met OCR-toepassing.

# Documentatie weergeven (voor Macintosh<sup>®</sup>)

 Zet de Macintosh<sup>®</sup> aan. Plaats de CD-ROM van Brother in uw CD-ROMstation. Het volgende venster wordt weergegeven.

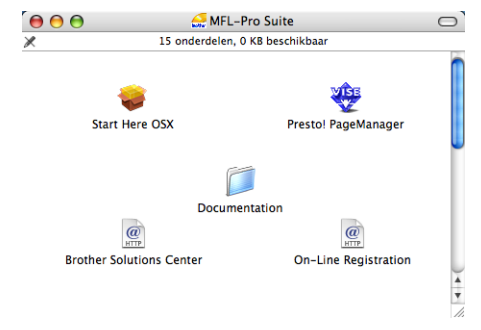

- Dubbelklik op het Documentation pictogram.
- 3 Dubbelklik op de map met uw taal.
- 4 Dubbelklik op het bestand van het titelbeeld om de softwarehandleiding in HTML-formaat te bekijken.
- 5 Klik op de documentatie die u wilt lezen.
  - Softwarehandleiding
     Softwarehandleiding in HTMLformaat

# Instructies voor het scannen opzoeken

Er zijn verscheidene manieren waarop u documenten kunt scannen. U kunt de instructies als volgt vinden:

#### Softwarehandleiding

- Scannen (voor Mac OS<sup>®</sup> X 10.2.4 of recenter)
- ControlCenter2 (voor Mac OS<sup>®</sup> X 10.2.4 of recenter)

#### Presto!<sup>®</sup> PageManager<sup>®</sup>gebruikershandleiding

Instructies voor scannen direct vanuit Presto!<sup>®</sup> PageManager<sup>®</sup>. De volledige Presto!<sup>®</sup> PageManager<sup>®</sup>gebruikershandleiding kan worden bekeken via de Help-selectie in de Presto!<sup>®</sup> PageManager<sup>®</sup>-toepassing.

# Overzicht van het bedieningspaneel

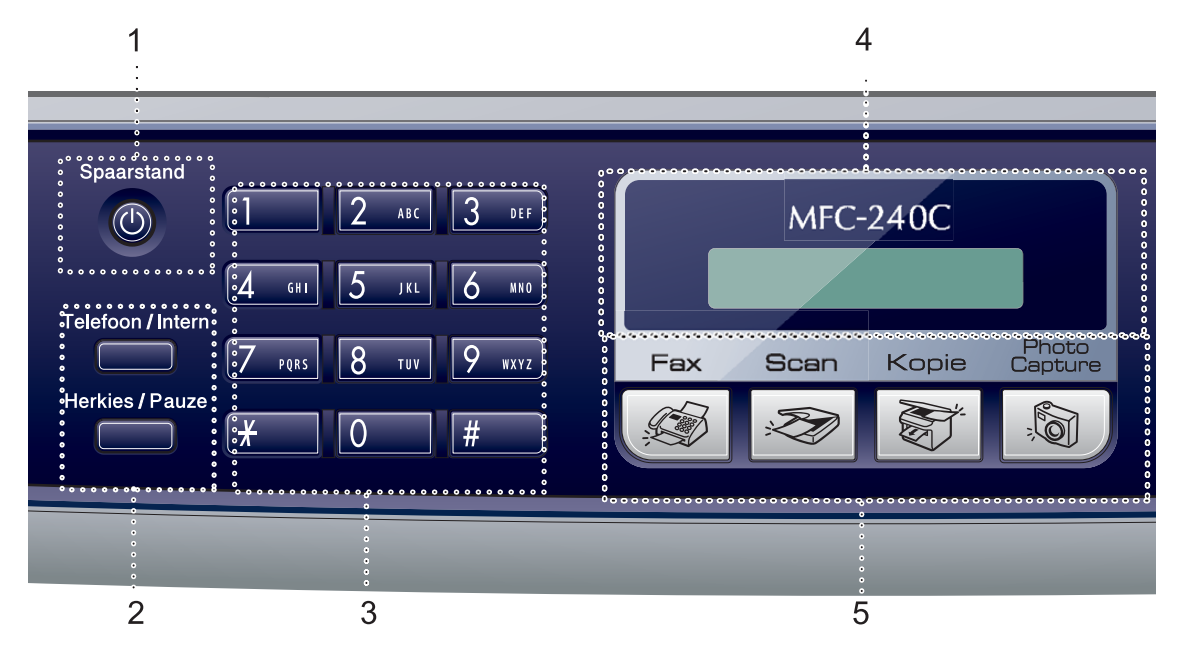

#### 1 Spaarstand

Hiermee stelt u de energiebesparende stand in.

#### 2 Faxtoetsen

#### Herkies/Pauze

Hiermee kiest u opnieuw het laatst gebelde nummer. Deze toets wordt tevens gebruikt voor het invoegen van een pauze tijdens het programmeren van snelkiesnummers.

#### Telefoon/Intern

Deze toets wordt gebruikt voor een telefoongesprek nadat de hoorn van de externe telefoon met het dubbele belsignaal is opgepakt.

Deze toets wordt ook gebruikt om toegang te verkrijgen tot een buitenlijn of om een telefoontje over te zetten naar een ander toestel dat ook op de PBX is aangesloten.

#### 3 Kiestoetsen

Met deze toetsen kunt u telefoon- en faxnummers kiezen. Ze kunnen ook als toetsenbord worden gebruikt om informatie in de machine in te voeren.

Met de **#**-toets kunt u tijdens een oproep de kiesmodus tijdelijk veranderen van Puls naar Toon.

4 LCD-scherm (Liquid Crystal Display)

Op het LCD-scherm verschijnen berichten die u helpen bij het instellen en gebruiken van uw machine.

- 5 Modus-toetsen:
  - 🕼 Fax

Voor het faxen van documenten.

🔳 🔊 Scan

Voor het scannen van documenten.

Kopie

Voor het kopiëren van documenten.

#### PhotoCapture

Hiermee krijgt u toegang tot de stand PhotoCapture Center™.

#### 6 Kopie Opties

Hiermee kunt u de kopieerinstellingen tijdelijk wijzigen wanneer u zich in kopieermodus bevindt.

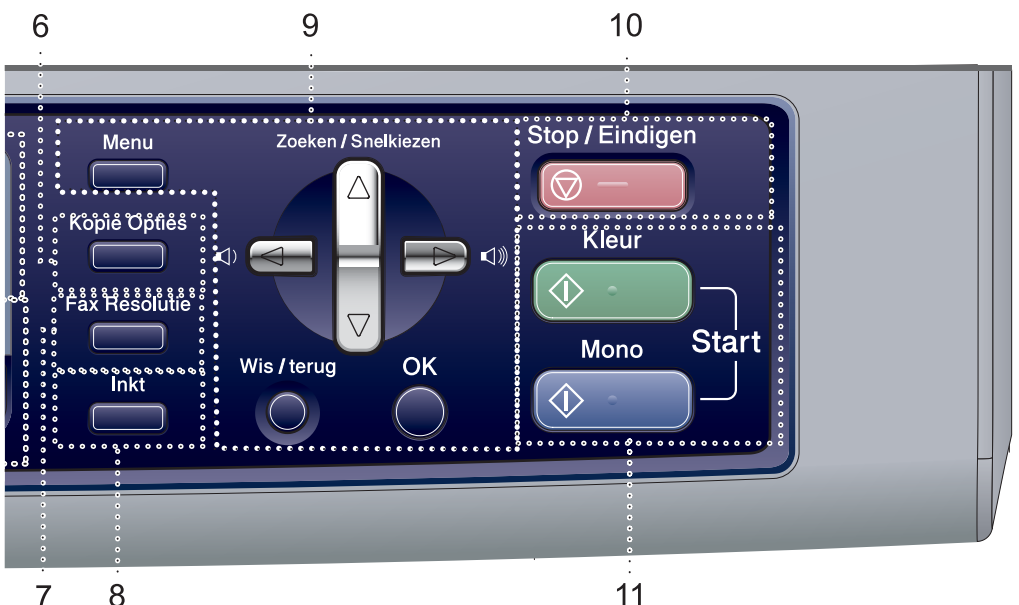

#### 7 Fax Resolutie

Hiermee kunt u de resolutie tijdelijk wijzigen wanneer u een fax verzendt.

#### 8 Inkt

Met deze toets kunt u de printkoppen reinigen, en de afdrukkwaliteit en de hoeveelheid inkt controleren.

#### 9 Menutoetsen:

#### Menu

Hiermee opent u het hoofdmenu.

#### Zoeken/Snelkiezen

Met deze toets kunt u nummers opzoeken en kiezen, die in het geheugen zijn opgeslagen.

#### Volumetoetsen

#### 

In de faxmodus kunt u met deze toetsen het belvolume aanpassen.

#### • •

Druk op deze toets om achteruit door een menuselectie te bladeren.

#### of

Druk op deze toets om door de menu's en opties te bladeren.

#### 11

#### Wis/terug

Druk op deze toets om de huidige instelling te annuleren.

#### OK

Hiermee kunt u een instelling selecteren.

#### 10 🕞 – Stop/Eindigen

Met deze toets stopt u een bewerking of verlaat u het menu.

#### 11 Starttoetsen:

#### Kleur Start

Met deze toets start u het faxen of maakt u kopieën in kleur. Hiermee kunt u ook een scanbewerking uitvoeren (kleur of mono, afhankelijk van de scaninstelling die u in ControlCenter hebt opgegeven).

#### $\langle \hat{\mathbf{D}} \rangle$ Mono Start

Met deze toets start u het faxen of maakt u kopieën in monochroom. Hiermee kunt u ook een scanbewerking uitvoeren (kleur of mono, afhankelijk van de scaninstelling die u in ControlCenter hebt opgegeven).

2

# Documenten en papier laden

# **Documenten laden**

U kunt een fax verzenden, kopiëren en scannen vanuit de ADF (automatische documentinvoer) of vanaf de glasplaat.

# De ADF gebruiken

De ADF heeft een capaciteit van maximaal 10 vellen en voert het papier vel voor vel in. Gebruik standaardpapier 80 g/m<sup>2</sup> (20 lb) en blader de stapel altijd door alvorens het papier in de ADF te plaatsen.

#### Aanbevolen omgeving

| Temperatuur: | 20 tot 30° C (68 tot 86° F)        |
|--------------|------------------------------------|
| Vochtigheid: | 50% tot 70%                        |
| Papier:      | 80 g/m <sup>2</sup> A4 (20 lb LTR) |

#### Ondersteunde documentformaten

| Lengte:  | 148 tot 355,6 mm                          |
|----------|-------------------------------------------|
|          | (5,8 tot 14 in.)                          |
| Breedte: | 148 tot 215,9 mm                          |
|          | (5,8 tot 8,5 in.)                         |
| Gewicht: | 64 tot 90 g/m <sup>2</sup> (17 tot 24 lb) |

#### Documenten laden

#### VOORZICHTIG

Trek NIET aan het document wanneer het doorschuift.

Gebruik GEEN omgekruld, verkreukeld, gevouwen, gescheurd of geniet papier, en ook geen papier met paperclips, lijm of plakband.

Gebruik GEEN karton, krantenpapier of stof.

- Zorg dat in inkt geschreven documenten helemaal droog zijn.
- Blader de stapel goed door. Leg uw documenten met de bedrukte zijde naar beneden en de bovenrand eerst in de ADF tot u voelt dat ze de invoerrol raken.
- 2 Stel de papiergeleiders in op de breedte van uw documenten.
- Vouw de ADF documentsteunklep uit (1).

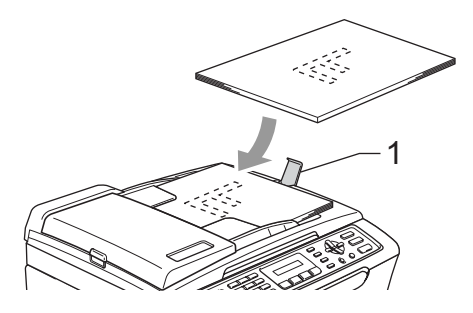

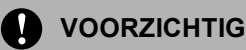

Laat GEEN dikke documenten op de glasplaat liggen. Hierdoor kan het papier vastlopen in de ADF.

# De glasplaat gebruiken

U kunt de glasplaat gebruiken voor het faxen, kopiëren of scannen van de pagina's van een boek of een enkele pagina van een document.

#### **Ondersteunde documentformaten**

| Lengte:  | Max. 297 mm (11,7 in.)  |
|----------|-------------------------|
| Breedte: | Max. 215,9 mm (8,5 in.) |
| Gewicht: | Max. 2 kg (4,4 lb)      |

#### Documenten laden

### Opmerking

Als u de glasplaat wilt gebruiken, moet de ADF leeg zijn.

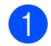

Til het documentdeksel op.

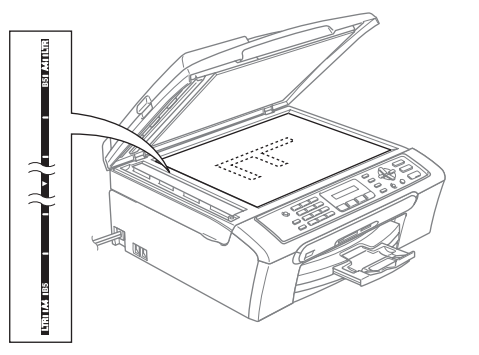

Gebruik de documentgeleiders aan de linkerkant om het document in het midden van de glasplaat te leggen, met de bedrukte zijde naar beneden.

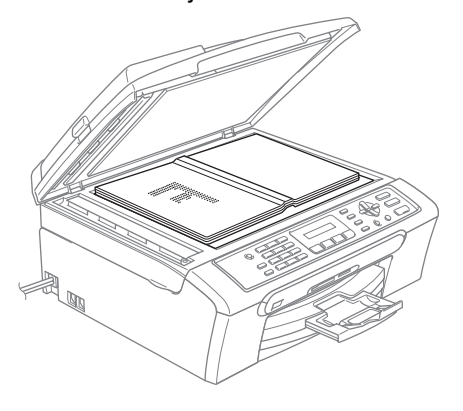

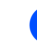

Sluit het documentdeksel.

### VOORZICHTIG

Laat het documentdeksel NIET met een klap naar beneden vallen en druk NIET op het deksel bij het scannen van een boek of dik document.

# Scangebied

De grootte van het scangebied is afhankelijk van de instellingen binnen de door u gebruikte toepassing. Hieronder wordt getoond welke gebieden van het papier u niet kunt scannen.

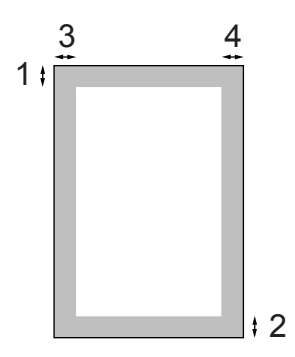

| Gebruik  | Document | Bovenkant(1)       | Links(3)           |  |
|----------|----------|--------------------|--------------------|--|
|          | formaat  | Onderkant(2)       | Rechts(4)          |  |
| Faxen    | Letter   | 3 mm<br>(0,12 in.) | 4 mm<br>(0,16 in.) |  |
|          | A4       | 3 mm<br>(0,12 in.) | 1 mm<br>(0,04 in.) |  |
| Kopiëren | Letter   | 3 mm<br>(0,12 in.) | 3 mm<br>(0,12 in.) |  |
|          | A4       | 3 mm<br>(0,12 in.) | 3 mm<br>(0,12 in.) |  |
| Scannen  | Letter   | 3 mm<br>(0,12 in.) | 3 mm<br>(0,12 in.) |  |
|          | A4       | 3 mm<br>(0,12 in.) | 0 mm<br>(0 in.)    |  |

# Acceptabel papier en andere media

De afdrukkwaliteit kan worden beïnvloed door het soort papier dat u in de machine gebruikt.

Om de beste afdrukkwaliteit te krijgen voor de instellingen die u hebt gekozen, moet u de papiersoort altijd instellen op het soort papier dat u plaatst.

U kunt normaal papier, inkjetpapier (gecoat papier), fotopapier, transparanten en enveloppen gebruiken.

Wij raden u aan om verschillende soorten papier te testen voordat u een grote hoeveelheid aanschaft.

Voor de beste resultaten dient u Brotherpapier te gebruiken.

- Wanneer u afdrukt op inkjetpapier (gecoat papier), transparanten en fotopapier, moet u in het tabblad 'Normaal' van de printerdriver of in de instelling Papiersoort in het menu het juiste type papier zijn geselecteerd (zie Papiersoort op pagina 21).
- Wanneer u op Brother-fotopapier afdrukt, plaatst u eerst het instructieblad dat met het fotopapier wordt geleverd in de papierlade en plaatst u vervolgens het fotopapier op het instructieblad.
- Als u transparanten of fotopapier gebruikt, moet u elk vel onmiddellijk uit de uitvoerlade verwijderen om te voorkomen dat de vellen vlekken of dat er papier vast komt te zitten.
- Raak het afgedrukte oppervlak van het papier niet aan vlak na het afdrukken; de inkt kan nog nat zijn en op uw vingers vlekken.

## Aanbevolen media

Om de beste afdrukkwaliteit te verkrijgen raden wij u aan Brother-papier te gebruiken. (Zie onderstaande tabel.)

Als er in uw land geen Brother-papier beschikbaar is, raden wij u aan verschillende soorten papier te testen voor u grote hoeveelheden papier koopt.

Wij adviseren '3M Transparency Film' te gebruiken wanneer u op transparanten afdrukt.

#### **Brother-papier**

| Papiersoort         | Item    |
|---------------------|---------|
| A4 Normaal          | BP60PA  |
| A4 Glanzend Foto    | BP61GLA |
| A4 Inkjet (Mat)     | BP60MA  |
| 10 x 15 cm Glanzend | BP61GLP |

### Omgang met en gebruik van media

- Bewaar papier in de originele verpakking en zorg dat deze gesloten blijft. Bewaar het papier plat en verwijderd van vocht, direct zonlicht, en warmte.
- De gecoate zijde van fotopapier glimt. Zorg dat u de glimmende (gecoate) zijde niet aanraakt. Plaats fotopapier met de glimmende zijde naar beneden toe.
- Voorkom dat u de voor- of achterkant van transparanten aanraakt, daar deze gemakkelijk water en transpiratie absorbeert, wat afbreuk doet aan de afdrukkwaliteit. Transparanten die voor laserprinters en -kopieerapparaten ontworpen zijn, kunnen het volgende document bevlekken. Gebruik alleen transparanten die worden aanbevolen voor inkjetprinters.

#### Onjuiste configuratie

Gebruik NOOIT de volgende typen papier:

 Papier dat beschadigd, gekruld of gekreukt is of een onregelmatige vorm heeft

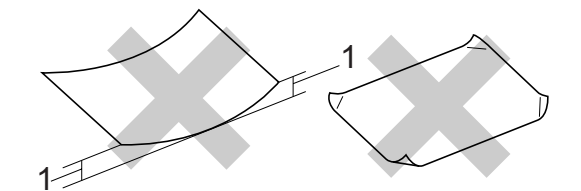

- 1 2 mm (0,08 in.) of langer
- Hoogglanzend of uit een speciale structuur bestaand papier
- Papier waarop al door een printer is afgedrukt
- Papier dat niet netjes kan worden gestapeld
- · Breedlopend papier

#### Papiercapaciteit in de uitvoerpapierlade

Max. 50 vel 80 g/m<sup>2</sup> A4 of 20 lb Letter-papier.

Om vlekken te voorkomen moeten transparanten of fotopapier vel voor vel uit de uitvoerpapierlade worden genomen.

# De juiste papiersoort selecteren

### Type en formaat papier voor elke functie

| Papiersoort   | Papierformaat            |                                                | Gebruik |          |                  |         |
|---------------|--------------------------|------------------------------------------------|---------|----------|------------------|---------|
|               |                          |                                                | Faxen   | Kopiëren | Photo<br>Capture | Printer |
| Losse vellen  | Letter                   | 216 $\times$ 279 mm (8 1/2 $\times$ 11 in.)    | Ja      | Ja       | Ja               | Ja      |
|               | A4                       | 210 $\times$ 297 mm (8,3 $\times$ 11,7 in.)    | Ja      | Ja       | Ja               | Ja      |
|               | Legal                    | 216 $\times$ 356 mm (8 1/2 $\times$ 14 in.)    | Ja      | Ja       | -                | Ja      |
|               | Executive                | 184 $\times267$ mm (7 1/4 $\times10$ 1/2 in.)  | -       | -        | -                | Ja      |
|               | JIS B5                   | $182 \times 257$ mm (7,2 $\times$ 10,1 in.)    | -       | -        | -                | Ja      |
|               | A5                       | 148 $	imes$ 210 mm (5,8 $	imes$ 8,3 in.)       | -       | Ja       | -                | Ja      |
|               | A6                       | 105 $	imes$ 148 mm (4,1 $	imes$ 5,8 in.)       | -       | -        | -                | Ja      |
| Kaarten       | Foto                     | $10 \times 15$ cm (4 × 6 in.)                  | -       | Ja       | Ja               | Ja      |
|               | Foto 2L                  | 13 	imes 18 cm (5 $	imes$ 7 in.)               | -       | -        | Ja               | Ja      |
|               | Indexkaart               | 127 $\times$ 203 mm (5 $\times$ 8 in.)         | -       | -        | -                | Ja      |
|               | Briefkaart 1             | 100 $	imes$ 148 mm (3,9 $	imes$ 5,8 in.)       | -       | -        | -                | Ja      |
|               | Briefkaart 2<br>(Dubbel) | 148 $\times$ 200 mm (5,8 $\times$ 7,9 in.)     | -       | -        | -                | Ja      |
| Enveloppen    | C5-envelop               | 162 $	imes$ 229 mm (6,4 $	imes$ 9 in.)         | -       | -        | -                | Ja      |
|               | DL-envelop               | 110 $\times$ 220 mm (4,3 $\times$ 8,7 in.)     | -       | -        | -                | Ja      |
|               | COM-10                   | 105 $\times$ 241 mm (4 1/8 $\times$ 9 1/2 in.) | -       | -        | -                | Ja      |
|               | Monarch                  | $98 \times$ 191 mm (3 7/8 $\times$ 7 1/2 in.)  | -       | -        | -                | Ja      |
|               | JE4-<br>envelop          | $105 \times 235$ mm (4,1 $\times$ 9,3 in.)     | _       | -        | -                | Ja      |
| Transparanten | Letter                   | 216 $\times$ 279 mm (8 1/2 $\times$ 11 in.)    | -       | Ja       | -                | Ja      |
|               | A4                       | 210 $\times$ 297 mm (8,3 $\times$ 11,7 in.)    | -       | Ja       | -                | Ja      |

| Papiersoort     |                    | Gewicht                                       | Dikte                                     | Aantal vellen    |
|-----------------|--------------------|-----------------------------------------------|-------------------------------------------|------------------|
| Losse<br>vellen | Normaal<br>papier  | 64 tot 120 g/m <sup>2</sup><br>(17 tot 32 lb) | 0,08 tot 0,15 mm<br>(0,003 tot 0,006 in.) | 100 <sup>1</sup> |
|                 | Inkjetpapier       | 64 tot 200 g/m <sup>2</sup><br>(17 tot 53 lb) | 0,08 tot 0,25 mm<br>(0,003 tot 0,01 in.)  | 20               |
|                 | Glanzend<br>papier | Max. 220 g/m <sup>2</sup><br>(max. 58 lb)     | Max. 0,25 mm (max. 0,01 in.)              | 20               |
| Kaarten         | Fotokaart          | Max. 240 g/m <sup>2</sup><br>(max. 64 lb)     | Max. 0,28 mm (max. 0,01 in.)              | 20               |
|                 | Indexkaart         | Max. 120 g/m <sup>2</sup><br>(max. 32 lb)     | Max. 0,15 mm (max. 0,006 in.)             | 30               |
|                 | Briefkaart         | Max. 200 g/m <sup>2</sup><br>(max. 53 lb)     | Max. 0,23 mm (max. 0,01 in.)              | 30               |
| Envelopp        | en                 | 75 tot 95 g/m <sup>2</sup><br>(20 tot 25 lb)  | Max. 0,52 mm (max. 0,02 in.)              | 10               |
| Transpara       | anten              | -                                             | -                                         | 10               |

#### Gewicht, dikte en capaciteit van het papier

Max. 50 vellen voor Legal-papier 80 g/m<sup>2</sup> (20 lb).
 Max. 100 vellen van 80 g/m<sup>2</sup> (20 lb) -papier.

# Papier, enveloppen en andere media laden

## Papier en andere media laden

Trek de papierlade volledig uit de machine.
 Als de papiersteunklep open is, deze

sluiten en het deksel van de uitvoerpapierlade sluiten (1).

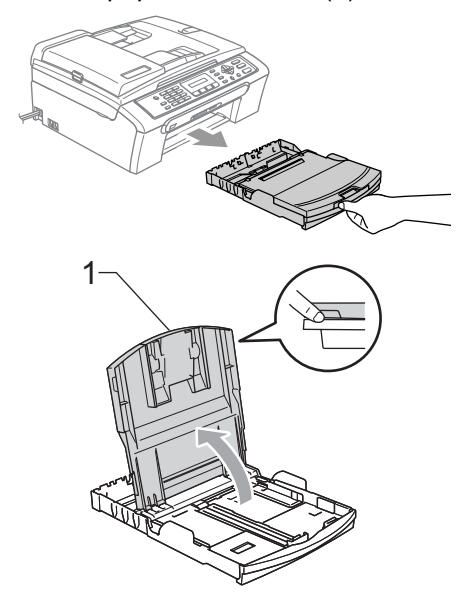

2 De papiergeleiders aan de zijkant (1) en de papiergeleider in de lengte (2) ingedrukt houden ter aanpassing aan het papierformaat.

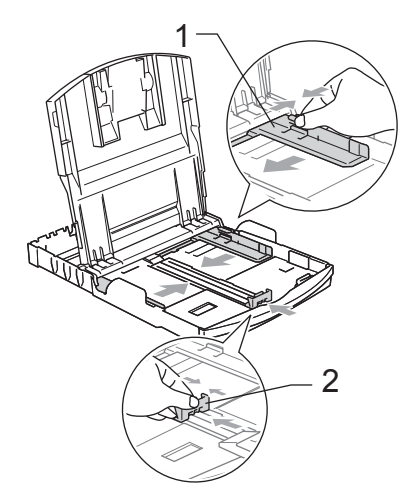

3 Waaier de stapel papier goed door om te voorkomen dat papier vastloopt of scheef wordt ingevoerd.

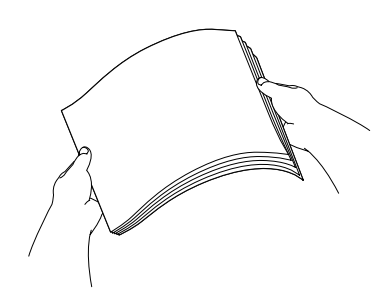

## Opmerking

Draag er steeds zorg voor dat het papier niet omkrult.

Plaats het papier voorzichtig in de papierlade met de afdrukzijde naar beneden en de bovenrand eerst. Controleer of het papier vlak in de lade ligt.

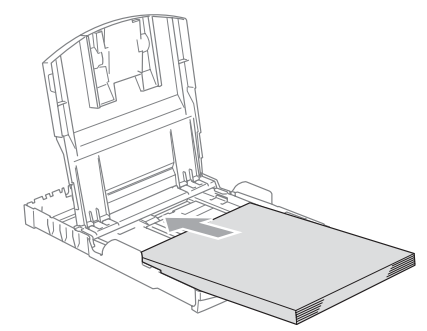

## Opmerking

Wanneer u Legal-papier gebruikt, drukt u op de universele ontgrendeling van de geleiders en trekt u de voorkant van de papierlade eruit.

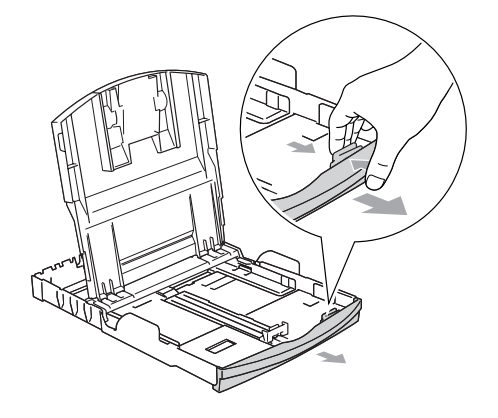

5 De papiergeleiders voor de breedte met beide handen en de papiergeleiders voor de lengte voorzichtig aan het papier aanpassen.

Zorg dat de papiergeleiders aan de zijkant de randen van het papier aanraken.

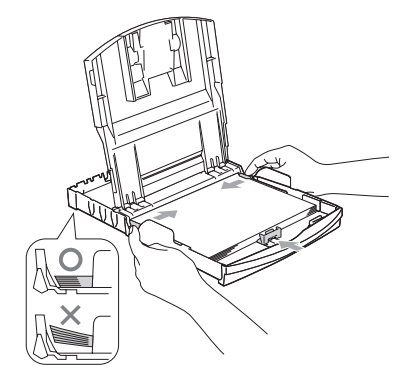

#### Opmerking

Zorg ervoor dat u het papier er niet te ver induwt; het kan aan de achterkant van de lade omhoog gaan staan en problemen veroorzaken bij de invoer.

6 Trek het deksel van de papierlade terug.

Duw de papierlade langzaam volledig in de machine.

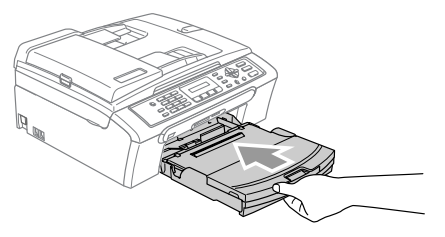

8 Terwijl u de papierlade vasthoudt, trekt u de papiersteun (1) eruit tot u een klik hoort en ontvouwt u de papiersteunklep (2).

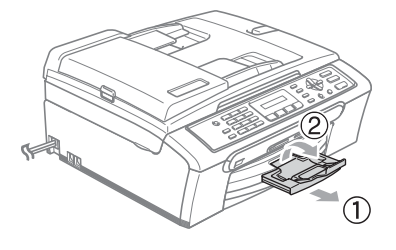

## 🖉 Opmerking

Gebruik de papiersteunklep niet voor Legal-papier.

## Enveloppen en briefkaarten laden

#### Enveloppen laden

- Gebruik enveloppen met een gewicht van 75 tot 95 g/m<sup>2</sup> (20 tot 25 lb).
- Voor sommige enveloppen is het nodig de marge in te stellen in de toepassing. Zorg ervoor dat u eerst een testafdruk maakt.

# 

Gebruik nooit de volgende soorten enveloppen, aangezien zij problemen veroorzaken bij de papierinvoer:

- zakachtige enveloppen
- enveloppen met reliëf (met verhoogd opschrift)
- · enveloppen met sluithaken of nietjes
- enveloppen die aan de binnenkant zijn voorbedrukt

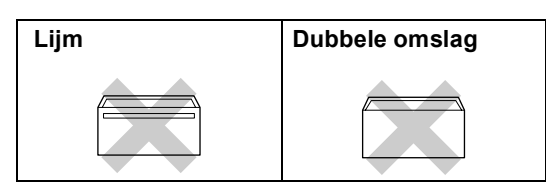

Het kan zijn dat u af en toe problemen ondervindt bij de papierinvoer vanwege de dikte, het formaat en de vorm van de omslag van de enveloppen die u gebruikt.

#### Enveloppen en briefkaarten laden

Druk de hoeken en zijkanten van de enveloppen of briefkaarten zo plat mogelijk alvorens deze te plaatsen.

#### Opmerking

Als er verscheidene enveloppen of briefkaarten 'tegelijk naar binnen worden getrokken', plaats dan één envelop per keer in de papierlade.

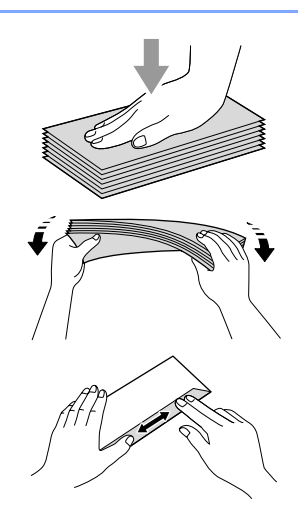

Leg de enveloppen of briefkaarten in de papierlade met de adreszijde naar beneden en de invoerkant (bovenkant van de enveloppen) eerst. De papiergeleiders aan de zijkant (1) en de papiergeleider in de lengte (2) verschuiven ter aanpassing aan het formaat van de enveloppen of briefkaarten.

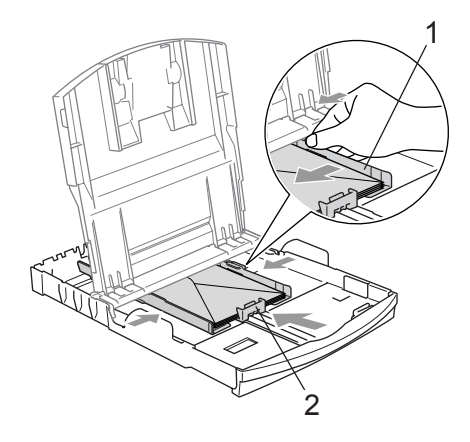

#### Als u problemen hebt bij het afdrukken op enveloppen, volg dan de volgende suggesties op:

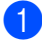

1 Open de omslag van de envelop.

2 Zorg ervoor dat de open omslag zich aan de zijkant of aan de achterkant van de envelop bevindt tijdens het afdrukken.

3 Stel de maat en marge bij in uw toepassing.

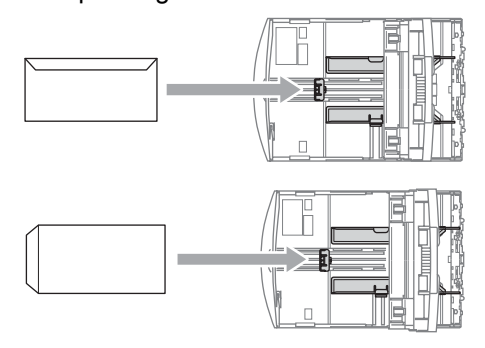

## Opmerking

Wanneer de machine kleine stukjes papier uitwerpt op de uitvoerpapierlade, kunt u deze misschien niet bereiken. Zorg dat het afdrukken is voltooid, en trek vervolgens de lade volledig uit de machine.

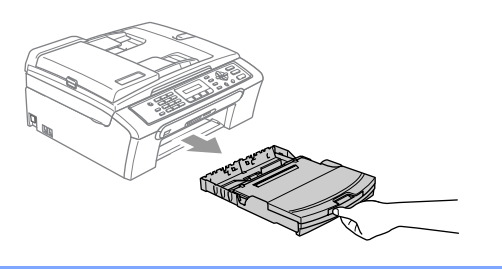

## Afdrukgebied

Hoe groot het bedrukbare gedeelte van uw papier is, is afhankelijk van de instellingen binnen de door u gebruikte toepassing. De onderstaande afbeeldingen tonen het niet-bedrukbare gedeelte op losse vellen papier en enveloppen. De machine kan alleen afdrukken in de grijze gedeelten, wanneer de afdrukfunctie Zonder marges beschikbaar is en aanstaat.

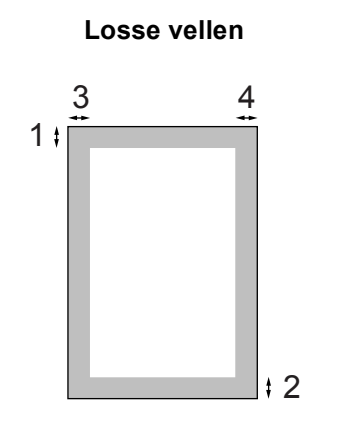

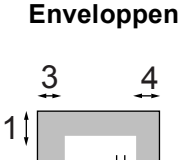

\$ 2

|              | Bovenkant(1)     | Onderkant(2)     | Links(3)        | Rechts(4)       |
|--------------|------------------|------------------|-----------------|-----------------|
| Losse vellen | 3 mm (0,12 in.)  | 3 mm (0,12 in.)  | 3 mm (0,12 in.) | 3 mm (0,12 in.) |
| Enveloppen   | 12 mm (0,47 in.) | 24 mm (0,95 in.) | 3 mm (0,12 in.) | 3 mm (0,12 in.) |

## Opmerking

De functie Zonder marges kan niet worden gebruikt voor enveloppen.

3

# Algemene instellingen

# Energiebesparende stand

Wanneer de machine inactief is, kunt u deze in de energiebesparende stand zetten door te drukken op de toets **Spaarstand**. In deze stand kunt u nog steeds telefoontjes ontvangen. Voor meer informatie over het ontvangen van faxberichten in de energiebesparende stand, zie de tabel op pagina 19. Voor andere bewerkingen moet u de energiebesparende stand opheffen.

## 🖉 Opmerking

Als u een externe telefoon of ANTW.APP. hebt aangesloten, blijven deze altijd beschikbaar.

## Uw machine in de energiebesparende stand zetten

 Houd de toets Spaarstand ingedrukt, totdat op het LCD-scherm wordt weergegeven: Afsluiten. Het lampje van het LCD-scherm gaat uit.

# De energiebesparende stand van uw machine uitschakelen

Houd de toets **Spaarstand** ingedrukt, totdat op het LCD-scherm wordt weergegeven: Wachten a.u.b.. Op het LCD-scherm worden de datum en tijd weergegeven.

## 🖉 Opmerking

- De machine zal de printkop, zelfs als u de machine in de energiebesparende stand hebt gezet, toch nog af en toe reinigen om de afdrukkwaliteit te handhaven.
- Als u de stekker uit het stopcontact hebt gehaald, is de machine volledig uitgeschakeld.
- U kunt de energiebesparende stand zo instellen, dat behalve de automatische printkopreiniging, geen bewerkingen beschikbaar zijn. (Zie *Energiebesparende stand* op pagina 20.)

# Energiebesparende stand

U kunt op de machine de toets **Spaarstand** aanpassen. De standaardinstelling is Faxontv:Aan. Als de energiebesparende stand is ingeschakeld, kan de machine dan nog gewoon faxberichten en telefoontjes ontvangen. Wanneer u niet wilt dat de machine faxberichten of telefoontjes kan ontvangen, moet u deze instelling zetten op Faxontv:Uit. (Zie Energiebesparende stand op pagina 19.)

- 1
  - Druk op Menu, 1, 6.
- 2 Druk op ▲ of ▼ voor de selectie van Faxontv:Aan, of Faxontv:Uit. Druk op OK.

#### Druk op Stop/Eindigen.

| Aan/Uit-<br>instelling | Ontvangst<br>modus            | Beschikbare<br>bewerkingen                                                                            |
|------------------------|-------------------------------|----------------------------------------------------------------------------------------------------|
| Faxontv:<br>Aan        | Alleen<br>Fax                 | Faxontvangst, Fax<br>waarnemen                                                                        |
| (standaard)            | Telefoon/<br>Beantw.          | <ul> <li>U kunt geen<br/>faxberichten<br/>ontvangen met<br/>Mono Start of<br/>Kleur Start.</li> </ul> |
|                        | Handmatig                     | Fax waarnemen                                                                                         |
|                        | Fax/<br>Telefoon <sup>1</sup> | <ul> <li>U kunt geen<br/>faxberichten<br/>ontvangen met<br/>Mono Start of<br/>Kleur Start.</li> </ul> |
| Faxontv:<br>Uit        |                               | Alleen de printkop<br>wordt gereinigd,<br>daarnaast zijn<br>geen bewerkingen<br>beschikbaar.          |

<sup>1</sup> U kunt niet automatisch een fax ontvangen, ook als u de ontvangstmodus hebt ingesteld op Fax/Telefoon.

# Tijdklokstand

Op het bedieningspaneel van de machine bevinden zich vier tijdelijke modustoetsen: **Fax, Scan, Kopie** en **PhotoCapture**. U kunt instellen na hoeveel tijd de machine na de laatste scan-, kopieer- of PhotoCapturebewerking terugkeert naar de faxmodus. Door het selecteren van Uit, blijft de machine in de laatst gebruikte modus.

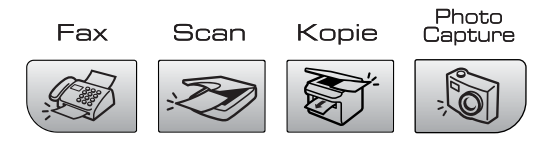

- Druk op Menu, 1, 1.
- Druk op ▲ of ▼ voor de selectie van 0 Sec., 30 Sec., 1 Min, 2 Min., 5 Min. of Uit. Druk op OK.
- 3 Druk op Stop/Eindigen.

# Papierinstellingen

# **Papiersoort**

Voor de beste afdrukkwaliteit moet u de machine instellen op de papiersoort die u gebruikt.

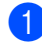

#### 1 Druk op Menu, 1, 2.

2 Druk op ▲ of ▼ voor de selectie van Normaal Papier, Inkjetpapier, Brother Fotopap., Ander fotopapier of Transparanten. Druk op OK.

3 Druk op Stop/Eindigen.

### Opmerking

Het papier wordt met de bedrukte zijde naar boven op de uitvoerlade aan de voorkant van de machine uitgeworpen. Als u transparanten of glanzend papier gebruikt, moet u elk vel onmiddellijk uit de uitvoerlade verwijderen om te voorkomen dat de vellen vlekken of dat er papier vast komt te zitten.

# **Papierformaat**

U kunt vijf papierformaten gebruiken voor het afdrukken van kopieën: Letter, Legal, A4, A5, en  $10 \times 15$  cm (4  $\times$  6 in.) en drie formaten voor het afdrukken van faxen: Letter, Legal en A4. Wanneer u het papierformaat verandert in de machine, moet u ook de instelling voor het papierformaat veranderen. zodat uw machine een binnenkomende fax op het blad kan instellen.

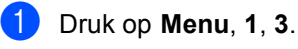

Druk op  $\blacktriangle$  of  $\triangledown$  voor de selectie van Letter, Legal, A4, A5 of 10×15cm. Druk op OK.

Druk op Stop/Eindigen.

# Volume, instellen

## **Belvolume**

U kunt kiezen uit een serie belvolumes, van Hoog tot Uit.

In de faxmodus

, drukt u op ⊄) ◀ of

Image: Second Action of the second and the second and the secon Op het LCD-scherm wordt de huidige instelling weergegeven, en met iedere druk op de toets verandert het volume van niveau. De instelling blijft van kracht op de machine, totdat u deze wijzigt.

U kunt het volume ook via het menu wijzigen, door onderstaande instructies op te volgen:

#### Het belvolume instellen vanuit het menu

- 1 Druk op **Menu**, **1**, **4**, **1**.
- Druk op ▲ of ▼ voor de selectie van Laag, Half, Hoog of Uit. Druk op OK.
- Druk op Stop/Eindigen.

## Volume waarschuwingstoon

Wanneer de waarschuwingstoon aanstaat zal de machine een geluidssignaal geven wanneer u een toets indrukt, een vergissing maakt of een fax verzendt of ontvangt.

U kunt kiezen uit een serie volumeniveaus, van Hoog tot Uit.

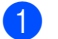

Druk op Menu, 1, 4, 2.

Druk op  $\blacktriangle$  of  $\triangledown$  voor de selectie van Laag, Half, Hoog of Uit. Druk op OK.

3 Druk op Stop/Eindigen.

## Volume luidspreker

U kunt kiezen uit een serie volumeniveaus voor de luidspreker, van Hoog tot Uit.

- - Druk op Menu, 1, 4, 3.
  - Druk op  $\blacktriangle$  of  $\triangledown$  voor de selectie van Laag, Half, Hoog of Uit. Druk op OK.
- Druk op Stop/Eindigen.

# Automatisch zomertijd instellen

U kunt de machine zo instellen dat de zomertijd automatisch wordt ingeschakeld. De machine zal automatisch in de lente een uur vooruit worden gezet en een uur terug in de herfst. Zorg daarbij wel dat u de juiste datum en tijd hebt ingesteld in de Datum/Tijd instelling.

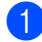

1 Druk op **Menu**, **1**, **5**.

2 Druk op ▲ of ▼ voor de selectie van Aan **of** Uit. Druk op OK.

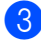

3 Druk op Stop/Eindigen.

# LCD-scherm

# Contrast LCD-scherm

U kunt het contrast van het LCD-scherm afstellen, zodat de weergave duidelijker wordt. Wijzig de contrastinstellingen als het LCD-scherm niet duidelijk leesbaar is.

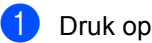

Druk op **Menu**, **1**, **7**.

Druk op ▲ of ▼ voor de selectie van Licht **of** Donker. Druk op OK.

3 Druk op Stop/Eindigen.

# **Beveiligingsfuncties**

# TX Lock

Met TX Lock voorkomt u dat onbevoegden toegang krijgen tot de machine.

Met TX Lock op Verzendslot Aan, zijn de volgende opties beschikbaar:

Faxen ontvangen

Met TX Lock op Verzendslot Aan, zijn de volgende opties NIET beschikbaar:

- Faxen verzenden
- Kopiëren
- Afdrukken vanaf de PC
- Scannen
- PhotoCapture

# Het wachtwoord voor TX Lock instellen en wijzigen

#### Wachtwoord instellen

## Opmerking

- Neem contact op met uw Brotherleverancier voor onderhoud als u het wachtwoord voor TX Lock bent vergeten.
- Als u het wachtwoord al hebt ingesteld, dient u het opnieuw in te stellen.
- 1 Druk op Menu, 2, 0, 1.
- 2 Toets een nummer van vier cijfers in voor het wachtwoord. Druk op **OK**.
- 3 Als op het LCD-scherm Nogmaals:wordtweergegeven,voertu het wachtwoord opnieuw in. Druk op **OK**.
- 4

Druk op Stop/Eindigen.

# Het wachtwoord voor TX Lock wijzigen

- 1 Druk op **Menu**, **2**, **0**, **1**.
- 2 Druk op ▲ of ▼ voor de selectie van Wachtwoord. Druk op OK.
- 3 Toets een nummer van vier cijfers in voor het huidge wachtwoord. Druk op **OK**.
- 4 Voer een nummer van vier cijfers in voor een nieuw wachtwoord. Druk op OK.
- 5 Als het LCD-scherm Nogmaals toont, voert u het wachtwoord opnieuw in. Druk op **OK**.
- 6 Druk op **Stop/Eindigen**.

## Het wachtwoord voor TX Lock aan/uitzetten

#### **TX Lock aanzetten**

- 1 Druk op **Menu**, **2**, **0**, **1**.
- 2 Druk op ▲ of ▼ voor de selectie van Verzendslot Aan. Druk op **OK**.
- 3 Voer het geregistreerde wachtwoord van 4 cijfers in. Druk op **OK**. De machine gaat offline en op het LCDscherm wordt weergegeven Verzendslot Mode.

#### **TX Lock uitzetten**

1 Druk op Menu.

2 Voer het geregistreerde wachtwoord van 4 cijfers in. Druk op OK. TX Lock wordt automatisch uitgeschakeld.

## Opmerking

Wanneer u een verkeerd wachtwoord invoert, wordt op het LCD-scherm Fout wachtwoord weergegeven en blijft de machine offline. De stand TX Lock blijft ingeschakeld, totdat het geregistreerde wachtwoord wordt ingevoerd.

Hoofdstuk 4
# Paragraaf II

# Faxen

| Een fax verzenden             | 28 |
|-------------------------------|----|
| Faxberichten ontvangen        | 34 |
| Telefoon en externe apparaten | 39 |
| Kiezen en nummers opslaan     | 45 |
| Rapporten afdrukken           | 49 |

# Een fax verzenden

### Faxmodus instellen

Om de faxmodus in te stellen, drukt u op

(Fax), en de toets licht groen op.

### Faxen via de ADF

- Zorg dat u zich in faxmodus bevindt.
- Plaats het document met de bedrukte zijde naar beneden in de ADF.
- 3 Kies het faxnummer met behulp van de kiestoetsen.
- 4 Druk op Mono Start of Kleur Start. De machine begint het document te scannen.

### Opmerking

- · Om te annuleren, drukt u op Stop/Eindigen.
- Als het geheugen vol is, wordt het document direct verzonden.

### Faxen via de glasplaat

U kunt de glasplaat gebruiken om pagina's van een boek één voor één te faxen. U kunt documenten van maximaal Letter- of A4formaat gebruiken.

Bij kleuren faxen kunt u niet meer dan één pagina per keer verzenden.

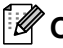

### Opmerking

Omdat u op deze manier maar één pagina per keer kunt scannen, is het handiger om de ADF te gebruiken als u documenten van meerdere pagina's verzendt.

- 1 Zorg dat u zich in faxmodus bevindt.
- Leg uw document op de glasplaat.
- Kies het faxnummer.
- Druk op Mono Start of Kleur Start.
  - Door te drukken op Mono Start, begint de machine met het scannen van de eerste pagina. Ga naar stap 6.
  - Door te drukken op Kleur Start. begint de machine met het verzenden van het document.
- 5 Voer een van de volgende handelingen uit:
  - Om een enkele pagina te verzenden, drukt u op 2 voor de selectie van Nee. (of druk opnieuw op Mono Start).

De machine begint het document te verzenden.

- Om meerdere pagina's te verzenden, drukt u op 1 voor de selectie van Ja en gaat u naar stap 6.
- Plaats de volgende pagina op de glasplaat. Druk op **OK**. De machine begint de pagina te

scannen. (Herhaal stap 6) en stap 6) voor iedere extra pagina.)

### Opmerking

Als het geheugen vol is en u slechts één pagina verzendt, wordt deze direct verzonden.

# Documenten in Letter-formaat faxen via de glasplaat

Als u documenten in Letter-formaat wilt verzenden, moet u Afmeting scan instellen op Letter. Als u dit niet doet, zullen de zijkanten van de faxen wegvallen.

Zorg dat u zich in faxmodus bevindt.

- 2 Dri
  - Druk op **Menu**, **2**, **2**, **0**.
- 3 Druk op ▲ of ▼ voor de selectie van Letter. Druk op OK.

### Kleur faxtransmissie

De machine kan een fax in kleur verzenden naar machines die deze functie ondersteunen.

Faxen in kleur kunnen niet in het geheugen worden opgeslagen. Als u een kleuren fax verzendt, verzendt de machine deze direct (zelfs wanneer Direct Verzend is ingesteld op Uit).

### Het annuleren van een fax

Als u een fax wilt annuleren terwijl de machine aan het scannen, kiezen of verzenden is, drukt u op **Stop/Eindigen**.

### Groepsverzenden (Monochroom alleen)

Met de functie Groepsverzenden kunt u één faxbericht automatisch naar verscheidene faxnummers verzenden. U kunt een fax naar groepen, snelkiesnummers en maximaal 50 met de hand gekozen nummers tegelijk versturen.

Nadat de groepsverzending is voltooid, wordt een rapport afgedrukt.

- Zorg dat u zich in faxmodus bevindt.
- 2 Het document laden.
- 3 Toets een nummer in. Druk op **OK**. U kunt een snelkiesnummer of een groepsnummer gebruiken, of het nummer handmatig invoeren met behulp van de kiestoetsen.
- 4 Herhaal ③ totdat u alle faxnummers hebt ingevoerd waarnaar u de groepsverzending wilt uitvoeren.

### 5 Druk op Mono Start.

### Opmerking

- Als u geen locaties voor groepsnummers, toegangscodes en creditcardnummers gebruikt, kunt u naar maximaal 90 verschillende nummers faxen als 'groepsverzending'.
- Hoeveel geheugen er beschikbaar is, hangt echter af van de opdrachten die in het geheugen zijn opgeslagen en van het aantal nummers waarnaar u de fax stuurt. Als u de fax naar het maximale aantal nummers probeert te sturen, kunt u de tweevoudige werking niet gebruiken.
- Voer de lange kies nummers in op dezelfde manier als u dat normaal zou doen, maar denk eraan dat elke snelkiestoets telt als één locatie. Het aantal locaties dat u kunt opslaan is dus beperkt.

 Wanneer het geheugen vol is, drukt u op Stop/Eindigen om de taak te stoppen. Als er meer dan één pagina gescand is, drukt u op **Mono Start** om het gedeelte dat zich in het geheugen bevindt te verzenden.

### Een groepsverzending annuleren

Druk op Menu, 2, 5. Op het LCD-scherm wordt het gekozen faxnummer weergegeven.

2 Druk op OK. Op het LCD-scherm wordt het volgende weergegeven:

(1.Wis 2.Stop

- Oruk op 1 om te wissen. Op het LCD-scherm wordt vervolgens het taaknummer van de fax weergegeven en 1.Wis 2.Stop.
- 4) Om de groepsverzending te annuleren, drukt u op 1.
- Druk op Stop/Eindigen.

### Extra handelingen bij het verzenden

### Faxen met meer instellingen verzenden

U kunt een willekeurige combinatie van deze instellingen selecteren, als u een fax verzendt: resolutie, contrast, internationale modus en direct verzenden.

bevindt.

Zorg dat u zich in faxmodus

- 2 Het document laden.
  - Kies een instelling die u wilt wijzigen. Druk op **OK**.
- 4 Selecteer één van onderstaande opties:

(Volgende

#### 1.Ja 2.Nee

- Druk op 1 om een andere instelling te wijzigen.
- Druk op 2 wanneer u klaar bent met het selecteren van uw instellingen.

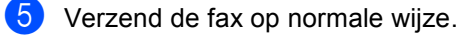

### Contrast

Als uw document erg licht of erg donker is, kunt u proberen het contrast aan te passen. Voor de meeste documenten kan de standaardinstelling Auto worden gebruikt. Hiermee wordt automatisch het juiste contrast voor uw document gekozen.

Gebruik Licht bij het verzenden van een licht document.

Gebruik Donker bij het verzenden van een donker document.

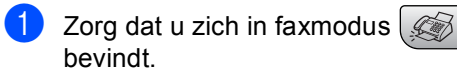

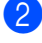

Het document laden.

3 Druk op **Menu**, **2**, **2**, **1**.

4 Druk op ▲ of ▼ voor de selectie van Auto, Licht of Donker. Druk op OK.

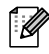

### Opmerking

Ook al selecteert u Licht of Donker, zal de machine de fax verzenden met behulp van de instelling Auto in alle volgende omstandigheden:

- Wanneer u een fax in kleur verstuurd.
- Door het selecteren van Foto als de faxresolutie.

### Faxresolutie wijzigen

U kunt de kwaliteit van een fax verbeteren door de faxresolutie in te stellen. De resolutie kan worden gewijzigd voor de volgende fax of voor alle faxen.

#### De faxresolutie wijzigen voor de volgende fax

- Zorg dat u zich in faxmodus bevindt.
- 2 Het document laden.
- Oruk op Fax Resolutie en vervolgens op  $\blacktriangle$  of  $\triangledown$  om de resolutie te selecteren. Druk op OK.

### De standaard faxresolutie wijzigen

1) Zorg dat u zich in faxmodus bevindt.

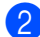

Druk op Menu, 2, 2, 2.

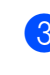

3 Druk op  $\blacktriangle$  of  $\triangledown$  om de gewenste resolutie te selecteren. Druk op OK.

### Opmerking

U kunt de resolutie voor monochrome faxen op vier niveaus instellen en voor kleur op twee niveaus.

#### Monochroom

| Geschikt voor de meeste<br>getypte documenten.                                                                                                    |
|----------------------------------------------------------------------------------------------------|
| Geschikt voor<br>documenten met een klein<br>lettertype. De<br>transmissiesnelheid is iets<br>lager dan bij de<br>standaardresolutie.                              |
| Geschikt voor kleine<br>lettertjes of artwork. De<br>transmissiesnelheid is<br>lager dan bij de fijne<br>resolutie.                                                |
| Gebruik deze instelling<br>wanneer het document<br>verschillende grijs tinten<br>heeft of een foto is. Deze<br>instelling heeft de laagste<br>transmissiesnelheid. |
|                                                                                                    |
| Geschikt voor de meeste getypte documenten.                                                                                                    |
| Gebruik deze instelling<br>wanneer het document<br>een foto is. De<br>transmissiesnelheid is<br>lager dan bij de<br>standaardresolutie.                            |
|                                                                                                    |

Door het selecteren van Super Fijn of Foto en vervolgens de toets Kleur Start te gebruiken om een fax te verzenden, zal de machine de fax verzenden met behulp van de instelling Fijn.

### Tweevoudige werking (Monochroom alleen)

U kunt een nummer kiezen en de fax in het geheugen- scannen, zelfs wanneer de machine een fax uit het geheugen verstuurt of faxen ontvangt. Het LCD-venster toont het nieuwe taaknummer en het beschikbare geheugen.

Als u een kleuren fax verzendt, verzendt de machine het document direct (zelfs wanneer Direct Verzend is Uit).

Hoeveel pagina's u in het geheugen kunt inlezen, is afhankelijk van de gegevens die erop zijn afgedrukt.

### Opmerking

Als de melding Geheugen vol verschijnt tijdens het scannen van documenten, drukt u op Stop/Eindigen om te annuleren of op Mono Start om de gescande pagina's te verzenden.

### Direct verzenden

Als u een fax gaat verzenden, zal de machine de documenten eerst in het geheugen scannen alvorens deze te verzenden. Vervolgens begint de machine, zodra de telefoonlijn vrij is, met kiezen en verzenden.

Als het geheugen vol is, zal de machine het document direct verzenden (zelfs als Direct Verzend is ingesteld op Uit).

Soms wilt u een belangrijk document onmiddellijk verzenden, zonder te wachten totdat het vanuit het geheugen wordt verzonden. U kunt Direct Verzend instellen op Aan voor alle documenten of Alleen volg.fax alleen voor de volgende fax.

### Direct verzenden voor alle faxen

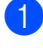

Zorg dat u zich in faxmodus bevindt.

### 2 Druk op Menu, 2, 2, 3.

(3.Direct Verzend

(Direct Verz.:Aan

Oruk op ▲ of ▼ voor de selectie van Direct Verz.: Aan of Direct Verz.:Uit. Druk op OK.

### Direct verzenden alleen voor de volgende fax

- 🚺 Zorg dat u zich in faxmodus 🕼 bevindt.
- Druk op Menu, 2, 2, 3.
- 3 Druk op ▲ of ▼ voor de selectie van Alleen volg.fax. Druk op OK.
- Druk op ▲ of ▼ om Aan (of Uit) te selecteren. Druk op OK.

### 🖉 Opmerking

Bij direct verzenden werkt de functie voor opnieuw kiezen niet wanneer u de glasplaat gebruikt.

### Internationale modus

Als u problemen hebt met het internationaal verzenden, bijvoorbeeld vanwege ruis op de lijn, is het raadzaam om de internationale stand te activeren. Nadat u een fax in deze modus hebt verzonden, wordt deze functie vanzelf weer uitgeschakeld.

Zorg dat u zich in faxmodus bevindt.

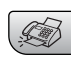

- Het document laden.
- Druk op Menu, 2, 2, 4.
- Druk op  $\blacktriangle$  of  $\blacktriangledown$  voor de selectie van Aan (of Uit). Druk op OK.

5

### Controleren en annuleren taken in de wachtrij

U kunt controleren welke taken er nog in het geheugen op verzending wachten en een taak annuleren. (Als er geen taken op verzending wachten, wordt op het LCDscherm weergegeven: Geen opdrachten.)

- 1 Druk op Menu, 2, 5. Op het LCD-scherm verschijnen alle taken die in de wachtrii staan.
- 2 Druk op  $\blacktriangle$  of  $\triangledown$  om door de taken te bladeren en de gewenste taak te annuleren. Druk op **OK**.
- 3 Voer een van de volgende handelingen uit:
  - Druk op 1 om te annuleren.
  - Druk op 2 om af te sluiten zonder te annuleren.
- Wanneer u klaar bent, drukt u op Stop/Eindigen.

### Een fax handmatig verzenden

Als u documenten handmatig gaat verzenden, hoort u de kiestoon, de beltonen en de faxontvangsttonen tijdens het faxen.

- Zorg dat u zich in faxmodus bevindt.
- Het document laden.
- Neem de hoorn van het externe toestel van de haak en wacht totdat u de kiestoon hoort.

Kies het faxnummer.

- 5 Als u de faxtoon hoort, drukt u op Mono Start of Kleur Start.
  - Wanneer u het document op de glasplaat plaatst, drukt u op 1 om de fax te verzenden.

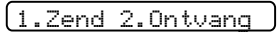

6 Leg de hoorn weer op het toestel.

### Melding Geheugen vol

Bij het ontvangen van de melding Geheugen vol terwijl u de eerste pagina van een fax scant, drukt u op Stop/Eindigen om de fax te annuleren.

Bij het ontvangen van de melding Geheugen vol terwijl u een daaropvolgende pagina scant, kunt u ervoor kiezen te drukken op Start om de tot dan toe gescande pagina's te verzenden, of te drukken op Stop/Eindigen om de handeling te annuleren

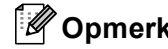

### Opmerking

Bij het ontvangen van de melding Geheugen vol tijdens het faxen en als u de opgeslagen faxen niet wilt verwijderen om geheugen vrij te maken, kunt u de fax direct verzenden zonder deze eerst in het geheugen op te slaan. (Zie Direct verzenden op pagina 32.)

6

# Faxberichten ontvangen

# Ontvangstmodi

U moet een ontvangstmodus kiezen, afhankelijk van de externe apparaten en telefoondiensten die op uw lijn aanwezig zijn.

### De ontvangstmodus selecteren

Standaard ontvangt uw machine automatisch alle faxen die er naartoe worden gestuurd. Onderstaand schema kan u helpen bij het kiezen van de juiste modus.

Voor uitgebreidere informatie over de ontvangstmodi, zie pagina 35.

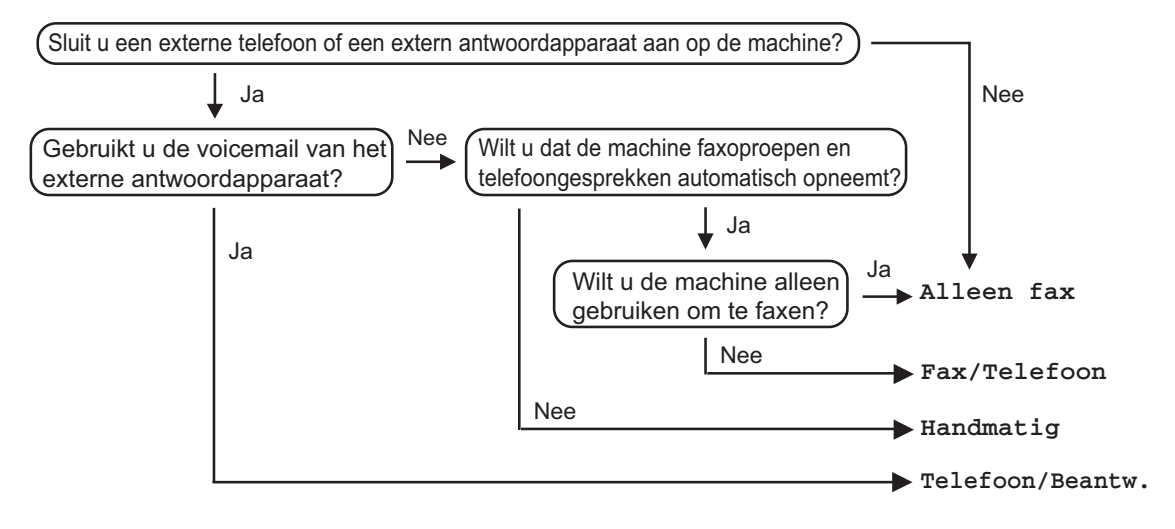

Volg onderstaande instructies om een ontvangstmodus in te stellen.

Druk op **Menu**, **0**, **1**.

Druk op Stop/Eindigen.

Druk op ▲ of ▼ voor de selectie van Alleen Fax, Fax/Telefoon, Telefoon/Beantw. Of Handmatig. Druk op OK. Op het LCD-scherm wordt de huidige ontvangstmodus weergegeven.

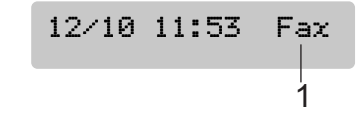

1 Huidige ontvangstmodus Fax:: Alleen fax

## Ontvangstmodi gebruiken

In sommige ontvangstmodi worden alle telefoontjes automatisch beantwoord (Alleen Fax en Fax/Telefoon). Als u de belvertraging wilt wijzigen, alvorens deze modi te gebruiken, zie *Belvertraging* op pagina 36.

### Alleen fax

In de modus Alleen fax wordt ieder telefoontje automatisch beantwoord. Is de oproep een fax, dan wordt die door uw machine ontvangen.

### Fax/Tel

De modus Fax/Tel helpt u bij het automatisch beheren van inkomende gesprekken, door te herkennen of het gaat om een fax of een normaal telefoontje, en deze op een van de volgende manieren af te handelen:

- Faxen worden automatisch ontvangen.
- Normale telefoontjes activeren het F/Tbelsignaal om u aan te geven de hoorn op te nemen. Het F/T-belsignaal is een snel dubbel belsignaal dat uw machine produceert.

Zie ook *F/T-beltijd (alleen Fax/Tel-modus)* op pagina 36 en*Belvertraging* op pagina 36.

### Handmatig

De handmatige stand schakelt alle automatische antwoordfuncties uit.

Om een fax te ontvangen in de handmatige modus, drukt u op **Mono Start** of **Kleur Start** wanneer u faxtonen hoort (korte, herhaalde waarschuwingstonen). U kunt ook de functie Fax waarnemen gebruiken om faxen te ontvangen, door een hoorn op te nemen op dezelfde lijn als de machine.

Zie ook Fax waarnemen op pagina 37.

### Extern ANTW.APP.

In de modus Extern ANTW.APP. zorgt een extern antwoordapparaat voor het beheer van uw inkomende gesprekken. Inkomende gesprekken worden op een van de volgende manieren afgehandeld:

- Faxen worden automatisch ontvangen.
- Op het externe ANTW.APP. kunnen berichten worden ingesproken.

Zie voor meer informatie *Een extern ANTW.APP. (antwoordapparaat) aansluiten* op pagina 41.

### Instellingen ontvangstmodus

### Belvertraging

De belvertraging bepaalt het aantal keren dat de machine overgaat voordat deze antwoordt in de standen Alleen Fax en Fax/Telefoon.

(Zie Bewerking vanaf een tweede toestel op pagina 43 en Fax waarnemen op pagina 37.)

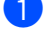

1 Druk op **Menu**, **2**, **1**, **1**.

Druk op ▲ of ▼ om in te stellen hoe vaak de telefoon moet overgaan voordat de machine opneemt (00-06).
Druk op OK.
Door het selecteren van 00, gaat de telefoon helemaal niet over.

### 3 Druk op Stop/Eindigen.

### F/T-beltijd (alleen Fax/Telmodus)

Als u de ontvangstmodus instelt op Fax/Telefoon, moet u specificeren hoe lang de machine met een dubbele bel moet overgaan om u te laten weten dat het om een telefoongesprek gaat. Als het een inkomend faxbericht is, wordt de fax ontvangen.

Dit dubbele belsignaal hoort u na het eerste signaal van het telefoonbedrijf. Alleen de machine gaat over, de andere toestellen op deze lijn geven dit dubbele belsignaal niet. U kunt het gesprek echter nog steeds op elke telefoon aannemen.

- 1 Druk op Menu, 2, 1, 2.
- 2 Druk op ▲ of ▼ om te selecteren hoe lang (20, 30, 40 of 70 seconden) de machine moet overgaan om u op een normaal telefoongesprek te attenderen. Druk op OK.
- 3 Druk op Stop/Eindigen.

### 🖉 Opmerking

Zelfs als de beller tijdens het dubbele belsignaal ophangt, zal dit signaal het aantal seconden dat u hebt geselecteerd aanhouden.

### Fax waarnemen

### Als Fax waarnemen is ingesteld op: Aan:

De machine ontvangt faxberichten automatisch, zelfs als u de hoorn van een tweede of extern toestel hebt opgenomen. Wanneer u op het LCD-scherm Ontvangst ziet of wanneer u 'scherpe piepjes' hoort door de hoorn van een tweede telefoontoestel dat op een ander wandcontact/telefoonstekker is aangesloten, kunt u de hoorn terugplaatsen en doet uw machine de rest.

### Als Fax waarnemen is ingesteld op: Uit:

Als u een faxtoon hoort door de hoorn, moet u drukken op Mono Start of Kleur Start op de machine.

Als u niet in de buurt van uw machine bent. drukt u op  $\times$  5 1 op het tweede toestel. (Zie Bewerking vanaf een tweede toestel op pagina 43.)

### Opmerking

- Als deze functie is ingesteld op Aan, maar de machine de faxoproep niet overneemt als u de hoorn van een extern of tweede toestel opneemt, drukt u op de ontvangstcode ¥ 5 1. Als u zich bij de machine bevindt, drukt u op Mono Start of Kleur Start.
- Als u faxen verzendt vanaf een computer die op dezelfde telefoonlijn is aangesloten en de machine de faxen onderschept, moet u Fax waarnemen instellen op Uit.
- 1 Druk op **Menu**, **2**, **1**, **3**.
- 2 Druk op ▲ of ▼ voor de selectie van Aan (of Uit). Druk op **OK**.

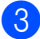

Druk op Stop/Eindigen.

### Extra handelingen bij het ontvangen

### Een verkleinde afdruk van een binnenkomend faxbericht maken

Als u Aan kiest, verkleint de machine automatisch een binnenkomende fax zodat deze op een pagina van het formaat A4. Letter of Legal past.

De machine berekent het

verkleiningspercentage aan de hand van het paginaformaat van de fax en uw instelling voor het papierformaat (Menu, 1, 3).

Zorg dat u zich in faxmodus bevindt.

- 2 Druk op Menu, 2, 1, 5. (5.Auto reductie
- Gebruik ▲ of ▼ voor de selectie van Aan of Uit. Druk op OK.
- Druk op Stop/Eindigen.

# Faxberichten in het geheugen ontvangen

Zodra de papierlade leeg raakt tijdens het ontvangen van een fax, wordt op het scherm Papier nazien weergegeven, en wordt u gevraagd papier in de papierlade te plaatsen. (Zie *Papier en andere media laden* op pagina 14.) Als u geen papier in de papierlade kunt plaatsen, gebeurt het volgende:

#### Als Geheugen ontv. is Aan:

De machine gaat door met het ontvangen van de fax, terwijl de resterende pagina's in het geheugen worden opgeslagen, als er genoeg geheugen beschikbaar is. Faxen die daarna worden ontvangen, worden ook in het geheugen opgeslagen totdat het geheugen vol is. Als het geheugen vol is, stopt de machine automatisch met het beantwoorden van oproepen. Om de faxberichten af te drukken, plaatst u nieuw papier in de papierlade.

#### Als Geheugen ontv. is Uit:

De machine gaat door met het ontvangen van de fax, terwijl de resterende pagina's in het geheugen worden opgeslagen, als er genoeg geheugen beschikbaar is. De machine stopt met het automatisch beantwoorden van oproepen, totdat er nieuw papier in de papierlade is geplaatst. Om de het laatst ontvangen faxbericht af te drukken, plaatst u nieuw papier in de lade.

- Zorg dat u zich in faxmodus bevindt.
- 2 Druk op Menu, 2, 1, 6.
- 3 Gebruik ▲ of ▼ voor de selectie van Aan of Uit. Druk op OK.

4 Druk op Stop/Eindigen.

38

7

# Telefoon en externe apparaten

### Werking als telefoon

### Toon of puls

Als u een externe telefoon met een pulskiezer (kiesschijf) gebruikt, maar over toonsignalen moet beschikken (bijvoorbeeld voor telefonisch bankieren), gaat u als volgt te werk. Als u een toetstelefoon hebt, hoeft u deze functie niet in te schakelen voor het verzenden van toonsignalen.

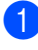

Neem de hoorn van het externe toestel van de haak.

2 Druk op # op het bedieningspaneel van de machine. Alle cijfers die hierna worden gekozen, worden als toonsignalen verzonden. Zodra u hoorn ophangt, gaat de machine weer over op puls kiezen.

### Fax/Tel-modus

Als de machine in de stand Fax/Telefoon staat, wordt de F/T-beltijd (het dubbele belsignaal) gebruikt om aan te geven dat het een normaal telefoontje betreft.

Als u zich bij een externe telefoon bevindt, tilt u de hoorn van het externe toestel op en drukt u vervolgens op **Telefoon/Intern** om te antwoorden.

Als u zich bij een tweede toestel bevindt, moet u de hoorn tijdens het overgaan van de dubbele bel opnemen en vervolgens drukken op **# 5 1** tussen de twee dubbele belsignalen in. Wanneer er niemand aan de lijn is of wanneer iemand u een fax wilt sturen, stuurt u het gesprek terug naar de machine door te drukken op  $\times$  5 1.

### Fax/Tel-modusin energiebesparende stand

Fax/Tel-modus werkt niet in de energiebesparende stand. De machine zal geen telefoontjes of faxen beantwoorden en blijven rinkelen. Als u zich op een extern of tweede toestel bevindt, neemt u de hoorn van de haak om te praten. Als u faxtonen hoort, houd u de hoorn vast totdat Fax waarnemen uw machine activeert. Als de andere partij zegt u een fax te willen versturen, activeert u de machine door te drukken op  $\times$  **5 1**.

## Telefoondiensten

Functies zoals Voicemail, Wisselgesprek, BelMaster, antwoordapparaten, alarmsystemen of andere speciale functies op één telefoonlijn, kunnen problemen veroorzaken bij de werking van uw machine.

### Het type telefoonlijn instellen

Als u de machine aansluit op een lijn met PBX of ISDN voor het versturen en ontvangen van faxen, moet u ook het type telefoonlijn wijzigen aan de hand van de volgende stappen.

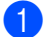

Druk op Menu, 0, 6.

0.Stand.instel.

#### 6.Tel lijn inst

2 Druk op ▲ of ▼ voor de selectie van PBX, ISDN (of Normaal). Druk op OK.

3 Druk op Stop/Eindigen.

### PBX en DOORVERBINDEN

De machine is oorspronkelijk ingesteld op Normaal, zodat de machine kan worden aangesloten op een standaard PSTN-lijn (Public Switched Telephone Network). In veel kantoren wordt echter gebruik gemaakt van een telefooncentrale of Private Branch Exchange (PBX). De machine kan op de meeste PBX-telefoonsystemen worden aangesloten. De oproepfunctie van de machine ondersteunt alleen TBR (Timed Break Recall). TBR werkt met de meeste PBX-systemen, zodat u toegang krijgt tot een buitenlijn of gesprekken naar een andere lijn kunt doorverbinden. De functie werkt wanneer er op Telefoon/Intern wordt gedrukt.

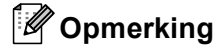

U kunt een Telefoon/Intern -toets programmeren als onderdeel van een nummer dat is opgeslagen als een snelkiesnummer. Tijdens het programmeren van het snelkiesnummer (Menu, 2, 3, 1 of 2, 3, 2) drukt u eerst op Telefoon/Intern (op het scherm wordt "!" weergegeven), en vervolgens toets u het telefoonnummer in. Hierdoor hoeft u niet iedere keer te drukken op Telefoon/Intern voordat u belt met behulp van een snelkieslocatie. (Zie Snelkiesnummers opslaan op pagina 47.) Als PBX echter niet is geselecteerd bij Type telefoonlijn, kunt u het snelkiesnummer waarin een druk op de toets Telefoon/Intern is geprogrammeerd, niet gebruiken.

### Een extern ANTW.APP. (antwoordapparaat) aansluiten

U wilt misschien een extern

antwoordapparaat aansluiten. Als u echter een **extern** ANTW.APP. aansluit op dezelfde lijn als de machine, worden alle gesprekken beantwoord door het ANTW.APP. en 'luistert' de machine naar faxtonen. Als er faxtonen klinken, neemt de machine het gesprek over en wordt de fax ontvangen. Als er geen faxtonen klinken, laat de machine het gesprek over aan het antwoordapparaat en kan er op normale wijze een bericht worden ingesproken.

Het ANTW.APP. moet elk gesprek binnen vier keer bellen beantwoorden (u wordt echter aangeraden om het apparaat in te stellen op twee keer bellen). De machine kan de faxtonen pas opvangen als het ANTW.APP. het gesprek heeft beantwoord en met vier keer bellen blijven er slechts 8 tot 10 seconden over voor de

'aansluitbevestiging'. Volg de procedure voor het opnemen van een uitgaand bericht in deze handleiding nauwkeurig. Het wordt afgeraden om op uw externe antwoordapparaat de instelling voor "toll-

saver" (bespaarstand voor telefoonkosten) te gebruiken wanneer deze meer dan vijf keer overgaat.

### 🖉 Opmerking

Als niet al uw faxen worden ontvangen, moet u uw extern antwoordapparaat zodanig instellen dat het de telefoon sneller aanneemt.

### **Onjuiste configuratie**

U mag een ANTW.APP. niet op een andere plaats op dezelfde lijn aansluiten.

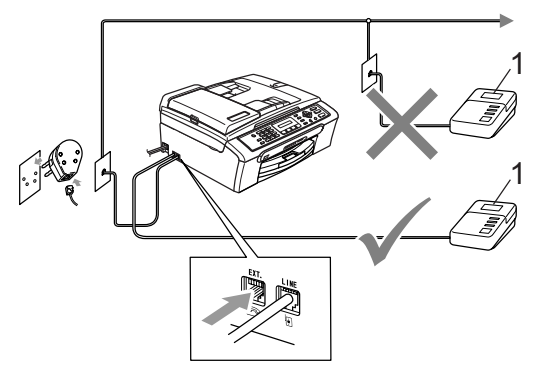

#### 1 ANTW.APP.

Wanneer het ANTW.APP. het gesprek beantwoordt, wordt op het LCD-scherm weergegeven:Telefoon.

### Aansluitingen

Het externe ANTW.APP. moet zijn aangesloten zoals in de vorige illustratie wordt getoond.

- Stel uw externe ANTW.APP. zo in, dat er na één of twee keer overgaan wordt opgenomen. (De instelling voor de belvertraging van de machine is niet van toepassing.)
- Neem een uitgaand bericht op uw extern ANTW.APP. op.
- 3 Activeer het ANTW.APP.
- 4 Stel de ontvangstmodus in op Telefoon/Beantw.. (Zie De ontvangstmodus selecteren op pagina 34.)

# Uitgaand bericht opnemen op een extern ANTW.APP.

Tijdsplanning is van essentieel belang wanneer u een uitgaand bericht opneemt. Het bericht bepaalt de wijze waarop de handmatige en automatische faxontvangst verloopt.

- Neem eerst vijf seconden stilte op. (Dit geeft uw machine de gelegenheid om bij automatische faxtransmissies de faxtonen te horen voordat deze stoppen.)
- 2 We adviseren het bericht te beperken tot maximaal 20 seconden.

### 🖉 Opmerking

Wij raden u aan om aan het begin van uw uitgaand bericht eerst een stilte van ongeveer 5 seconden op te nemen, omdat de machine geen faxtonen kan horen over een resonerende of luide stem. U kunt proberen om deze pauze weg te laten, maar als de machine problemen heeft met het ontvangen van faxberichten, dient u het bericht opnieuw op te nemen en deze stilte in te lassen.

### Aansluiting op meerdere lijnen (PBX)

Wij raden u aan om aan het bedrijf dat uw PBX geïnstalleerd heeft, te vragen uw machine aan te sluiten. Als u beschikt over een systeem met meerdere lijnen, raden wij u aan uw installateur te vragen om de machine op de laatste lijn in het systeem aan te sluiten. Zo voorkomt u dat de machine wordt geactiveerd telkens wanneer het systeem een telefoongesprek ontvangt. Als alle inkomende telefoontjes door een telefonist(e) worden beantwoord, is het raadzaam de stand voor beantwoorden in te stellen op Handmatig.

Wij kunnen niet garanderen dat uw machine onder alle omstandigheden goed functioneert, als deze op een PBX is aangesloten. Alle problemen aangaande het verzenden of ontvangen van faxen zouden eerst moeten worden doorgegeven aan het bedrijf dat voor uw PBX verantwoordelijk is.

# Externe en tweede toestellen

# Een extern of tweede toestel aansluiten

U kunt een aparte telefoon op de machine aansluiten, zoals in het onderstaande schema getoond.

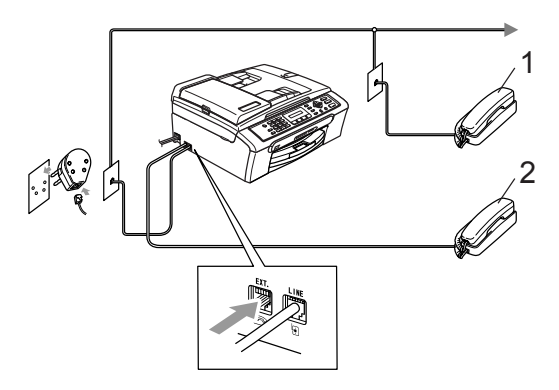

- 1 Tweede toestel
- 2 Extern toestel

Wanneer u een externe telefoon gebruikt, wordt op het LCD-scherm weergegeven: Telefoon.

# Bewerking vanaf een tweede toestel

Als u een faxoproep aanneemt op een tweede of externe toestel, kunt u de oproep doorverbinden naar de machine door de faxontvangstcode in te toetsen. Wanneer u drukt op de faxontvangstcode  $\times$  **5 1**, begint de machine met het ontvangen van de fax.

Als de machine een normaal telefoontje aanneemt en het dubbele belsignaal geeft opdat u het telefoontje aanneemt, gebruikt u de code voor het aannemen van de telefoon **# 5 1** om het telefoontje op een tweede toestel aan te nemen. (Zie *F/T-beltijd (alleen Fax/Tel-modus)* op pagina 36.)

# Als u een oproep aanneemt en zich niemand aan de telefoon bevindt:

Waarschijnlijk krijgt u een handmatige fax binnen.

Druk op  $\times$  5 1 en wacht op het scherpe piepje of tot op het LCD-scherm Ontvangst wordt weergegeven, en hang vervolgens op.

### Opmerking

U kunt de functie Fax waarnemen inschakelen zodat de machine het telefoontje automatisch overneemt. (Zie *Fax waarnemen* op pagina 37.)

# Een draadloze, externe telefoon gebruiken

Als uw draadloze telefoon is aangesloten op het telefoonsnoer (Zie *Externe en tweede toestellen* op pagina 43) en u de draadloze telefoon meestal bij u hebt, is het eenvoudiger om oproepen te beantwoorden tijdens de belvertraging.

Als u de machine eerst laat antwoorden, moet u naar de machine gaan om te drukken op **Telefoon/Intern** en de oproep naar de draadloze telefoon door te sturen.

### Codes voor afstandsbediening gebruiken

### Faxontvangstcode

Als u een faxoproep beantwoordt op een tweede of extern toestel, kunt u uw machine opdracht geven deze te ontvangen door de faxontvangstcode te kiezen.  $\times$  **5 1**. Zodra u de scherpe piepsignalen hoort, kunt u de hoorn neerleggen. Zie *Fax waarnemen* op pagina 37. De persoon die naar u belt, moet drukken op **Start** om de fax te verzenden.

# Code voor het aannemen van de telefoon

Als u een normaal telefoontje ontvangt en de machine zich in F/T-modus bevindt, klinkt het (dubbele) F/T-belsignaal na de eerste belvertraging. Als u de oproep opneemt op een tweede toestel, kunt u het F/T-belsignaal uitzetten door te drukken op **# 5 1** (zorg ervoor dat u hierop drukt *tussen* de belsignalen in).

# De codes voor afstandsbediening wijzigen

Als u activeren op afstand wilt gebruiken, moet u de vereiste codes inschakelen. De voorgeprogrammeerde faxontvangstcode is  $\times$  5 1. De voorgeprogrammeerde code voor het aannemen van de telefoon is # 5 1. Indien gewenst, kunt u deze codes wijzigen.

1 Druk op Menu, 2, 1, 4.

(1.Ontvangstmenu

(4.Code Op Afst.

- 2 Druk op ▲ of ▼ voor de selectie van Aan (of Uit). Druk op OK.
- Over de nieuwe faxontvangstcode in. Druk op OK.
- 4 Voer de nieuwe code voor aannemen van de telefoon in. Druk op OK.
- 5 Druk op Stop/Eindigen.

### Opmerking

- Als de verbinding telkens wordt verbroken wanneer u probeert om vanaf een ander toestel toegang te krijgen tot uw ANTW.APP., is het raadzaam om een andere driecijferige faxontvangstcode en een andere driecijferige code om de telefoon aan te nemen te kiezen met de nummers 0-9, <del>X</del>, #.
- Codes voor afstandsbediening werken mogelijk niet met alle telefoonsystemen.

8

# Kiezen en nummers opslaan

# Kiezen

### Handmatig kiezen

Toets alle nummers van het faxnummer in.

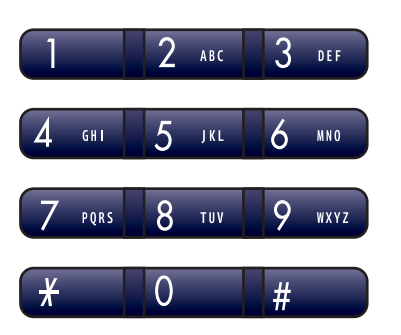

### Snelkiezen

Druk op Zoeken/Snelkiezen, de # (hash) key, en vervolgens op het tweecijferige snelkiesnummer.

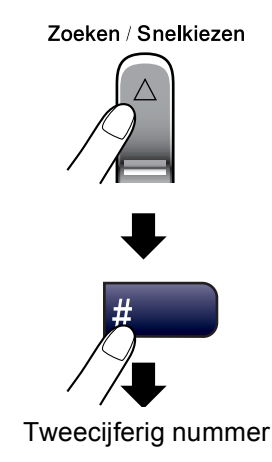

### Opmerking

Als op LCD-scherm Niet toegewezen wordt weergegeven wanneer u een snelkiesnummer invoert, is er geen telefoonnummer opgeslagen onder dit nummer.

### Zoeken

U kunt zoeken naar de namen die in het geheugens voor snelkiesnummers zijn opgeslagen.

Druk op **Zoeken/Snelkiezen** en de navigatietoetsen om te zoeken, of gebruik de kiestoetsen om op alfabetische volgorde te zoeken.

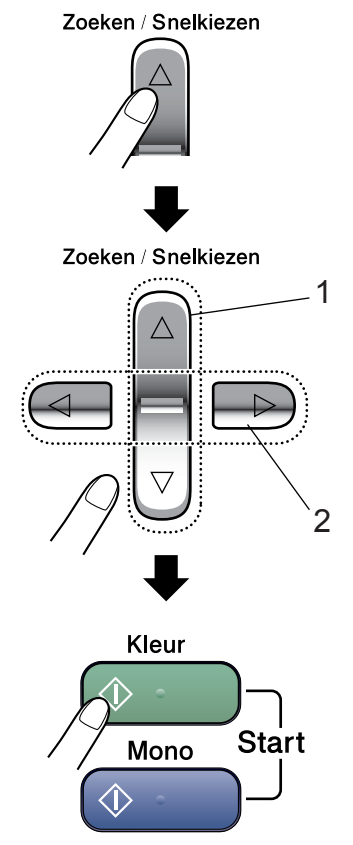

- 1 Op nummer zoeken.
- 2 Om op alfabetische volgorde te zoeken, kunt u met de kiestoetsen de eerste letter invoeren van de naam die u zoekt.

### Faxnummer opnieuw kiezen

Als u handmatig een fax verzendt en het nummer in gesprek is, drukt u op **Herkies/Pauze**, en vervolgens op **Mono Start** of **Kleur Start** om nogmaals te proberen. Als u het laatst gekozen nummer nogmaals wilt bellen, kunt u tijd besparen door te drukken op **Herkies/Pauze** en **Mono Start** of **Kleur Start**.

**Herkies/Pauze** werkt alleen als u vanaf het bedieningspaneel hebt gekozen.

Als u een fax automatisch wilt verzenden en het nummer in gesprek is, zal de machine het nummer max. drie keer automatisch opnieuw proberen met intervallen van vijf minuten.

### Opmerking

Bij direct verzenden werkt de functie voor opnieuw kiezen niet wanneer u de glasplaat gebruikt.

### Nummers opslaan

U kunt de machine op twee manieren snel laten kiezen: snelkiezen en groepen voor het groepsverzenden van faxen. Wanneer u op een snelkiestoets drukt, geeft het LCDscherm de naam (indien u deze hebt opgeslagen) of het nummer weer.

### 🖉 Opmerking

De snelkiesnummers die in het geheugen zijn opgeslagen, gaan niet verloren als de stroom uitvalt.

### Een pauze opslaan

Druk op **Herkies/Pauze** om een pauze van 3,5 seconden tussen de nummers in te lassen. In geval van internationaal kiezen, kunt u drukken op **Herkies/Pauze** (zo vaak als nodig) om de lengte van de pauze te verhogen.

### Snelkiesnummers opslaan

U kunt maximaal 40 tweecijferige locaties met een naam opslaan. Voor het kiezen van een nummer hoeft u dan slechts op een paar toetsen te drukken (bijvoorbeeld:

Zoeken/Snelkiezen, #, het tweecijferige nummer, en Mono Start of Kleur Start).

- Druk op **Menu**, **2**, **3**, **1**.
- Voer met behulp van de kiestoetsen een tweecijferige snelkieslocatie in voor het snelkiesnummer (01-40). Druk op **OK**.
- 3 Toets het faxnummer in (maximaal 20 ciifers). Druk op OK.
- 4 Voer een van de volgende handelingen uit:
  - Toets de naam in via de kiestoetsen (maximaal 16 tekens).

Druk op OK. (Voor hulp bij het invoeren van letters, zie Tekst *invoeren* op pagina 116.)

Om het nummer zonder een naam op te slaan, drukt u op OK.

5 Voer een van de volgende handelingen uit:

- Ga naar stap om nog een snelkiesnummer op te slaan 2.
- Om de instelling te beëindigen, drukt u op Stop/Eindigen.

### Snelkiesnummers wijzigen

Als u probeert een snelkiesnummer op te slaan, waar reeds een nummer is opgeslagen, wordt op het LCD-scherm de naam of het nummer weergegeven die/dat daar is opgeslagen, en wordt u gevraagd een van de volgende handelingen te verrichten:

Druk op 1 om het opgeslagen nummer te wijzigen.

#05:Mike

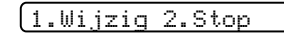

Druk op 2 om af te sluiten zonder te wijzigen.

Door het selecteren van 1, kunt u het opgeslagen nummer en de opgeslagen naam wijzigen, of een nieuwe invoeren. Volg onderstaande instructies:

|  |  |  | ĺ | 1 |  |  |  | ) |  |  |  | ١ | Ι | ( | ) | e | ) | r | e | e | e | n | I | r | ۱i | ie | è | u | ١ | ٨ | 1 | r | I | J | r | n | r | n | 16 | Э | r | ir | ۱. | I | D | rι | Jł | ( | C | р | ) | ( | ) | k | ( |
|--|--|--|---|---|--|--|--|---|--|--|--|---|---|---|---|---|---|---|---|---|---|---|---|---|----|----|---|---|---|---|---|---|---|---|---|---|---|---|----|---|---|----|----|---|---|----|----|---|---|---|---|---|---|---|---|
|--|--|--|---|---|--|--|--|---|--|--|--|---|---|---|---|---|---|---|---|---|---|---|---|---|----|----|---|---|---|---|---|---|---|---|---|---|---|---|----|---|---|----|----|---|---|----|----|---|---|---|---|---|---|---|---|

Voer een nieuwe naam in. Druk op OK.

- Om een teken te wijzigen,gebruikt u ✓ of ▶ om de cursor onder het teken te plaatsen dat u wilt wijzigen, druk vervolgens op Wis/terug. Voer het teken opnieuw in.
- Als u klaar bent met instellen, drukt u op Stop/Eindigen.

# Groepen instellen voor groepsverzenden

Als u hetzelfde faxbericht regelmatig naar een aantal faxnummers wilt verzenden, kunt u een groep instellen. Groepen worden onder een snelkiesnummer opgeslagen. Elke groep gebruikt een snelkieslocatie. U kunt vervolgens het faxbericht verzenden naar alle nummers die in een groep zijn opgeslagen, door simpelweg een snelkiesnummer in te voeren en vervolgens te drukken op **Mono Start**.

Voordat u nummers aan een groep kunt toevoegen, dient u deze als snelkiesnummers op te slaan. U kunt maximaal zes kleine groepen instellen, of maximaal 39 nummers aan één grote groep toewijzen.

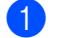

#### Druk op Menu, 2, 3, 2.

3.Kiesgeheugen

2.Groep instell.

2 Gebruik de kiestoetsen om het tweecijferige snelkiesnummer in te voeren waaronder u de groep wilt opslaan. Druk op **OK**.

 Gebruik de kiestoetsen om een groepsnummer in te voeren (1 tot 6). Druk op OK.

Groep instel:601

 Volg onderstaande instructies om snelkiesnummers toe te voegen: Bijvoorbeeld, voor snelkiesnummers 05 en 09.

# Druk op Zoeken/Snelkiezen, 05, Zoeken/Snelkiezen, 09.

Op het LCD-scherm wordt het volgende weergegeven: #05#09

G01:#05#09

- 5 Druk op **OK** wanneer u klaar bent met het toevoegen van nummers.
- 6 Gebruik de kiestoetsen om een naam voor de groep in te voeren. Druk op OK.
- 7 Druk op Stop/Eindigen.

### 🖉 Opmerking

U kunt op eenvoudige wijze een lijst van al uw snelkiesnummers afdrukken. Nummers die deel uitmaken van een groep staan in de kolom GROEP. (Zie *Een rapport afdrukken* op pagina 50.)

# Snelkiesnummers combineren

U kunt meer dan één snelkiesnummer combineren, wanneer u een nummer kiest. Deze functie kan nuttig zijn, als u een toegangscode moet bellen voor een goedkopere serviceprovider voor interlokale gesprekken.

U hebt bijvoorbeeld '555' opgeslagen onder snelkiezen #03 en '7000' onder snelkiezen #02. U kunt ze beide gebruiken voor het bellen van '555-7000', als u op de volgende toetsen drukt:

Zoeken/Snelkiezen, #03, Zoeken/Snelkiezen, #02, en Start.

Er kunnen handmatig nummers worden toegevoegd door deze met behulp van de kiestoetsen in te voeren:

Zoeken/Snelkiezen, #03, 7, 0, 0, 1 (met de kiestoetsen), en Start.

Hiermee zou u '555–7001' bellen. U kunt ook een pauze toevoegen door te drukken op de **Herkies/Pauze** -toets.

# Rapporten afdrukken

## Faxrapporten

U dient het verzendrapport en de journaaltijd in te stellen met behulp van de Menu -toets.

### Verzendrapport

U kunt het verzendrapport gebruiken als bewijs dat u een fax hebt verzonden. In dit rapport staan de datum en de tijd waarop het bericht werd verzonden en er wordt aangegeven of het verzenden gelukt is (OK). Door het selecteren van Aan of Aan+Beeld, wordt het rapport afgedrukt voor elke fax die u verzendt.

Als u veel faxen naar hetzelfde nummer stuurt, hebt u waarschijnlijk meer nodig dan alleen de taaknummers om te weten welke faxen u opnieuw moet verzenden. Door het selecteren van Aan+Beeld of Uit+Beeld wordt in het rapport een deel van de eerste pagina van het faxbericht afgedrukt om u te helpen herinneren wat er in de fax stond.

Wanneer het verzendrapport op Uit of Uit+Beeld wordt gezet, wordt het rapport alleen afgedrukt als er een fout is opgetreden tijdens het verzenden en wordt NG in de RESULT-kolom gezet.

Druk op **Menu**, **2**, **4**, **1**.

- 2 Druk op ▲ of ▼ voor de selectie van Uit+Beeld, Aan, Aan+Beeld of Uit. Druk op **OK**.

3 Druk op Stop/Eindigen.

### Faxjournaal (activiteitenrapport)

U kunt de machine zo instellen dat er op vaste tijden een journaal wordt afgedrukt (elke 50 faxen, elke 6, 12 of 24 uur, elke 2 of 7 dagen). Als u het interval op Uit instelt, kunt u het rapport toch afdrukken Rapporten op pagina 50. De standaardinstelling is Na 50 faxen.

- Druk op Menu, 2, 4, 2.
- Druk op  $\blacktriangle$  of  $\triangledown$  om een interval te selecteren. Druk op OK.

(Als u 7 dagen kiest, wordt u gevraagd aan te geven welke de eerste dag van de 7-daagse periode moet zijn.)

6, 12, 24 uur, 2 of 7 dagen

De machine drukt het rapport op het opgegeven tijdstip af en verwijdert vervolgens alle taken uit het geheugen. Als het geheugen van de machine vol is omdat er 200 taken in zitten en de geselecteerde tijd nog niet is verstreken, zal de machine het journaal voortijdig afdrukken en alle taken uit het geheugen wissen. Als u een extra rapport wilt voordat het tijd is om dit automatisch af te drukken. kunt u er een afdrukken zonder dat de taken uit het geheugen worden gewist.

Na 50 faxen

Het journaal wordt afgedrukt als de machine 50 taken heeft opgeslagen.

- Voer in 24-uursformaat het tijdstip in waarop met afdrukken moet worden begonnen. Druk op **OK**. (Bijvoorbeeld: voor 7:45 PM voert u 19:45 in.)
  - Druk op Stop/Eindigen.

Hoofdstuk 9

### Rapporten

De volgende rapporten zijn beschikbaar:

1. Verzendrapport

Hiermee drukt u een verzendrapport af van de laatste transmissie.

2.Help

Een helplijst voor het snel programmeren van de machine.

3. Snel Kiezen

Een lijst van namen en nummers die zijn opgeslagen in het geheugen voor snelkiesnummers. De nummers staan in numerieke volgorde in de lijst.

4. Fax Journaal

In deze lijst staat informatie over de laatste ontvangen en verzonden faxen. (TX: Verzenden.) (RX: Ontvangen.)

5. Gebruikersinst

Hiermee drukt u een lijst met de instellingen af.

### Een rapport afdrukken

- 1 Druk op Menu, 5.
- 2) Selecteer één van onderstaande opties:
  - Druk op ▲ of ▼ om het gewenste rapport te selecteren. Druk op OK.
  - Voer het nummer van het rapport in dat u wilt afdrukken. Druk bijvoorbeeld op 2 om de helplijst af te drukken.
- 3

Druk op Mono Start.

# Paragraaf III

# Kopiëren

Kopiëren

52

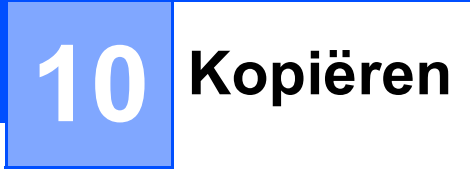

## Kopiëren

### Kopieermodus instellen

Druk op (Kopie) om de kopieermodus in te stellen. De standaardinstelling is Fax. U kunt wijzigen hoeveel seconden of minuten de machine in kopieermodus blijft. (Zie Tijdklokstand op pagina 20.)

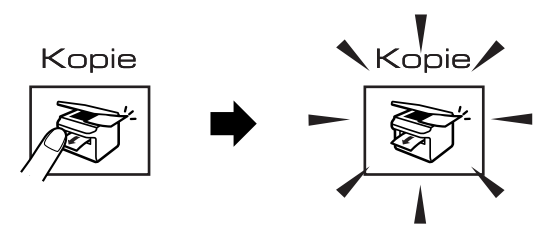

Op het LCD-scherm wordt de standaard kopieerinstelling weergegeven:

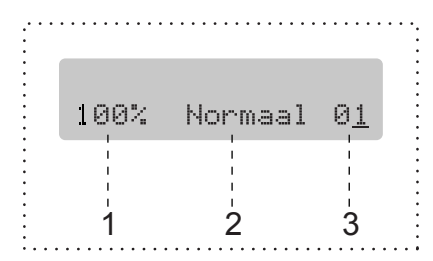

- 1 Kopieerpercentage
- 2 Kwaliteit
- Aantal kopieën 3

### Eén kopie maken

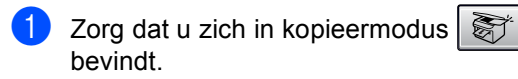

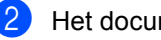

Het document laden.

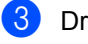

Druk op Mono Start of Kleur Start.

### Meerdere kopieën maken

- Zorg dat u zich in kopieermodus 1 bevindt.
- Het document laden.
- 3 Toets het aantal kopieën met de kiestoetsen in (max. 99).
- Druk op Mono Start of Kleur Start.

### 🖉 Opmerking

Om uw kopieën te sorteren, drukt u op Kopie Opties -toets. (Zie Kopieën sorteren met de ADF (Monochroom alleen) op pagina 56.)

### Kopiëren onderbreken

Om het kopiëren te stoppen, drukt u op Stop/Eindigen.

## Kopieeropties

Als u de kopieerinstellingen snel *tijdelijk* wilt wijzigen voor de volgende kopie, gebruikt u de **Kopie Opties** -toets.

Kopie Opties

De machine schakelt 60 seconden na het kopiëren weer over naar de standaardinstellingen, of naar de faxmodus als u de tijdklokstand hebt ingesteld. Zie voor meer informatie *Tijdklokstand* op pagina 20.

| Druk<br>op   | Menuoptie/          | Opties                                                                                | Pagina |
|--------------|---------------------|---------------------------------------------------------------------------------------|--------|
| Kopie Opties | Kwaliteit           | Normaal                                                                               | 54     |
|              |                     | Snel                                                                                  |        |
|              |                     | Fijn                                                                                  |        |
|              | Vergr./<br>Verklein | 50%/69%/78%/83%/<br>93%/97%/100%/<br>104%/142%/186%/<br>198%/200%/<br>Custom(25-400%) | 54     |
|              | Papiersoort         | Normaal Papier                                                                        | 57     |
|              |                     | Inkjetpapier                                                                          |        |
|              |                     | Brother Fotopap.                                                                      |        |
|              |                     | Ander fotopapier                                                                      |        |
|              |                     | Transparanten                                                                         |        |
|              | Papierformaat       | Letter                                                                                | 58     |
|              |                     | Legal                                                                                 |        |
|              |                     | A4                                                                                    |        |
|              |                     | А5                                                                                    |        |
|              |                     | 10(B) x 15(H)cm                                                                       |        |
|              | Helderheid          | +                                                                                     | 57     |
|              | Stapel/             | Stapelen                                                                              | 56     |
|              | Sorteer             | Sorteren                                                                              |        |
|              | Pagina              | Uit(1 Op 1)                                                                           | 55     |
|              | layout              | 2 op 1 P                                                                              |        |
|              |                     | 2 op 1 L                                                                              |        |
|              |                     | 4 op 1 P                                                                              |        |
|              |                     | 4 op 1 L                                                                              |        |
|              |                     | Poster(3 x 3)                                                                         |        |
|              | Aant.<br>kopieën    | Aant.<br>kopieën: 01                                                                  |        |
|              |                     | (01 - 99)                                                                             |        |

### Opmerking

U kunt de kopieerinstellingen die u het vaakst gebruikt opslaan door ze als de standaard in te stellen. U kunt instructies hierover vinden in het gedeelte voor iedere functie.

### Kopiëren wijzigen snelheid en kwaliteit

U kunt kiezen uit een serie kwaliteitsinstellingen. De standaardinstelling is Normaal.

Volg onderstaande instructies om de kwaliteitsinstelling *tijdelijk* te wijzigen:

| Druk op<br>Kopie Opties<br>Kopie Opties | Normaal | Normaal is de<br>aanbevolen modus<br>voor normale<br>afdrukken. Dit zorgt<br>voor een goede<br>kopieerkwaliteit en<br>-snelheid.                                                                                   |  |  |  |  |  |  |  |
|-----------------------------------------|---------|----------------------------------------------------------------------------------------------------|--|--|--|--|--|--|--|
|                                         | Snel    | Hoge<br>kopieersnelheid en<br>laagste<br>inktverbruik.<br>Gebruiken om tijd<br>te besparen bij het<br>afdrukken van<br>documenten die u<br>wilt proeflezen,<br>grote documenten<br>of een groot aantal<br>kopieën. |  |  |  |  |  |  |  |
|                                         | Fijn    | Gebruik de best-<br>modus voor het<br>kopiëren van<br>precieze beelden,<br>zoals foto's. Dit<br>zorgt voor de<br>hoogste resolutie<br>met de laagste<br>snelheid.                                                  |  |  |  |  |  |  |  |

- Zorg dat u zich in kopieermodus bevindt.
- Het document laden.
- 3 Toets het aantal kopieën met de kiestoetsen in (max. 99).
- 4 Druk op Kopie Opties en ▲ of ▼ voor de selectie van Kwaliteit. Druk op OK.
- 5 Druk op ▲ of ▼ voor de selectie van Normaal, Fijn of Snel kwaliteit. Druk op OK.
- 6 Druk op Mono Start of Kleur Start.

Volg onderstaande instructies om de standaard-instelling te wijzigen:

1 Druk op Menu, 3, 1.

1.Kwaliteit

- 2 Druk op ▲ of ▼ voor de selectie van Norm, Fijn of Snel kwaliteit. Druk op OK.
- 3 Druk op Stop/Eindigen.

# Het gekopieerde beeld vergroten of verkleinen

U kunt de volgende vergrotings- of verkleiningspercentages selecteren:

Custom(25-400%) hiermee kunt u een percentage invoeren van 25% tot 400%.

Met Auto wordt de machine zo ingesteld dat het verkleiningspercentage wordt berekend dat het beste bij het papierformaat past.

| Druk op             | Custom(25-400%)      |
|---------------------|----------------------|
| Kopie Opties        | 2008                 |
| Kopie Opties        | 198% 10x15cm→A4      |
|                     | 186% 10x15cm→LTR     |
|                     | 142% A5→A4           |
| en vervolgens op 🔺  | 104% EXE→LTR         |
| of Voor de selectie | 100%                 |
| Vergr./Verklein     | 97% LTR→A4           |
|                     | 93% A4→LTR           |
|                     | 83% LGL <b>→</b> A4  |
|                     | 78% LGL <b>→</b> LTR |
|                     | 69% A4 <b>→</b> A5   |
|                     | 50%                  |

Volg onderstaande instructies om de volgende kopie te vergroten of te verkleinen:

bevindt.

Zorg dat u zich in kopieermodus

- Het document laden.
- 3 Toets het aantal kopieën met de kiestoetsen in (max. 99).
- 4 Druk op Kopie Opties en ▲ of ▼ voor de selectie van Vergr./Verklein. Druk op **OK**.
- 5 Selecteer één van onderstaande opties:
  - Gebruik ▲ of ▼ om het gewenste vergrotings- of verkleiningspercentage te selecteren. Druk op OK.
  - Gebruik ▲ of ▼ voor de selectie van Custom(25-400%). Druk op OK. Gebruik de kiestoetsen om een vergrotings- of verkleiningspercentage in te voeren tussen 25% en 400% (of 200%). (Druk bijvoorbeeld op 53 voor het invoeren van 53%.) Druk op OK.

Druk op Mono Start of Kleur Start.

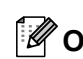

### Opmerking

De opties 2 op 1(P), 2 op 1(L), 4 op 1(P), 4 op 1(L) of Poster als layout van de pagina zijn niet beschikbaar met Vergroten/Verkleinen.

### N op 1-kopieën of een poster maken

U kunt het aantal pagina's voor kopieën verlagen met de kopieerfunctie N op 1. U kunt zo twee of vier pagina's op één vel kopiëren en daarmee papier besparen.

U kunt ook een poster maken. Wanneer u de posteroptie gebruikt, verdeelt de machine uw document in delen en vergroot deze delen, zodat u ze kunt samenvoegen tot een poster. Als u een poster wilt maken, moet u de glasplaat gebruiken.

### Belangrijk

- Controleer of het papierformaat is ingesteld op A4.
- U kunt de instelling Vergroten/Verkleinen niet gebruiken met de N op 1- en posterfuncties.

- N op 1-kopieën in kleur zijn niet beschikbaar.
- (P) betekent Portret (staand) en (L) betekent Landschap (liggend).
- U kunt slechts één poster maken per kopieeropdracht.
- Zorg dat u zich in kopieermodus bevindt.
- Het document laden.
- 3 Toets het aantal kopieën met de kiestoetsen in (max. 99).
- Druk op **Kopie Opties** en ▲ of ▼ voor de selectie van Pagina layout. Druk op OK.

5 Druk op ▲ of ▼ voor de selectie van Uit(1 Op 1),2 op 1 P,2 op 1 L, 4 op 1 P,4 op 1 L of Poster(3 x 3). Druk op OK.

Druk op Mono Start om het document te scannen. U kunt drukken op Colour Start, als u de poster-layout gebruikt.

Als u een poster aan het maken bent of het document in de ADF hebt geplaatst, scant de machine de pagina's en start met printen.

Bij gebruik van de glasplaat, gaat u naar **@**.

7 Nadat de machine de pagina heeft gescand, drukt u op 1 om de volgende pagina te scannen.

Volgende Pagina?

(1.Ja 2.Nee

 Plaats het volgende document op de glasplaat. Druk op OK.
Herhaal en voor elke pagina die u in deze indeling gebruikt.

Set Volgende Pag

(Druk dan op OK

9 Nadat alle pagina's zijn gescand, drukt u op **2** om te voltooien.

### Opmerking

Als fotopapier is geselecteerd als de gekozen papiersoort voor N op 1-kopieën, worden de beelden afgedrukt alsof er normaal papier was geselecteerd.

Leg het document in de hieronder getoonde richting met de bedrukte zijde naar beneden op de glasplaat:

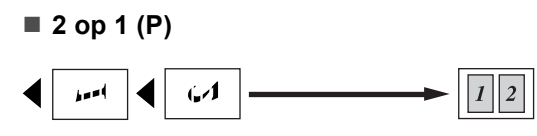

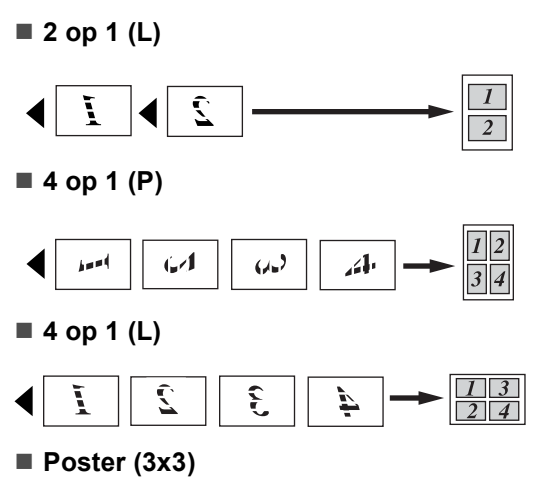

U kunt van een foto een kopie op posterformaat maken.

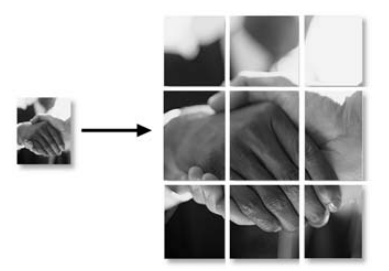

# Kopieën sorteren met de ADF (Monochroom alleen)

U kunt meerdere kopieën sorteren. De pagina's worden gestapeld in de volgorde 1 2 3, 1 2 3, 1 2 3, enz.

- Zorg dat u zich in kopieermodus bevindt.
- 2 Het document laden.
- 3 Toets het aantal kopieën met de kiestoetsen in (max. 99).
- 4 Druk op Kopie Opties en ▲ of ▼ voor de selectie van Stapel/Sorteer. Druk op OK.
- 5 Druk op ▲ of ▼ voor de selectie van Sorteren. Druk op OK.
- **6** Druk op **Mono Start**.

### Instelling van helderheid, contrast en kleur

### Helderheid

Volg onderstaande instructies om de helderheidsinstelling tijdelijk te wijzigen:

- Zorg dat u zich in kopieermodus bevindt.
- - Het document laden.
- 3 Toets het aantal kopieën met de kiestoetsen in (max. 99).
- 4 Druk op Kopie Opties en ▲ of ▼ voor de selectie van Helderheid. Druk op OK.

.

- 5 Druk op ▲ of ▼ om de kopie lichter of donkerder te maken. Druk op OK.
- Druk op Mono Start of Kleur Start.

Volg onderstaande instructies om de standaard-instelling te wijzigen:

- Druk op **Menu**, **3**, **2**.
- 2 Druk op  $\blacktriangle$  of  $\triangledown$  om de kopie lichter of donkerder te maken. Druk op OK.
- 3 Druk op Stop/Eindigen.

### Contrast

U kunt het contrast wijzigen om het beeld er scherper en levendiger te laten uitzien.

Het contrast kan alleen via de standaardinstelling worden gewijzigd.

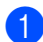

1 Druk op **Menu**, **3**, **3**.

3.Contrast

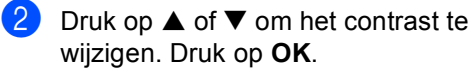

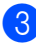

Druk op Stop/Eindigen.

### Kleur verzadiging

De kleurverzadiging kan alleen via de standaardinstelling worden gewijzigd.

- Druk op Menu, 3, 4. 4.Kleuren aanp.
- Druk op  $\blacktriangle$  of  $\triangledown$  voor de selectie van 1.Rood, 2.Groen of 3.Blauw. Druk op **OK**.
- Druk op  $\blacktriangle$  of  $\triangledown$  om de kleur verzadiging te wijzigen. Druk op **OK**.
  - Selecteer één van onderstaande opties:
    - Terug naar 2 om de volgende kleur te selecteren.
    - Druk op Stop/Eindigen.

### **Papieropties**

### **Papiersoort**

Als u op speciaal papier kopieert, zorg er dan voor dat u het type papier dat u gebruikt selecteert om de beste afdrukkwaliteit te verkrijgen.

- Zorg dat u zich in kopieermodus bevindt.
- Het document laden.

- 3 Toets het aantal kopieën met de kiestoetsen in (max. 99).
- Druk op **Kopie Opties** en ▲ of ▼ voor de selectie van Papiersoort. Druk op **OK**.
- 5 Druk op ▲ of ▼ om het type papier te selecteren dat u gebruikt (Normaal Papier, Inkjetpapier, Brother Fotopap., Ander fotopapier of Transparanten). Druk op OK.
  - Druk op Mono Start of Kleur Start.

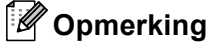

Om de standaardinstelling voor papiersoort te wijzigen, zie Papiersoort op pagina 21.

### **Papierformaat**

U moet de instelling voor het papierformaat wijzigen indien u op een ander formaat dan A4 kopieert. U kunt kopiëren op de papierformaten Letter, A4, A5 of Fotokaart  $10(B) \times 15(H)cm$ .

Zorg dat u zich in kopieermodus bevindt.

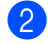

Het document laden.

- 3 Toets het aantal kopieën met de kiestoetsen in (max. 99).
- 4 Druk op Kopie Opties en ▲ of ▼ voor de selectie van Papierformaat. Druk op OK.
- 5 Druk op  $\blacktriangle$  of  $\triangledown$  om het papierformaat te selecteren dat u gebruikt Letter, Legal, A4, A5 of 10(B) x 15(H)cm. Druk op OK.

### 6 Druk op Mono Start of Kleur Start.

### Opmerking

Om de standaardinstelling voor papiersoort te wijzigen, zie Papierformaat op pagina 21.

# Paragraaf IV

# **Direct Foto's Printen**

| Foto's afdrukken vanaf een geheugenkaart | 60 |
|------------------------------------------|----|
| Foto's afdrukken vanaf een camera met    |    |
| PictBridge                               | 68 |

# Foto's afdrukken vanaf een geheugenkaart

### PhotoCapture Center™ Functies

### Afdrukken vanaf een geheugen kaart zonder een PC

Ook wanneer de machine niet is aangesloten op de computer, kunt u foto's rechtstreeks vanaf de media van de digitale camera afdrukken. (Zie *Afdrukken vanaf een geheugen kaart* op pagina 62.)

### PhotoCapture Center™ vanaf uw computer gebruiken

U kunt toegang krijgen tot de geheugen kaart die zich in de mediasleuf (slot) van de machine bevindt, vanaf uw PC.

(Zie PhotoCapture Center<sup>™</sup> voor Windows<sup>®</sup> of Remote Setup & PhotoCapture Center<sup>™</sup> voor Macintosh<sup>®</sup> in de softwarehandleiding op de CD-ROM.)

### Gebruikengeheugen kaarten

Uw Brother-machine bevat vier mediasleuven (slots) voor gebruik met populaire digitale cameramedia:

CompactFlash<sup>®</sup>, Memory Stick<sup>®</sup> Memory Stick Pro<sup>™</sup>, SecureDigital<sup>™</sup>, MultiMediaCard<sup>™</sup> en xD-Picture Card<sup>™</sup>.

CompactFlash<sup>®</sup>

Memory Stick<sup>®</sup>

Memory Stick Pro™

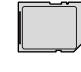

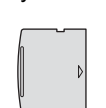

xD-Picture Card™

SecureDigital™

MultiMediaCard™

- miniSD<sup>™</sup> kan worden gebruikt met een miniSD<sup>™</sup>-adapter.
- Memory Stick Duo<sup>™</sup> kan worden gebruikt met een Memory Stick Duo<sup>™</sup>-adapter.
- Memory Stick Pro Duo<sup>™</sup> kan worden gebruikt met een Memory Stick Pro Duo<sup>™</sup>-adapter.
- Bij de machine worden geen adapters geleverd. Neem contact op met een leverancier voor adapters.

De functie PhotoCapture Center™ stelt u in staat om digitale foto's van uw digitale camera met een hoge resolutie af te drukken, zodat u afdrukken kunt maken met een kwaliteit die gelijk staat aan de kwaliteit van foto's.

Steek de kaart goed in de juiste sleuf.

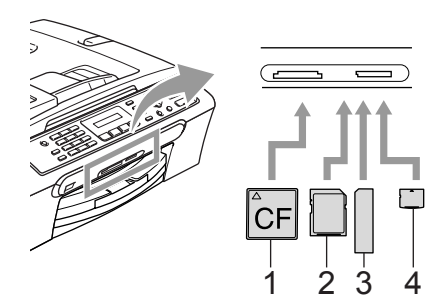

- 1 CompactFlash<sup>®</sup>
- 2 SecureDigital™, MultiMediaCard™
- 3 Memory Stick<sup>®</sup>, Memory Stick Pro™
- 4 xD-Picture Card™

De toets **PhotoCapture** licht op om de status van de geheugen kaart te tonen. Deze kan aan zijn, uit zijn of knipperen. Zie onderstaande tabel voor de betekenis van het licht.

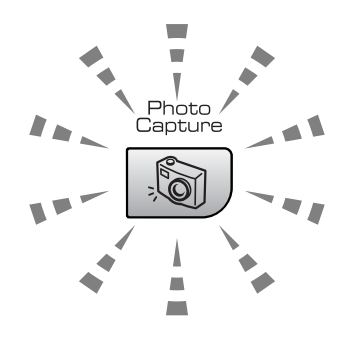

#### Aan

Een geheugen kaart is juist geplaatst.

#### Uit

Er is geen geheugen kaart aanwezig, of deze is niet juist geplaatst.

#### Knipperen

De geplaatste geheugen kaart wordt gelezen of beschreven.

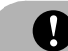

### VOORZICHTIG

Wanneer de machine de kaart leest of daarnaar schrijft, mag u NOOIT de stekker uit het stopcontact halen of de geheugen kaart uit de sleuf verwijderen (de toets **PhotoCapture** knippert). **Doet u dit toch, dan kunnen de gegevens op de kaart verloren gaan of kan de kaart beschadigd raken.** 

De machine kan slechts één geheugen kaart tegelijk lezen, plaats daarom nooit meer dan één kaart in een sleuf.

# Geheugen mapstructuur kaart

Uw machine is compatibel met beeldbestanden en geheugenkaarten van moderne digitale camera's. Lees echter het onderstaande om fouten te voorkomen:

- Het DPOF-bestand op de geheugen kaart moet een geldige bestandsindeling hebben. (Zie DPOFafdrukken op pagina 65.)
- De extensie van het beeldbestand moet .JPG zijn (andere extensies voor beeldbestanden, zoals .JPEG, .TIF, .GIF enz. worden niet herkend).
- Afdrukken via Walk-up PhotoCapture Center<sup>™</sup> dient gescheiden te worden uitgevoerd van PhotoCapture Center<sup>™</sup>bewerkingen waarbij een PC wordt gebruikt. (Het is niet mogelijk om deze bewerkingen gelijktijdig uit te voeren.)
- IBM Microdrive<sup>™</sup> is niet compatibel met de machine.
- De machine kan max. 999 bestanden lezen (inclusief de map in de media) op een geheugen kaart.
- CompactFlash<sup>®</sup> type II wordt niet ondersteund.

■ Dit product ondersteunt xD-Picture Card™ type M / type H (grote capaciteit).

Neem het volgende in acht:

- Als u de INDEX of het BEELD afdrukt, zal het PhotoCapture Center<sup>™</sup> alle geldige beelden afdrukken, zelfs als een of meer beelden defect zijn. Bij defecte beelden kunnen bepaalde delen op de afdruk ontbreken.
- Uw machine kan geheugen kaarten die door een digitale camera zijn geformatteerd lezen.

Als een digitale camera een geheugen kaart formatteert, maakt de camera een speciale map waar de beeldgegevens naartoe worden gekopieerd. Als u de beeldgegevens die op een geheugen kaart staan met uw computer wilt bewerken, raden wij u aan de mapstructuur die door de digitale camera is aangemaakt niet te wijzigen. Als u nieuwe of gewijzigde beeldbestanden op de geheugen kaart opslaat, raden wij u ook aan de map te gebruiken die de digitale camera ook gebruikt. Als de gegevens niet in dezelfde map worden opgeslagen, kan de machine het bestand misschien niet lezen of het beeld afdrukken.

### Afdrukken vanaf een geheugen kaart

Alvorens een foto af te drukken, moet u eerst een index met miniatuurbeelden afdrukken om het aantal foto's te selecteren dat u wilt afdrukken. Volg onderstaande instructies om te beginnen met afdrukken rechtstreeks vanaf uw geheugen kaart:

1 Controleer of u de geheugen kaart in de juiste sleuf hebt geplaatst. Op het LCD-scherm wordt de volgende melding weergegeven:

<u>C.Flash aktief</u>

(toets PhotoCapt...

- 2 Druk op **PhotoCapture**. Voor DPOFafdrukken, zie *DPOFafdrukken* op pagina 65.
- Oruk op ▲ of ▼ voor de selectie van Print index en druk vervolgens op OK.
- 4 Druk op Kleur Start om te beginnen met het afdrukken van de indexpagina. Noteer het nummer van de afbeelding die u wilt afdrukken. Zie De index met miniatuurbeelden afdrukken op pagina 63.
- 5 Druk op ▲ of ▼ voor de selectie van Print Images en druk vervolgens op OK. Zie Afbeeldingen afdrukken op pagina 63.
- 6 Voer het nummer van het beeld in, en druk op **OK**.
- 7 Druk op **Kleur Start** om met afdrukken te beginnen.
#### De index met miniatuurbeelden afdrukken

Door PhotoCapture Center™ wordt aan al uw beelden een nummer toegewezen. Het herkent geen andere nummers of bestandsnamen die door uw digitale camera of PC aan de beelden werden toegewezen.

Wanneer u een pagina met miniatuurbeelden afdrukt, worden alle beelden op uw geheugen kaart weergegeven, samen met het toegewezen nummer. Zelfs bij defecte beelden kan een deel van het beeld zijn afgedrukt.

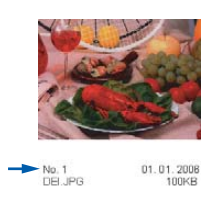

Controleer of u de geheugen kaart in de juiste sleuf hebt geplaatst.

Druk op () (PhotoCapture).

 Druk op ▲ of ▼ voor de selectie van Print index. Druk op OK.

3 Druk op ▲ of ▼ voor de selectie van 6 Images/Regel of 5 Images/Regel.

Druk op OK.

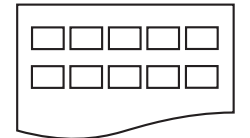

5 Images/Regel

6 Images/Regel

Het afdrukken van 5 beelden/regel neemt meer tijd in beslag dan het afdrukken van 6 beelden/regel, maar de kwaliteit is beter.

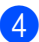

Druk op Kleur Start om af te drukken.

### Afbeeldingen afdrukken

U moet eerst het nummer van een beeld weten voordat u het kunt afdrukken.

- Controleer of u de geheugen kaart in de juiste sleuf hebt geplaatst.
  - Druk eerst de index af. (Zie De index met miniatuurbeelden afdrukken op pagina 63.)

Druk op (PhotoCapture).

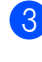

3 Druk op  $\blacktriangle$  of  $\triangledown$  voor de selectie van Print Images. Druk op OK.

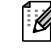

Opmerking

Als uw geheugen kaart geldige DPOFinformatie bevat, toont het LCD-scherm DPOF Print: Ja. Zie DPOFafdrukken op pagina 65.

4 Voer het nummer in van de afbeelding die u wilt afdrukken vanaf de miniatuurindex. Druk op OK.

(No.:1,3,6

Het is mogelijk meerdere nummers in te voeren door de toets **OK** te gebruiken om nummers te scheiden. Bijvoorbeeld 1, OK, 3, OK, 6 voor het afdrukken van beelden 1,3 en 6.

De toets # kan worden gebruikt voor het afdrukken van een serie nummers, bijvoorbeeld 1, #, 5 voor het afdrukken van alle beelden 1 tot en met 5.

Nadat u alle gewenste beelden hebt geselecteerd die u wilt afdrukken, drukt u op OK om uw instellingen te selecteren.

Als u uw instellingen reeds geselecteerd hebt, drukt u op Kleur Start.

 $\overline{\mathbf{6}}$  Druk op  $\mathbf{A}$  of  $\mathbf{\nabla}$  om het type papier te selecteren dat u gebruikt, Normaal Papier, Inkjetpapier, Brother Fotopap. of Ander fotopapier. Druk op **OK**. 7 Druk op  $\blacktriangle$  of  $\nabla$  om het papierformaat te selecteren dat u gebruikt, Letter, A4, 10×15cm of 13×18cm. Als u Letter of A4 hebt geselecteerd, ga naar 8. Als u een ander formaat hebt geselecteerd, ga naar (9). Als u klaar bent met het selecteren van instellingen, drukt u op Kleur Start. 8 Druk op  $\blacktriangle$  of  $\triangledown$  om het afdrukformaat te selecteren (10x8cm, 13x9cm, 15x10cm, 18x13cm of 20x15cm). Druk op **OK**. 9 Selecteer één van onderstaande opties: Om het aantal kopieën te selecteren, ga naar 🛈. Als u klaar bent met het selecteren van instellingen, drukt u op Kleur Start. 10 Voer het gewenste aantal kopieën in. Druk op OK. Druk op Kleur Start om af te drukken.

De afdrukposities bij gebruik van A4 worden hieronder weergegeven.

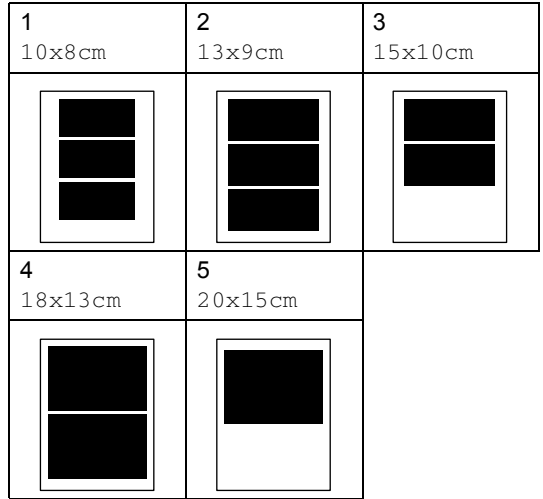

Foto's afdrukken vanaf een geheugenkaart

#### DPOF-afdrukken

DPOF betekent Digital Print Order Format.

Grote producenten van digitale camera's (Canon Inc., Eastman Kodak Company, Fuji Photo Film Co. Ltd. en Matsushita Electric Industrial Co., Ltd. en Sony Corporation) hebben deze standaard gecreëerd om het afdrukken van beelden vanaf een digitale camera te vereenvoudigen.

Als uw digitale camera het DPOF-afdrukken ondersteunt, kunt u de beelden en het aantal exemplaren dat u kunt afdrukken op de display van de digitale camera selecteren.

Wanneer de geheugen kaart

(CompactFlash<sup>®</sup>, Memory Stick<sup>®</sup>, Memory Stick Pro<sup>™</sup>, SecureDigital<sup>™</sup> MultiMediaCard<sup>™</sup> of xD-Picture Card<sup>™</sup>) met DPOF-informatie in uw machine geplaatst is, kunt u het geselecteerde beeld eenvoudig afdrukken.

Om rechtstreeks vanaf een geheugen kaart met DPOF-informatie af te drukken, volgt u onderstaande instructies:

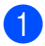

Steek de geheugen kaart stevig in de sleuf.

C.Flash aktief

Druk op () (PhotoCapture).

- 2 Druk op ▲ of ▼ voor de selectie van Print Images. Druk op OK.
- 3 Als er een DPOF-bestand op de kaart aanwezig is, toont het LCD-scherm:

DPOF Print:Ja

4 Druk op ▲ of ▼ voor de selectie van DPOF Print:Ja. Druk op OK. Druk op ▲ of ▼ om het type papier te selecteren dat u gebruikt,
 Normaal Papier, Inkjetpapier,
 Brother Fotopap. Of
 Ander fotopapier.
 Druk op OK.

- 6 Druk op ▲ of ▼ om het papierformaat te selecteren dat u gebruikt, Letter, A4, 10×15cm of 13×18cm.
  - Als u Letter of A4 hebt geselecteerd, ga naar 7.
  - Als u een ander formaat hebt geselecteerd, ga naar (3).
- 7 Druk op ▲ of ▼ om het afdrukformaat te selecteren (10x8cm, 13x9cm, 15x10cm, 18x13cm of 20x15cm). Druk op OK.
- 8 Druk op Kleur Start om af te drukken.

## PhotoCapture Center<sup>™</sup> afdrukinstellingen

Deze instellingen blijven van kracht totdat u ze weer wijzigt.

#### Afdrukken snelheid en **kwaliteit**

- 1 Druk op **Menu**, **4**, **1**.
- Druk op ▲ of ▼ voor de selectie van Norm of Foto. Druk op **OK**.
- Oruk op Stop/Eindigen.

#### **Papieropties**

#### Papiersoort

- Druk op **Menu**, **4**, **2**.
- 2 Druk op ▲ of ▼ voor de selectie van Normaal Papier, Inkjetpapier, Brother Fotopap. Of Ander fotopapier. Druk op **OK**.
- 3)
- Druk op Stop/Eindigen.

#### **Papierformaat**

- 1 Druk op **Menu**, **4**, **3**.
- Druk op  $\blacktriangle$  of  $\triangledown$  om het papierformaat te selecteren dat u gebruikt, Letter, A4, 10x15cm of 13x18cm. Druk op **OK**.
- 3 Druk op Stop/Eindigen.

#### Afdrukformaat

Deze instelling is alleen beschikbaar, wanneer u Letter of A4 selecteert in de instelling Papierformaat.

- 1 Druk op **Menu**, **4**, **4**.
- Druk op  $\blacktriangle$  of  $\triangledown$  om het afdrukformaat te selecteren dat u gebruikt, 10x8cm, 13x9cm, 15x10cm, 18x13cm of 20x15cm. Druk op OK.
- 3 Druk op Stop/Eindigen.

#### Instelling van helderheid en contrast

#### Helderheid

- Druk op Menu, 4, 5.
- Druk op  $\blacktriangle$  of  $\blacktriangledown$  om een kopie donkerder of lichter te maken. Druk op OK.
- 3 Druk op Stop/Eindigen.

#### Contrast

U kunt de contrastinstelling selecteren. Met meer contrast ziet een beeld er scherper en levendiger uit.

- Druk op Menu, 4, 6.

Druk op  $\blacktriangle$  of  $\triangledown$  om het contrast te verhogen of verlagen. Druk op OK.

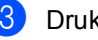

Druk op Stop/Eindigen.

### Trimmen

Wanneer een foto te lang of te breed is voor de ruimte die u hebt geselecteerd, wordt er automatisch een gedeelte van de afbeelding afgesneden.

De standaardinstelling is Aan. Wanneer u de hele afbeelding wilt afdrukken, zet u deze instelling op Uit.

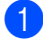

Druk op **Menu**, **4**, **7**.

Druk op ▲ of ▼ voor de selectie van Uit (of Aan). Druk op OK.

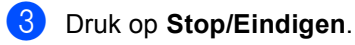

Bijsnijden: Aan

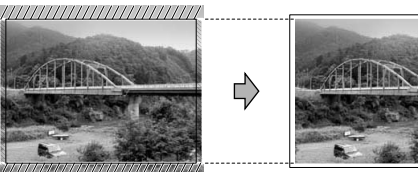

#### Bijsnijden: Uit

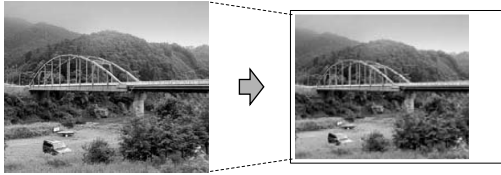

#### Afdrukken zonder marges

Hiermee wordt het bedrukbare gedeelte vergroot tot de randen van het papier. Het afdrukken zal iets langer duren.

- 1 Druk op Menu, 4, 8.
- 2 Druk op ▲ of ▼ voor de selectie van Uit (of Aan). Druk op OK.

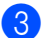

Druk op Stop/Eindigen.

## Uitleg bij de foutmeldingen

Als u eenmaal vertrouwd bent met de verschillende fouten die kunnen optreden wanneer u met het PhotoCapture Center™ werkt, kunt u problemen gemakkelijk identificeren en verhelpen.

Media fout

Deze melding verschijnt als u een geheugen kaart plaatst die defect of niet geformatteerd is, of als er iets niet in orde is met de mediasleuf. Verwijder de geheugen kaart om deze foutmelding te wissen.

Geen bestand

Deze melding verschijnt als u een geheugen kaart in de sleuf probeert te openen waarop geen .JPG-bestand staat.

■ Geheugen vol

Deze melding verschijnt als u werkt met afbeeldingen die te groot zijn voor het geheugen van de machine.

# **12** Foto's afdrukken vanaf een camera met PictBridge

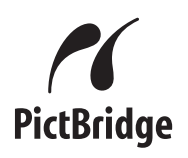

Uw Brother-machine ondersteunt de PictBridge-standaard, waardoor rechtstreekse aansluiting op en direct printen vanaf een willekeurige digitale camera compatibel met PictBridge, mogelijk is.

### Alvorens PictBridge te gebruiken

#### PictBridge-vereisten

Vergeet onderstaande punten niet, om fouten te vermijden:

- De machine en de digitale camera moeten met een geschikte USB-kabel worden aangesloten.
- De extensie van het beeldbestand moet .JPG zijn (andere extensies voor beeldbestanden, zoals .JPEG, .TIF, .GIF enz., worden niet herkend.)
- PhotoCapture Center-functies zijn niet beschikbaar bij gebruik van de PictBridgefunctie.

## PictBridge gebruiken

#### Uw digitale camera instellen

Controleer of uw camera zich in PictBridgemodus bevindt. Sommige van de instellingen die hierna worden opgesomd, zijn mogelijk niet beschikbaar voor uw met PictBridge compatibele digitale camera.

| Menuselecties<br>Camera      | Opties                                                                                                    |
|------------------------------|----------------------------------------------------------------------------------------------------|
| Papierformaat                | Letter, A4, 10x15cm,<br>Printer Instellingen                                                                    |
|                              | (Standaardinstelling) <sup>2</sup>                                                                              |
| Papiersoort                  | Normaal papier, Glanzend<br>papier, Inkjetpapier,<br>Printer Instellingen<br>(Standaardinstelling) <sup>2</sup> |
| Layout                       | Zonder marges: Aan,<br>Zonder marges: Uit,<br>Printer Instellingen<br>(Standaardinstelling) <sup>2</sup>        |
| DPOF-instelling <sup>1</sup> | -                                                                                                    |
| Afdrukkwaliteit              | Normaal, Fijn,<br>Printer Instellingen                                                                          |
|                              | (Standaardinstelling) <sup>2</sup>                                                                              |

- <sup>1</sup> Zie *DPOF-afdrukken* voor meer informatie.
- <sup>2</sup> Als uw camera is ingesteld op de Printer Instellingen (Standaardinstelling), drukt de machine de foto af met de volgende instellingen:

| Instellingen     | Opties             |
|------------------|--------------------|
| Papierformaat    | 10x15cm            |
| Papiersoort      | Glanzend papier    |
| Layout           | Zonder marges: Aan |
| Afdrukkwaliteit  | Fijn               |
| Kleurverbetering | Uit                |

Raadpleeg de documentatie meegeleverd bij uw camera voor uitgebreidere informatie over het wijzigen van de PictBridge-instellingen.

# Afbeeldingen afdrukken

 Controleer of uw camera uitstaat. Sluit uw camera aan op de PictBridge-poort (1) op de machine met behulp van de USB-kabel.

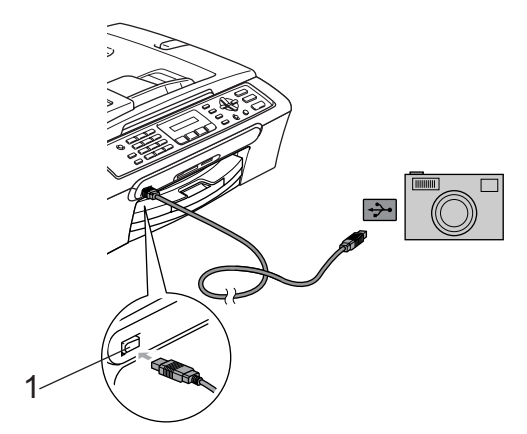

1 PictBridge-poort

#### Opmerking

Verwijder alle geheugen kaarten uit de machine, alvorens de digitale camera aan te sluiten.

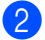

Zet de camera aan.

Wanneer de machine de camera herkend heeft, wordt de volgende melding op het LCD-scherm weergegeven:

<u>Camera Aangesl.</u>

Wanneer de machine begint met het afdrukken van een foto, toont het LCD-scherm Printen.

#### WAARSCHUWING

Om te voorkomen dat uw machine beschadigd wordt, uitsluitend een met PictBridge compatibele camera op de PictBridge-poort aansluiten.

#### **DPOF-afdrukken**

DPOF betekent Digital Print Order Format.

Grote producenten van digitale camera's (Canon Inc., Eastman Kodak Company, Fuji Photo Film Co. Ltd. en Matsushita Electric Industrial Co., Ltd. en Sony Corporation) hebben deze standaard gecreëerd om het afdrukken van beelden vanaf een digitale camera te vereenvoudigen.

Als uw digitale camera het DPOF-afdrukken ondersteunt, kunt u de beelden en het aantal exemplaren dat u kunt afdrukken op de display van de digitale camera selecteren.

### Uitleg bij de foutmeldingen

Als u eenmaal vertrouwd bent met de verschillende fouten die kunnen optreden wanneer u met PictBridge werkt, kunt u problemen gemakkelijk identificeren en verhelpen.

Geheugen vol

Deze melding verschijnt als u werkt met afbeeldingen die te groot zijn voor het geheugen van de machine.

Verkeerd USB-app

Deze melding verschijnt, als u een apparaat dat niet compatibel is met PictBridge of kapot is, op de PictBridgepoort aansluit. Koppel het apparaat los van de PictBridge-poort om de fout te wissen, en druk vervolgens op **Spaarstand** om de machine uit en weer aan te zetten.

Zie voor meer gedetailleerde oplossingen *Foutmeldingen* op pagina 89.

# Paragraaf V

# Software

Softwarefuncties

72

# **13** Softwarefuncties

De CD-ROM bevat de softwarehandleiding voor de functies die beschikbaar zijn bij aansluiting op een computer (bijvoorbeeld printen en scannen). De handleiding beschikt over eenvoudig te gebruiken links, die u rechtstreeks naar een bepaald deel brengen, als erop geklikt wordt.

U kunt informatie vinden over onderstaande functies:

- Afdrukken
- Scannen
- ControlCenter3 (voor Windows<sup>®</sup>)
- ControlCenter2 (voor Macintosh<sup>®</sup>)
- Faxen vanaf uw computer
- PhotoCapture Center™

#### De HTML-gebruikershandleiding lezen

Dit is een beknopt overzicht voor het gebruik van de HTML-gebruikershandleiding.

(voor Windows®)

#### Opmerking

Als u de software niet hebt geïnstalleerd, raadpleeg dan *Weergave documentatie* op pagina 3.

 Vanuit de Start, zet u de muisaanwijzer op Brother, MFC-XXXX (waarbij XXXX uw modelnummer is) vanuit de programmagroep, en klikt u vervolgens op Gebruikers Handleiding.

2 Klik op **Softwarehandleiding** vanuit het topmenu.

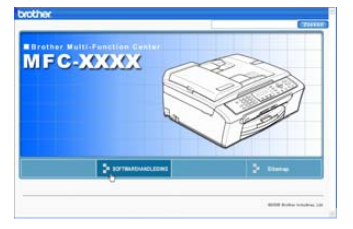

3 Klik op de titel die u zou willen lezen vanuit de lijst aan de linkerkant van het venster.

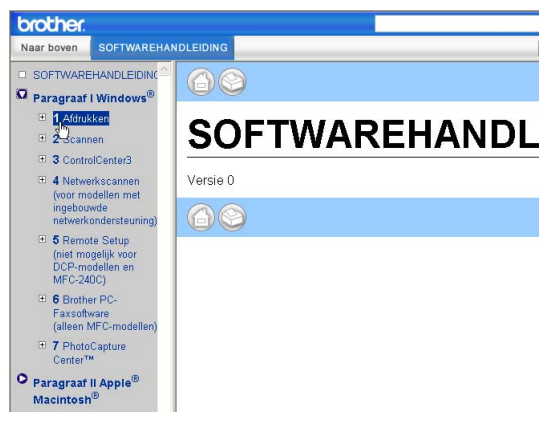

#### (voor Macintosh®)

- Controleer of uw Macintosh<sup>®</sup> aanstaat. Plaats de CD-ROM van Brother in uw CD-ROM-station. Het volgende venster wordt weergegeven.
- 2 Dubbelklik op het **Documentation** pictogram.
- Oubbelklik op uw taalfolder, en dubbelklik vervolgens op het bestand van het titelbeeld.
- 4 Klik op de Softwarehandleiding in het topmenu, en vervolgens op de titel die u zou willen lezen in de lijst links van het venster.

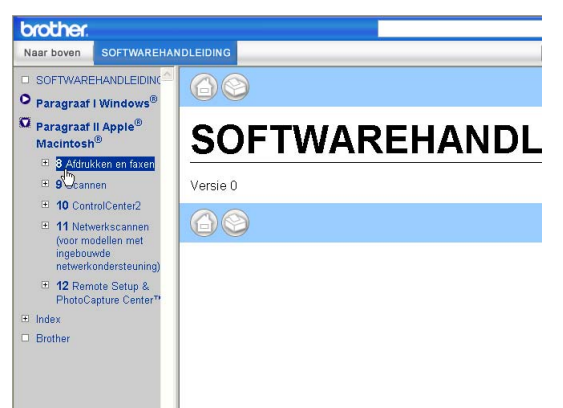

# Paragraaf VI

# Appendixen

| Veiligheid en wettelijke bepalingen    |     |
|----------------------------------------|-----|
| Problemen oplossen en routineonderhoud | 83  |
| Menu en functies                       | 107 |
| Specificaties                          | 117 |
| Verklarende woordenlijst               | 129 |

# Veiligheid en wettelijke bepalingen

# Een geschikte plaats kiezen

Zet de machine op een vlakke, stabiele ondergrond die niet trilt en schokt, zoals een bureau. Plaats de machine in de buurt van een telefoonaansluiting en een standaard geaard stopcontact. Kies een plaats waar de temperatuur tussen de 10° en 35° C (50° F en 95° F) blijft.

#### VOORZICHTIG

- Zet de machine niet op een plaats waar veel mensen heen en weer lopen.
- Plaats de machine niet op tapijt.
- Plaats de machine NIET in de buurt van verwarmingstoestellen, airconditioners, koelkasten, medische apparatuur, chemicaliën of water.
- Zorg dat de machine NIET wordt blootgesteld aan direct zonlicht, overmatige warmte, vocht of stof.
- Sluit de machine NIET aan op een stopcontact dat is voorzien van een wandschakelaar of een automatische tijdschakeling.
- Bij een stroomonderbreking kunnen de gegevens in het geheugen van de machine verloren gaan.
- Sluit de machine niet aan op een stopcontact dat op dezelfde stroomkring zit als grote apparaten of andere apparatuur die de stroomtoevoer kan verstoren.
- Vermijd bronnen die storingen kunnen veroorzaken, zoals luidsprekers of de basisstations van draadloze telefoons.

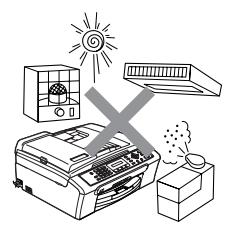

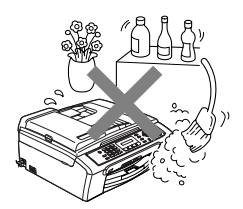

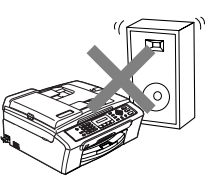

# Veilig gebruik van de machine

Bewaar deze voorschriften zodat u ze later kunt naslaan. Raadpleeg ze altijd voordat u probeert enig onderhoud te verrichten.

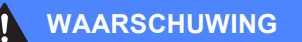

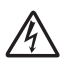

Binnen in de machine bevinden zich elektroden waar hoge spanning op staat. Controleer voordat u de binnenkant van de machine reinigt of u de telefoonlijn eerst hebt ontkoppeld en daarna het voedingssnoer uit het stopcontact hebt verwijderd. Zo kunt u een elektrische schok voorkomen.

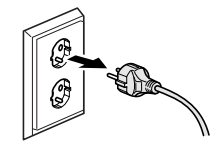

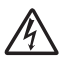

Pak de stekker NOOIT met natte handen vast. U kunt dan namelijk een elektrische schok krijgen.

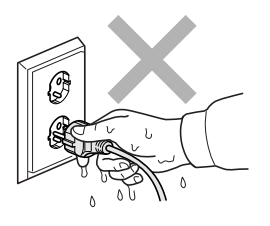

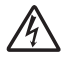

NIET in het midden aan het stroomsnoer trekken. U kunt dan namelijk een elektrische schok krijgen.

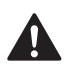

Plaats uw handen NIET op de rand van de machine onder het documentdeksel of onder het scannerdeksel. Hierdoor kan letsel ontstaan.

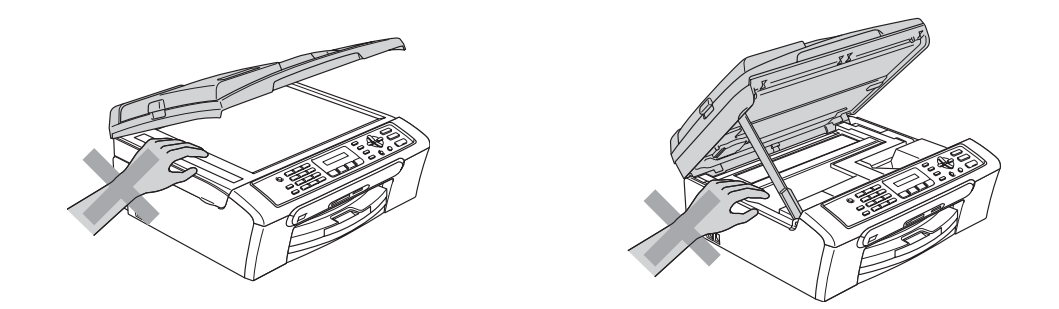

Raak de papierinvoerrol NIET aan. Hierdoor kan letsel ontstaan.

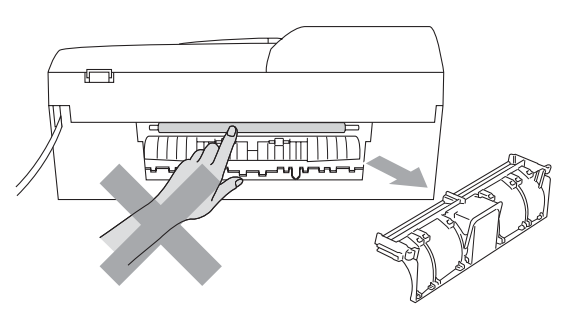

# 

Raak het grijze gedeelte in de afbeelding NIET aan. Hierdoor kan letsel ontstaan.

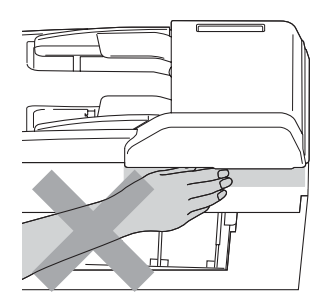

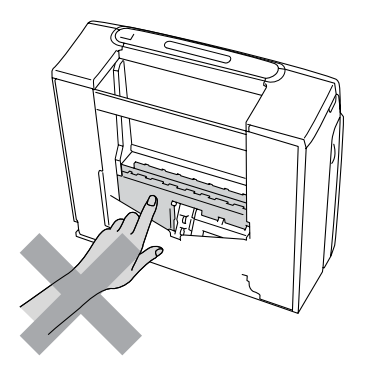

Wanneer u de machine verplaatst, moet u deze aan de onderkant optillen door een hand aan iedere kant van het toestel te plaatsen, zoals weergegeven in de illustratie. Draag de machine nooit door het scannerdeksel vast te houden.

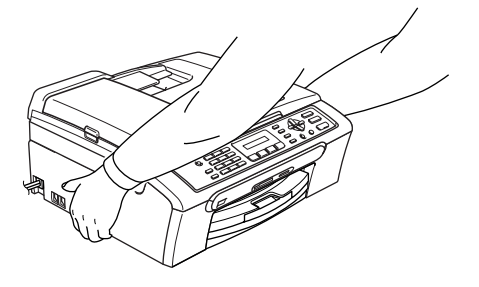

Als de machine verhit raakt, rook afgeeft, of erge stank afgeeft, de stroomschakelaar onmiddellijk afzetten en de stekker van de machine uit het stopcontact halen. Neem contact op met uw Brother-leverancier of met de klantenservice van Brother.

Als er metalen voorwerpen, water of andere vloeistoffen in de machine terecht komen, de stroomschakelaar onmiddellijk uitzetten en de stekker van de machine uit het stopcontact halen. Neem contact op met uw Brother-leverancier of met de klantenservice van Brother.

#### WAARSCHUWING

- Ga bij het installeren of wijzigen van telefoonlijnen voorzichtig te werk. Raak niet-geïsoleerde telefoondraden of aansluitingen nooit aan, tenzij de telefoonlijn bij het wandcontact is afgesloten. Installeer telefoonbedrading nooit tijdens onweer. Installeer een telefoonwandstekker nooit op een vochtige plaats.
- Installeer dit product in de nabijheid van een goed bereikbaar stopcontact. In geval van nood moet u het stroomsnoer uit het stopcontact trekken om het apparaat volledig uit te schakelen.
- · Controleer altijd of de stekker goed geplaatst is.

#### WAARSCHUWING

#### BELANGRIJKE VEILIGHEIDSVOORSCHRIFTEN

Volg bij het gebruik van telefoonapparatuur belangrijke waarschuwingen op om het risico van brand, een stroomstoot of lichamelijk letsel te verkleinen, zoals:

- 1 Gebruik dit product NIET in de buurt van water, bijvoorbeeld bij een badkuip, wasbak, aanrecht of wasmachine, in een natte kelder of in de buurt van een zwembad.
- 2 Gebruik dit product niet tijdens onweer. Bliksem kan elektrische schokken veroorzaken.
- 3 Gebruik dit product NIET in de buurt van een gaslek als u dit gaslek wilt melden.

#### Belangrijke veiligheidsinstructies

- 1 Lees alle instructies door.
- 2 Bewaar ze, zodat u ze later nog kunt naslaan.
- 3 Volg alle waarschuwingen en instructies die op het apparaat worden aangegeven.
- 4 Haal de stekker van dit product uit het stopcontact alvorens u de binnenkant van de machine gaat reinigen. Gebruik geen vloeibare reinigingsmiddelen of spuitbussen. Gebruik een vochtige doek om het apparaat schoon te maken.
- 5 Gebruik het apparaat niet in de buurt van water.
- 6 Zet het apparaat niet op een onstabiel oppervlak, stelling of tafel. Het apparaat kan dan namelijk vallen, waardoor het ernstig kan worden beschadigd.
- 7 In de behuizing en de achter- en onderkant bevinden zich gleuven en openingen voor de ventilatie. Om zeker te zijn van betrouwbare werking van het apparaat en om het te beschermen tegen oververhitting, mogen deze openingen beslist nooit afgesloten of afgedekt worden. Deze openingen mogen ook nooit afgedekt worden door het apparaat op een bed, een bank, een kleed of op een soortgelijk oppervlak te zetten. Zet het apparaat nooit in de buurt van of boven een radiator of verwarming. Het apparaat mag nooit in een kast worden ingebouwd, tenzij adequate ventilatie aanwezig is.

- 8 Dit apparaat moet worden aangesloten op een spanningsbron zoals op het etiket staat aangegeven. Als u niet zeker weet welke soort stroom geleverd wordt, neem dan contact op met de leverancier of het plaatselijke elektriciteitsbedrijf.
- 9 Gebruik alleen het stroomsnoer dat bij de machine wordt geleverd.
- 10 Dit apparaat is voorzien van een 3-draads geaard snoer en een geaarde stekker. Deze stekker past alleen in een geaard stopcontact. Dit is een veiligheidsmaatregel. Kan de stekker niet in uw stopcontact worden gebruikt, raadpleeg dan uw elektricien en vraag hem uw oude stopcontact te vervangen. Het is absoluut noodzakelijk dat een geaarde stekker en een geaard stopcontact worden gebruikt.
- 11 Plaats nooit iets op het stroomsnoer. Zet het apparaat niet op een plaats waar mensen over de snoeren kunnen lopen.
- 12 Zorg dat de opening voor ontvangen faxberichten van de machine nooit wordt geblokkeerd. Plaats nooit een voorwerp in het pad van inkomende faxberichten.
- 13 Wacht totdat de machine de pagina's heeft uitgeworpen voordat u ze eruit pakt.
- 14 Trek de stekker van dit product uit het stopcontact en neem contact op met een bevoegde servicemonteur wanneer het volgende zich voordoet:
  - Het stroomsnoer is defect of gerafeld.
  - Er is vloeistof in het apparaat gemorst.
  - Het apparaat is blootgesteld aan regen of water.
  - Wanneer het apparaat niet normaal functioneert, ondanks het naleven van de bedieningsinstructies, past u alleen de instellingen aan die in de bedieningshandleiding worden aangegeven. Onvakkundig aanpassen van andere instellingen kan schade veroorzaken en vereist vaak uitvoerige reparaties door een vakbekwaam monteur.
  - Het apparaat is gevallen of de behuizing is beschadigd.
  - Als het apparaat duidelijk anders gaat presteren, waarbij reparatie nodig blijkt.
- 15 Om uw apparaat te beveiligen tegen stroompieken en -schommelingen adviseren wij het gebruik van een overstroombeveiliging.
- 16 Neem het volgende in acht om het risico van brand, een stroomstoot of lichamelijk letsel te verkleinen:
  - Gebruik het apparaat niet naast apparaten die gebruikmaken van water, een zwembad of in een vochtige kelder.
  - Gebruik deze machine niet tijdens onweer (er bestaat een kleine kans op een elektrische schok) of in de buurt van een gaslek als u dit gaslek wilt melden.

#### **BELANGRIJK - Voor uw eigen veiligheid**

Voor een veilige werking moet de meegeleverde geaarde stekker in een normaal geaard stopcontact worden gestoken dat via het huishoudelijk net geaard is.

Het feit dat dit apparaat naar tevredenheid werkt, betekent niet per se dat de voeding geaard is en dat de installatie volkomen veilig is. Het is voor uw veiligheid van belang, dat u in geval van twijfel omtrent de aarding een bevoegd elektricien raadpleegt.

#### EU-richtlijn 2002/96/EG en EN50419

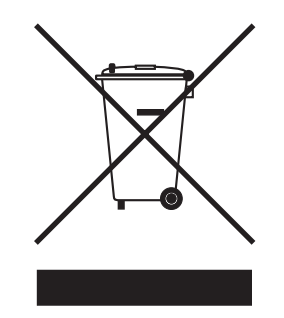

Alleen voor landen van de Europese Unie

Deze machine is voorzien van het bovenstaande symbool. Dit symbool geeft aan dat u het apparaat aan het einde van de levensduur moet afleveren bij een daartoe aangewezen verzamelpunt en niet bij het normale huishoudelijke afval moet voegen. Dit komt het milieu ten goede. (Alleen voor landen van de Europese Unie)

#### Wettelijke beperkingen voor kopiëren

Het maken van reproducties van bepaalde artikelen of documenten met frauduleuze bedoeling is een strafbaar feit. Deze aantekening is meer bedoeld als richtlijn dan als een volledige opsomming. Wij raden u aan de betreffende instanties in uw eigen land te raadplegen met betrekking tot de wettigheid van een bepaald artikel of document waar twijfel over bestaat.

Hieronder staan een aantal voorbeelden van documenten die niet gekopieerd mogen worden:

- Geld
- Obligaties of andere schuldbewijzen
- Depositobewijzen
- Strijdmacht- of dienstpapieren
- Paspoorten
- Postzegels (al dan niet afgestempeld)
- Immigratiepapieren
- Bijstandsdocumenten
- Cheques of wissels getrokken door overheidsinstanties
- Identificatiedocumenten, badges of insignes
- Rijbewijzen en eigendomspapieren voor motorvoertuigen

Werk dat auteursrechtelijk is beschermd, mag niet worden gekopieerd. Delen van werk dat auteursrechtelijk is beschermd mogen echter wel voor 'eerlijke handel' worden gekopieerd. Meer kopieën zou ongepast gebruik kunnen betekenen.

Kunstwerken moeten worden beschouwd als werk dat auteursrechtelijk is beschermd.

Rijbewijzen en eigendomspapieren voor motorvoertuigen mogen niet worden gekopieerd in bepaalde rechtsgebieden.

#### Handelsmerken

Het Brother-logo is een wettig gedeponeerd handelsmerk van Brother Industries, Ltd.

Brother is een wettig gedeponeerd handelsmerk van Brother Industries, Ltd.

Multi-Function Link is een wettig gedeponeerd handelsmerk van Brother International Corporation.

© 2006 Brother Industries, Ltd. Alle rechten voorbehouden.

Windows en Microsoft zijn wettig gedeponeerde handelsmerken van Microsoft in de VS en andere landen.

Macintosh en TrueType zijn wettig gedeponeerde handelsmerken van Apple Computer, Inc.

PaperPort is een wettig gedeponeerd handelsmerk van ScanSoft, Inc.

Presto! PageManager is een wettig gedeponeerd handelsmerk van NewSoft Technology Corporation.

Microdrive is een handelsmerk van International Business Machine Corporation.

CompactFlash is een wettig gedeponeerd handelsmerk van SanDisk Corporation.

Memory Stick is een wettig gedeponeerd handelsmerk van Sony Corporation.

SecureDigital is een handelsmerk van Matsushita Electric Industrial Co. Ltd., SanDisk Corporation en Toshiba Corporation.

SanDisk is licentiehouder van de handelsmerken SD en miniSD.

MultiMediaCard is een handelsmerk van Infineon Technologies en in licentie gegeven aan de MultiMediaCard Association.

xD-Picture Card is een handelsmerk van Fujifilm Co. Ltd., Toshiba Corporation en Olympus Optical Co. Ltd.

PictBridge is een handelsmerk.

Memory Stick Pro, Memory Stick Pro Duo, Memory Stick Duo en MagicGate zijn handelsmerken van Sony Corporation.

Elk bedrijf waarvan software in deze handleiding wordt vermeld, heeft een softwarelicentieovereenkomst die specifiek bedoeld is voor de betreffende programma's.

Alle andere merknamen en productnamen die worden gebruikt in deze gebruikershandleiding en de softwarehandleidingzijn wettig gedeponeerde handelsmerken van de betreffende bedrijven.

# B Problemen oplossen en routineonderhoud

## Problemen oplossen

Als u denkt dat er een probleem is met uw machine, kijk dan in onderstaande tabel en volg de tips voor het oplossen van problemen.

De meeste problemen kunt u zelf oplossen. Indien u extra hulp nodig heeft, biedt het Brother Solutions Center de meest recente veelgestelde vragen en tips voor het oplossen van problemen. Ga naar <u>http://solutions.brother.com</u>.

#### Als u problemen met de machine hebt

#### Afdrukken

| Probleem                             | Suggesties                                                                                                    |
|--------------------------------------|----------------------------------------------------------------------------------------------------|
| Geen afdruk                          | Controleer de interfacekabel of de aansluiting tussen de machine en uw computer. (Zie de <i>Installatiehandleiding</i> .)                                                                                                    |
|                                      | Controleer of de stekker van de machine in het stopcontact zit en de machine niet in de energiebesparende stand staat.                                                                                                    |
|                                      | Een of meer inktcartridges zijn leeg. (Zie <i>De inktcartridges vervangen</i> op pagina 97.)                                                                                                    |
|                                      | Controleer of het LCD-scherm een foutmelding weergeeft. (Zie <i>Foutmeldingen</i> op pagina 89.)                                                                                                    |
|                                      | Controleer of de juiste printerdriver is geïnstalleerd en geselecteerd.                                                                                                    |
|                                      | Controleer of de machine online is. Klik op <b>Start</b> en vervolgens op <b>Printers en faxapparaten</b> . Klik met de rechtermuisknop op 'Brother MFC-XXXX' (waarbij XXXX uw modelnaam is), en controleer of 'Printer offline gebruiken' is uitgeschakeld.                                                          |
| Slechte afdrukkwaliteit              | Controleer de afdrukkwaliteit. (Zie De afdrukkwaliteit controleren op pagina 102.)                                                                                                    |
|                                      | Controleer of de instelling voor de printerdriver of de papiersoort in het menu overeenkomt met het soort papier dat u gebruikt. (Zie <i>Afdrukken</i> voor Windows <sup>®</sup> of <i>Afdrukken en faxen</i> voor Macintosh <sup>®</sup> in de softwarehandleiding op de CD-ROM en <i>Papiersoort</i> op pagina 21.) |
|                                      | Controleer of de uiterste verbruiksdatum van uw inktcartridges niet is verstreken.<br>De inkt kan opdrogen door de volgende oorzaken:                                                                                                    |
|                                      | De uiterste gebruiksdatum die op de verpakking staat vermeld, is verstreken.<br>(Cartridges zijn in de originele verpakking maximaal twee jaar houdbaar.)                                                                                                    |
|                                      | De inktcartridge bevindt zich al meer dan zes maanden in de machine.                                                                                                    |
|                                      | De inktcartridge is vóór gebruik mogelijk niet goed opgeslagen geweest.                                                                                                    |
|                                      | Gebruik het aanbevolen type papier. (Zie Acceptabel papier en andere media op pagina 10.)                                                                                                    |
|                                      | De aanbevolen omgevingstemperatuur voor uw machine is tussen 20° C en 33° C (68° F en 91° F).                                                                                                    |
| Witte horizontale lijnen in tekst of | Reinig de printkop. (Zie De printkop reinigen op pagina 101.)                                                                                                    |
| grafische afbeeldingen.              | Gebruik het aanbevolen type papier. (Zie Acceptabel papier en andere media op pagina 10.)                                                                                                    |

#### Afdrukken (Vervolg)

| Probleem                                                                                             | Suggesties                                                                                                    |
|----------------------------------------------------------------------------------------------------|----------------------------------------------------------------------------------------------------|
| De machine print blanco pagina's.                                                                    | Reinig de printkop. (Zie De printkop reinigen op pagina 101.)                                                                                                    |
| Teksten en regels staan over elkaar heen.                                                            | De uitlijning controleren. (Zie De uitlijning controleren op pagina 103.)                                                                                                    |
| Afgedrukte tekst of afbeeldingen staan scheef.                                                       | Zorg ervoor dat het papier correct is geplaatst in de papierlade en dat de papiergeleiders aan de zijkant en de achterkant goed staan afgesteld. (Zie <i>Papier en andere media laden</i> op pagina 14.)                                                                                                    |
|                                                                                                    | Controleer of de klep ter verwijdering van vastgelopen papier correct is geplaatst.                                                                                                    |
| Er zit een vlek in het midden aan de<br>bovenkant van de afgedrukte<br>pagina.                       | Controleer of het papier dat u gebruikt niet te dik is en niet krult. (Zie Acceptabel papier en andere media op pagina 10.)                                                                                                    |
| Op de afdruk staan vlekken of het lijkt of de inkt vlekt.                                            | Zorg dat u het aanbevolen type papier gebruikt. (Zie Acceptabel papier en andere media op pagina 10.) Raak het papier pas aan als de inkt droog is.                                                                                                    |
| Er staan vlekken op de achterkant<br>of onder aan de pagina.                                         | Controleer of er geen inkt op de drukplaat zit. (Zie <i>De geleiderol van de machine reinigen</i> op pagina 100.)                                                                                                    |
|                                                                                                    | Wees er zeker van dat u de papiersteunklep gebruikt. (Zie <i>Papier en andere media laden</i> op pagina 14.)                                                                                                    |
| De machine drukt dichte lijnen af op de pagina.                                                      | Selecteer Omgekeerde volgorde in het tabblad Normaal van de printerdriver.                                                                                                    |
| De afdrukken zijn gekreukeld.                                                                        | In het tabblad van de printerdriver <b>Normaal</b> , klikt u op <b>Instellingen</b> , en deselecteert u <b>Printkop heen en weer</b> .                                                                                                    |
| Kan '2 op 1- of 4 op 1'-afdrukken niet uitvoeren.                                                    | Controleer of de instellingen voor het papierformaat in de toepassing en het printerdriver hetzelfde zijn.                                                                                                    |
| Het afdrukken verloopt te traag.                                                                     | Wijzig de instelling van de printerdriver. De hoogste resolutie heeft meer tijd nodig<br>voor het verwerken, verzenden en afdrukken van de gegevens. Probeer de<br>andere kwaliteitsinstellingen op het tabblad van de printerdriver <b>Normaal</b> . Klik ook<br>op het tabblad <b>Instellingen</b> , en vergeet niet <b>Kleur verbetering</b> te deselecteren. |
|                                                                                                    | Zet de optie Zonder marges uit. Printen zonder marges is langzamer dan normaal printen. (Zie <i>Afdrukken</i> voor Windows <sup>®</sup> of <i>Afdrukken en faxen</i> voor Macintosh <sup>®</sup> in de softwarehandleiding op de CD-ROM.)                                                                                                    |
| Machine voert meerdere pagina's in                                                                   | Zorg dat het papier op de juiste wijze in de papierlade is geplaatst. (Zie <i>Papier en andere media laden</i> op pagina 14.)                                                                                                    |
|                                                                                                    | Controleer of er nooit meer dan twee papiersoorten tegelijk in de papierlade zijn geplaatst.                                                                                                    |
| De afgedrukte pagina's zijn niet juist afgelegd.                                                     | Wees er zeker van dat u de papiersteunklep gebruikt. (Zie <i>Papier en andere media laden</i> op pagina 14.)                                                                                                    |
| Als meer dan één bedrukt papier<br>tegelijk wordt doorgevoerd, kan dit<br>het papier doen vastlopen. | Trek de papiersteun uit tot u de klik hoort.                                                                                                    |
| Machine kan niet afdrukken<br>wanneer Paint Brush wordt<br>gebruikt.                                 | Probeer het beeldscherm in te stellen op '256 kleuren.'                                                                                                    |
| Machine kan niet afdrukken<br>wanneer Adobe Illustrator wordt<br>gebruikt.                           | Gebruik een lagere resolutie. (Zie <i>Afdrukken</i> voor Windows <sup>®</sup> of <i>Afdrukken en faxen</i> voor Macintosh <sup>®</sup> in de softwarehandleiding op de CD-ROM.)                                                                                                    |

#### Afdrukken (Vervolg)

| Probleem                                                           | Suggesties                                                                                                    |
|--------------------------------------------------------------------|----------------------------------------------------------------------------------------------------|
| De machine kan geen volle<br>pagina's van een document<br>printen. | Verminder de afdrukresolutie. (Zie <i>Afdrukken</i> voor Windows <sup>®</sup> of <i>Afdrukken en faxen</i> voor Macintosh <sup>®</sup> in de softwarehandleiding op de CD-ROM.) |
| Geheugen vol <b>melding</b><br>verschijnt.                         | Maak uw document minder complex en probeer opnieuw. Verlaag de grafische kwaliteit of verminder het aantal lettertypen in uw toepassing.                                        |

#### Ontvangen faxen afdrukken

| Probleem                                                                                                    | Suggesties                                                                                                    |
|----------------------------------------------------------------------------------------------------|----------------------------------------------------------------------------------------------------|
| Tekst staat te dicht op elkaar en<br>witte strepen op de pagina of de<br>boven- en onderkant van zinnen<br>ontbreekt. | Mogelijk was de verbinding niet goed door statische ruis of storing op de lijn.<br>Vraag de afzender de fax nogmaals te verzenden.                                                                                     |
| Verticale zwarte lijnen bij<br>ontvangst.                                                                             | De scanner van de verzender kan verontreinigd zijn. Vraag de verzender om een<br>kopie te maken om te zien of het probleem bij de verzendende machine ligt.<br>Probeer een fax van een andere faxmachine te ontvangen. |
| Ontvangen kleuren faxen worden alleen in zwart-wit afgedrukt.                                                         | Vervang de kleuren inktcartridges die leeg of bijna leeg zijn en vraag de andere partij de kleuren fax opnieuw te sturen. (Zie <i>De inktcartridges vervangen</i> op pagina 97.)                                       |
| De linker- en rechtermarges zijn<br>weggevallen of er is een hele<br>pagina op twee pagina's afgedrukt.               | Schakel automatische verkleining in. (Zie <i>Een verkleinde afdruk van een binnenkomend faxbericht maken</i> op pagina 37.)                                                                                            |

#### Telefoonlijn of verbindingen

| Probleem                                                | Suggesties                                                                                                    |
|---------------------------------------------------------|----------------------------------------------------------------------------------------------------|
| Het apparaat kan geen nummer<br>kiezen. (Geen kiestoon) | Controleer of de stekker van de machine in het stopcontact zit en of de machine aanstaat.                                                                                                    |
|                                                         | Controleer alle aangesloten snoeren.                                                                                                    |
|                                                         | Instelling voor Toon/Puls wijzigen. (Zie Installatiehandleiding.)                                                                                                    |
|                                                         | Als er een extern toestel is aangesloten op de machine, stuurt u handmatig een fax door de hoorn van het externe telefoontoestel op te nemen en het nummer te kiezen. Wacht tot u de faxontvangsttonen hoort en druk pas dan op <b>Mono Start</b> of <b>Kleur Start</b> .                                                                                                    |
| De machine neemt niet op wanneer<br>deze wordt gebeld.  | Controleer of de machine in de juiste ontvangststand staat. (Zie<br><i>Ontvangstmodi</i> op pagina 34.) Controleer of u een kiestoon hoort. Bel indien<br>mogelijk uw eigen machine om te zien wat er gebeurt. Neemt uw faxmachine nog<br>niet op, controleer dan de aansluiting van het telefoonsnoer. Als de bel niet<br>overgaat wanneer u uw machine belt, vraag dan uw telecommunicatiebedrijf om<br>de lijn te controleren. |

#### Faxen ontvangen

| Probleem               | Suggesties                                                                                                    |
|------------------------|----------------------------------------------------------------------------------------------------|
| Kan geen fax ontvangen | Controleer of de machine in de juiste ontvangststand staat. (Zie <i>Ontvangstmodi</i> op pagina 34.)                                                                                                    |
|                        | Als u vaak storing op de telefoonlijn hebt, kunt u de menu-instelling Compatibel omzetten op Minimaal. (Zie Storing op de telefoonlijn op pagina 96.)                                                       |
|                        | Als u uw machine aansluit op PBX, PABX, ADSL of ISDN, moet u de menu-<br>instelling van Type telefoonlijn wijzigen in uw telefoontype. (Zie <i>Het type</i><br><i>telefoonlijn instellen</i> op pagina 40.) |

#### Faxen

| Probleem                                                                    | Suggesties                                                                                                    |
|-----------------------------------------------------------------------------|----------------------------------------------------------------------------------------------------|
| Kan geen fax verzenden                                                      | Controleer of de toets Fax is brandt. (Zie Faxmodus instellen op pagina 28.)                                                                                                    |
|                                                                             | Vraag de andere partij te controleren of de ontvangende machine over papier beschikt.                                                                                                    |
|                                                                             | Druk het verzendrapport af en controleer of er storingen worden gemeld. (Zie <i>Rapporten</i> op pagina 50.)                                                                                                    |
| In het verzendrapport wordt<br>'Result:NG' of 'Result:ERROR'<br>aangegeven. | Er is waarschijnlijk een tijdelijke storing of ruis op de lijn. Probeer het faxbericht<br>nogmaals te verzenden. Als u een fax via PC FAX verzendt en op het<br>verzendrapport 'Result:NG' wordt aangegeven, is er waarschijnlijk niet voldoende<br>geheugen beschikbaar in de machine. Als het probleem nu nog niet is verholpen,<br>belt u dan het telecommunicatiebedrijf en vraag of ze uw telefoonlijn willen<br>controleren. |
|                                                                             | Als u vaak verzendfouten met mogelijke storing op de telefoonlijn hebt, kunt u de menu-instelling Compatibel omzetten op Minimaal. (Zie Storing op de telefoonlijn op pagina 96.)                                                                                                    |
|                                                                             | Als u uw machine aansluit op PBX, PABX, ADSL of ISDN, moet u de menu-<br>instelling van Type telefoonlijn wijzigen in uw telefoontype. (Zie <i>Het type</i><br><i>telefoonlijn instellen</i> op pagina 40.)                                                                                                    |
| Slechte verzendkwaliteit.                                                   | Wijzig de resolutie in Fijn of Super Fijn. Maak een kopie om te controleren of de scanner van de machine goed werkt. Reinig de scanner als de kopieerkwaliteit niet goed is. (Zie <i>De scanner reinigen</i> op pagina 100.)                                                                                                    |
| Verticale zwarte lijnen bij het verzenden.                                  | Als de kopie die u hebt gemaakt hetzelfde probleem vertoont, moet u de scanner reinigen. (Zie <i>De scanner reinigen</i> op pagina 100.)                                                                                                    |

#### Inkomende gesprekken behandelen

| Probleem                                                     | Suggesties                                                                                                    |
|--------------------------------------------------------------|----------------------------------------------------------------------------------------------------|
| De machine registreert een<br>spraakverbinding als faxtonen. | Als de functie Fax Waarnemen is ingeschakeld, is de machine gevoeliger voor geluiden. De machine heeft misschien per ongeluk stemmen of muziek op de lijn geïnterpreteerd als faxtonen en reageert dan met faxontvangsttonen. Desactiveer de machine door te drukken op <b>Stop/Eindigen</b> . Vermijd dit probleem door de functie Fax waarnemen uit te schakelen. (Zie <i>Fax waarnemen</i> op pagina 37.) |
| Een faxoproep naar de machine overzetten.                    | Als u de telefoon bij de machine hebt opgenomen, drukt u op <b>Mono Start</b> en hangt<br>u onmiddellijk op. Als u een faxoproep beantwoordt vanaf een extern of tweede<br>toestel, moet u de faxontvangstcode intoetsen (standaardinstelling is $\times 51$ ). Hang<br>op zodra de machine opneemt.                                                                                                    |

#### Inkomende gesprekken behandelen (Vervolg)

| Probleem                                              | Suggesties                                                                                                    |
|-------------------------------------------------------|----------------------------------------------------------------------------------------------------|
| Speciale telefoonfuncties op een enkele telefoonlijn. | Als u wisselgesprekken, een alarmsysteem of andere speciale diensten op een<br>enkele telefoonlijn met de machine gebruikt, kan dit problemen opleveren bij het<br>versturen of ontvangen van faxen.                                                                                                    |
|                                                       | <b>Voorbeeld:</b> Als u zich abonneert op wisselgesprekken of bepaalde andere speciale diensten, en het signaal hiervan op de lijn binnenkomt terwijl uw machine een fax verzendt of ontvangt, kan dit signaal de faxen tijdelijk onderbreken of verstoren. Brother's functie voor foutencorrectie kan helpen om dit probleem te corrigeren. Deze situatie heeft betrekking op telefoonsystemen in het algemeen en komt veel voor bij apparaten die informatie verzenden en ontvangen over een lijn waarop ook speciale functies worden gebruikt. Als het voor uw bedrijf van essentieel belang is dat dergelijke onderbrekingen worden voorkomen, is het raadzaam een afzonderlijke lijn zonder speciale functies te gebruiken. |

#### Problemen met menu-instellingen

| Probleem                        | Suggesties                                                                 |
|---------------------------------|----------------------------------------------------------------------------|
| De machine piept wanneer u de   | Als de toets Fax is niet brandt, drukt u erop om faxmodus aan te zetten.   |
| menu's Ontvangststand instellen | Ontvangststand instellen is alleen beschikbaar, wanneer de machine zich in |
| probeert te openen.             | faxmodus bevindt.                                                          |

#### Problemen met kopiëren

| Probleem                                             | Suggesties                                                                                                    |
|------------------------------------------------------|----------------------------------------------------------------------------------------------------|
| Kan geen kopie maken                                 | Controleer of de toets Kopie 🞯 brandt. (Zie Kopieermodus instellen op pagina 52.)                             |
| Verticale strepen op de kopieën                      | Reinig de scanner als u verticale strepen op de kopieën ziet. (Zie <i>De scanner reinigen</i> op pagina 100.) |
| Slechte kopieerresultaten bij<br>gebruik van de ADF. | Probeer de glasplaat te gebruiken. (Zie De glasplaat gebruiken op pagina 9.)                                  |

#### Problemen met scannen

| Probleem                                              | Suggesties                                                                                                    |
|-------------------------------------------------------|----------------------------------------------------------------------------------------------------|
| Tijdens het scannen treden er<br>TWAIN/WIA-fouten op. | Zorg dat de TWAIN/WIA-driver van Brother als primaire bron is geselecteerd. In PaperPort <sup>®</sup> SE met OCR, klikt u op <b>bestandsmenu</b> , <b>scannen</b> en selecteert u de Brother TWAIN/WIA-driver. |
| Slechte scanresultaten bij gebruik van de ADF.        | Probeer de glasplaat te gebruiken. (Zie <i>De glasplaat gebruiken</i> op pagina 9.)                                                                                                    |

#### Problemen met software

| Probleem                                      | Suggesties                                                                                                    |  |
|-----------------------------------------------|----------------------------------------------------------------------------------------------------|--|
| Kan software niet installeren of<br>afdrukken | Uitvoering van het <b>Repair MFL-Pro Suite</b> programma op de CD-ROM. Dit programma repareert en herinstalleert de software. |  |
| 'Apparaat bezet'                              | Controleer of er op het LCD-scherm van de machine een foutmelding staat.                                                      |  |

#### PhotoCapture Center<sup>™</sup> Problemen

| Probleem                                                        | Suggesties                                                                                                    |  |  |
|-----------------------------------------------------------------|----------------------------------------------------------------------------------------------------|--|--|
| Verwisselbare schijf werkt niet naar<br>behoren.                | 1 Hebt u de update van Windows <sup>®</sup> 2000 geïnstalleerd? Zo niet, doe dan het volgende:                                                                                                    |  |  |
|                                                                 | 1) Koppel de USB-kabel los.                                                                                                    |  |  |
|                                                                 | <ol> <li>Installeer de update voor Windows<sup>®</sup> 2000 en raadpleeg de<br/>Installatiehandleiding. Nadat de installatie is voltooid, wordt de PC<br/>automatisch opnieuw gestart.</li> </ol>                                                                  |  |  |
|                                                                 | <ol> <li>Wacht ongeveer 1 minuut nadat de PC opnieuw is gestart en sluit daarna<br/>de USB-kabel aan.</li> </ol>                                                                                                    |  |  |
|                                                                 | 2 Verwijder de geheugen kaart en plaats deze opnieuw in de sleuf.                                                                                                    |  |  |
|                                                                 | 3 Als u 'Schijf uitwerpen' in Windows <sup>®</sup> hebt geprobeerd, moet u de mediakaart verwijderen voordat u verdergaat.                                                                                                    |  |  |
|                                                                 | 4 Als er een foutmelding wordt weergegeven wanneer u de mediakaart probeert<br>uit te werpen, betekent dit dat de kaart gebruikt werd. Wacht even en probeer<br>het opnieuw.                                                                                       |  |  |
|                                                                 | 5 Als al deze maatregelen geen resultaat hebben, schakelt u de PC en de<br>machine uit en schakelt u ze vervolgens opnieuw in. (U moet de stekker van<br>de machine uit het stopcontact halen om de machine helemaal van de<br>elektrische voeding af te sluiten.) |  |  |
| Geen toegang tot Verwisselbare schijf vanuit pictogram Desktop. | Controleer of u de mediakaart in de sleuf hebt geplaatst.                                                                                                    |  |  |

# Foutmeldingen

Zoals bij alle geavanceerde kantoorproducten kunnen er zich storingen voordoen. Wanneer dat het geval is, identificeert de machine de fout en wordt er een foutmelding getoond. De onderstaande lijst geeft een overzicht van de meest voorkomende foutmeldingen.

De meeste fouten kunt u zelf oplossen. Indien u extra hulp nodig heeft, biedt het Brother Solutions Center de meest recente veelgestelde vragen en tips voor het oplossen van problemen.

| Foutmelding      | Oorzaak                                                                                                    | Wat te doen                                                                                                    |
|------------------|----------------------------------------------------------------------------------------------------|----------------------------------------------------------------------------------------------------|
| Afdrukken Onm XX | De machine heeft een mechanisch<br>probleem.<br>—OF—<br>Er bevindt zich een voorwerp dat er<br>niet hoort, zoals een paperclip of<br>afgescheurd papier, in de machine.                                                                                                    | Open het scannerdeksel en verwijder vreemde<br>voorwerpen uit de machine. Indien de<br>foutmelding blijft bestaan, zie <i>Uw faxen of het</i><br><i>faxjournaal overbrengen</i> op pagina 93 voordat<br>u de machine ontkoppelt, zodat u geen<br>belangrijke berichten kwijtraakt. Haal<br>vervolgens de stekker van de machine enkele<br>minuten uit het stopcontact en sluit de machine<br>vervolgens weer aan. |
| Afgebroken       | De andere persoon of de<br>faxmachine van de andere persoon<br>heeft het gesprek beëindigd.                                                                                                    | Probeer opnieuw te verzenden of te ontvangen.                                                                                                    |
| Bijna leeg       | Een of meer inktcartridges zijn bijna<br>leeg. Als er een kleuren fax<br>binnenkomt, zal de machine de<br>verzendende machine tijdens de<br>'aansluitbevestiging' vragen om de<br>fax in zwart-wit te versturen. Als de<br>verzendende machine de kleuren<br>fax kan converteren, wordt hij als<br>een zwart-witfax in het geheugen<br>opgeslagen. | Bestel een nieuwe inktcartridge.                                                                                                    |
| Communicatiefout | Er is een communicatiefout<br>opgetreden vanwege een slechte<br>verbinding.                                                                                                    | Verzend het faxbericht nogmaals of sluit de<br>machine op een andere telefoonlijn aan. Als het<br>probleem nu nog niet is verholpen, belt u het<br>telecommunicatiebedrijf en vraagt u of ze uw<br>telefoonlijn willen controleren.                                                                                                    |

Ga naar http://solutions.brother.com.

| Foutmelding     | Oorzaak                                                                                                    | Wat te doen                                                                                                    |
|-----------------|----------------------------------------------------------------------------------------------------|----------------------------------------------------------------------------------------------------|
| De inkt is op   | Een of meer inktcartridges zijn<br>leeg. De machine stopt alle<br>afdrukbewerkingen. Zolang er<br>geheugen beschikbaar is, worden<br>zwart-witfaxen in het geheugen<br>opgeslagen. Als er een kleuren fax<br>binnenkomt, zal de machine de<br>verzendende machine tijdens de<br>'aansluitbevestiging' vragen om de<br>fax in zwart-wit te versturen. Als de<br>verzendende machine de kleuren<br>fax kan converteren, wordt deze als<br>een zwart-witfax in het geheugen<br>opgeslagen. | Vervang de inktcartridges. (Zie <i>De</i><br><i>inktcartridges vervangen</i> op pagina 97.)                                                                                                    |
| Deksel is open  | Het scannerdeksel is niet volledig gesloten.                                                                                                    | Til het scannerdeksel op en sluit het weer.                                                                                                    |
| Document nazien | Het document is niet goed                                                                                                    | Zie De ADF gebruiken op pagina 8.                                                                                                    |
|                 | ingevoerd of het document dat via de ADF is gescand, was te lang.                                                                                                    | Zie Vastgelopen document op pagina 94.                                                                                                    |
| Formaat nazien  | U gebruikt een verkeerd<br>papierformaat.                                                                                                    | Plaats papier van het juiste formaat (Letter,<br>Legal of A4) en druk vervolgens op <b>Mono Start</b><br>of <b>Kleur Start</b> .                                                                                                    |
| Geen antw/Bezet | Het gebelde nummer antwoordt niet of is bezet.                                                                                                    | Controleer het nummer en probeer het opnieuw.                                                                                                    |
| Geen bestand    | Er staat geen .JPG-bestand op de geheugen kaart in de mediasleuf.                                                                                                    | Steek de juiste geheugen kaart opnieuw in de sleuf.                                                                                                    |
| Geen Cartridge  | Een van de inktcartridges is niet goed geïnstalleerd.                                                                                                    | Verwijder de inktcartridge en zet deze opnieuw<br>goed vast. (Zie <i>De inktcartridges</i><br><i>vervangen</i> op pagina 97.)                                                                                                    |
| Geheugen vol    | Het geheugen van de machine is                                                                                                    | Fax bezig met verzenden of kopiëren                                                                                                    |
|                 | vol.                                                                                                    | Druk op <b>Stop/Eindigen</b> en wacht tot de andere processen zijn afgewerkt en probeer het daarna opnieuw.                                                                                                    |
|                 |                                                                                                    | Bezig met afdrukken                                                                                                    |
|                 |                                                                                                    | Verminder de afdrukresolutie. (Zie voor meer                                                                                                    |
|                 |                                                                                                    | informatie Afdrukken voor Windows <sup>®</sup> of                                                                                                    |
|                 |                                                                                                    | <i>Afdrukken en faxen</i> voor Macintosh <sup>®</sup> in de softwarehandleiding op de CD-ROM.)                                                                                                    |
| Init. Onmog. XX | De machine heeft een mechanisch<br>probleem.<br>—OF—<br>Er bevindt zich een voorwerp dat er<br>niet hoort, zoals een paperclip of<br>afgescheurd papier, in de machine.                                                                                                    | Open het scannerdeksel en verwijder vreemde<br>voorwerpen uit de machine. Indien de<br>foutmelding blijft bestaan, zie <i>Uw faxen of het</i><br><i>faxjournaal overbrengen</i> op pagina 93 voordat<br>u de machine ontkoppelt, zodat u geen<br>belangrijke berichten kwijtraakt. Haal<br>vervolgens de stekker van de machine enkele<br>minuten uit het stopcontact en sluit de machine<br>vervolgens weer aan. |

| Foutmelding      | Oorzaak                                                                                                    | Wat te doen                                                                                                    |
|------------------|----------------------------------------------------------------------------------------------------|----------------------------------------------------------------------------------------------------|
| Media fout       | De mediakaart is defect, slecht<br>geformatteerd of er is een<br>probleem met de mediakaart.                                                                           | Steek de kaart opnieuw stevig en op de juiste<br>manier in de sleuf. Als de fout zich blijft<br>voordoen, controleert u de mediasleuf door<br>een andere mediakaart te plaatsen, waarvan u<br>weet dat hij functioneert. |
| Meer gegevens    | Er bevinden zich nog<br>afdrukgegevens in het geheugen<br>van de machine.                                                                                              | Hervat het afdrukken vanaf de computer.                                                                                                    |
|                  | Er bevinden zich nog<br>afdrukgegevens in het geheugen<br>van de machine. De USB-kabel<br>was losgekoppeld terwijl de<br>computer gegevens naar de<br>machine stuurde. | Druk op <b>Stop/Eindigen</b> . De taak wordt<br>geannuleerd en uit het geheugen verwijderd.<br>Geef opnieuw een afdrukopdracht.                                                                                          |
| Niet toegewezen  | U hebt geprobeerd een<br>snelkiesnummer te gebruiken dat<br>niet is opgeslagen.                                                                                        | Stel het snelkiesnummer in. (Zie<br><i>Snelkiesnummers opslaan</i> op pagina 47.)                                                                                                    |
| Papier nazien    | Het papier is op of niet juist in de                                                                                                    | Voer een van de volgende handelingen uit:                                                                                                    |
|                  | papierlade geplaatst.                                                                                                    | Plaats papier in de lege lade, en druk<br>vervolgens op Mono Start of Kleur Start.                                                                                                    |
|                  |                                                                                                    | Verwijder het papier en plaats het opnieuw<br>in de lade. Druk vervolgens op Mono Start<br>of Kleur Start.                                                                                                    |
|                  | Het papier is vastgelopen in de machine.                                                                                                    | Zie <i>Papier vastgelopen in de machine</i> op pagina 94.                                                                                                    |
| Papierstoring    | Het papier is vastgelopen in de machine.                                                                                                    | Zie <i>Papier vastgelopen in de machine</i> op pagina 94.                                                                                                    |
| Reinig. Onm. XX  | De machine heeft een mechanisch probleem.                                                                                                    | Open het scannerdeksel en verwijder vreemde voorwerpen uit de machine. Indien de                                                                                                    |
|                  | —OF—                                                                                                    | foutmelding blijft bestaan, zie <i>Uw faxen of het</i> faxiournaal overbrengen op pagina 93 voordat                                                                                                    |
|                  | Er bevindt zich een voorwerp dat er<br>niet hoort, zoals een paperclip of<br>afgescheurd papier, in de machine.                                                        | u de machine ontkoppelt, zodat u geen<br>belangrijke berichten kwijtraakt. Haal<br>vervolgens de stekker van de machine enkele<br>minuten uit het stopcontact en sluit de machine<br>vervolgens weer aan.                |
| Scannen Onm. XX  | De machine heeft een mechanisch probleem.                                                                                                    | Open het scannerdeksel en verwijder vreemde<br>voorwerpen uit de machine. Indien de                                                                                                    |
|                  | —OF—                                                                                                    | foutmeiding blijft bestaan, zie <i>Uw faxen of het faxjournaal overbrengen</i> op pagina 93 voordat                                                                                                    |
|                  | Er bevindt zich een voorwerp dat er<br>niet hoort, zoals een paperclip of<br>afgescheurd papier, in de machine.                                                        | u de machine ontkoppelt, zodat u geen<br>belangrijke berichten kwijtraakt. Haal<br>vervolgens de stekker van de machine enkele<br>minuten uit het stopcontact en sluit de machine<br>vervolgens weer aan.                |
| Temperatuur hoog | De printkop is te warm.                                                                                                    | Laat de machine afkoelen.                                                                                                    |
|                  | De printkop is te koud.                                                                                                    | Laat de machine opwarmen.                                                                                                    |

| Foutmelding      | Oorzaak                                                                                                    | Wat te doen                                                                                                    |
|------------------|----------------------------------------------------------------------------------------------------|----------------------------------------------------------------------------------------------------|
| Verkeerd USB-app | Een apparaat dat niet compatibel is<br>met PictBridge of kapot is, is<br>aangesloten op de PictBridge-<br>poort.                                                        | Koppel het apparaat los van de PictBridge-<br>poort, en druk vervolgens op <b>Spaarstand</b> om<br>de machine uit en weer aan te zetten.                                                                                                    |
| Wijzig. Onm. XX  | De machine heeft een mechanisch<br>probleem.<br>—OF—<br>Er bevindt zich een voorwerp dat er<br>niet hoort, zoals een paperclip of<br>afgescheurd papier, in de machine. | Open het scannerdeksel en verwijder vreemde<br>voorwerpen uit de machine. Indien de<br>foutmelding blijft bestaan, zie <i>Uw faxen of het</i><br><i>faxjournaal overbrengen</i> op pagina 93 voordat<br>u de machine ontkoppelt, zodat u geen<br>belangrijke berichten kwijtraakt. Haal<br>vervolgens de stekker van de machine enkele<br>minuten uit het stopcontact en sluit de machine<br>vervolgens weer aan. |

#### Uw faxen of het faxjournaal overbrengen

Als op het LCD-scherm wordt weergegeven: Wijzig. Onm. XX, Reinig. Onm. XX, Init. Onmog. XX, Afdrukken Onm XX of Scannen Onm. XX raden wij u aan faxen naar een andere machine over te brengen. (Zie Faxberichten overbrengen naar een andere machine op pagina 93.)

U kunt ook het faxjournaal overbrengen om te controleren of er nog faxen zijn die u moet overbrengen. (Zie Het faxjournaal overbrengen naar een andere faxmachine op pagina 93.)

#### Opmerking

Als zich een foutbericht op het LCDscherm bevindt nadat de faxen zijn doorgezonden, haalt u de stekker van de machine enkele minuten uit het stopcontact.

#### Faxberichten overbrengen naar een andere machine

Als u nog geen Stations-ID hebt ingesteld, kunt u de faxoverbrengingsstand niet gebruiken.

Druk op Menu, 9, 0, 1.

Voer een van de volgende handelingen uit:

Als op het LCD-scherm Geen dataopslag wordt weergegeven, bevinden er zich geen faxberichten meer in het geheugen.

#### Druk op Stop/Eindigen.

Als op het LCD-scherm Geef faxnummer wordt weergegeven, voert u het faxnummer in waarnaar faxberichten moeten worden verzonden.

3 Druk op Mono Start.

#### Het faxjournaal overbrengen naar een andere faxmachine

Als u nog geen Stations-ID hebt ingesteld, kunt u de faxoverbrengingsstand niet gebruiken.

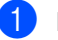

1 Druk op **Menu**, 9, 0, 2.

2 Voer het faxnummer in waarnaar het faxjournaal moet worden verzonden.

Druk op Mono Start.

### Vastgelopen document

Documenten kunnen vastlopen als ze niet goed zijn ingevoerd of te lang zijn. Ga als volgt te werk om vastgelopen papier te verwijderen.

# Het document is bovenaan de ADF vastgelopen

- Verwijder al het papier uit de ADF dat niet is vastgelopen.
- 2 Open het ADF-deksel.
- 3 Trek het vastgelopen document er naar boven en naar links uit.

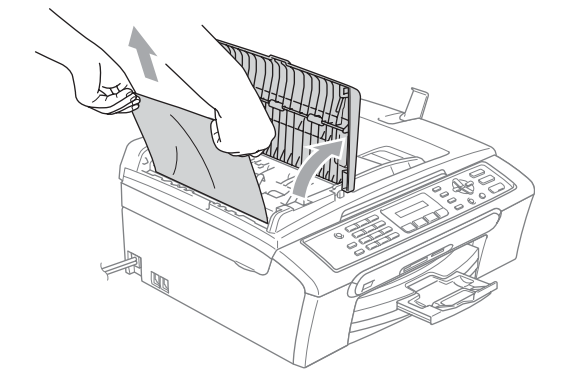

- 4 Sluit het ADF-deksel.
- 5
- Druk op Stop/Eindigen.

#### Opmerking

Om vastlopen van papier in de toekomst te vermijden, het ADF-deksel correct sluiten door er voorzichtig op te drukken in het midden.

# Het document is in de ADF vastgelopen

- Verwijder al het papier uit de ADF dat niet is vastgelopen.
- 2 Til het documentdeksel op.
- 3 Trek het vastgelopen document er naar links uit.

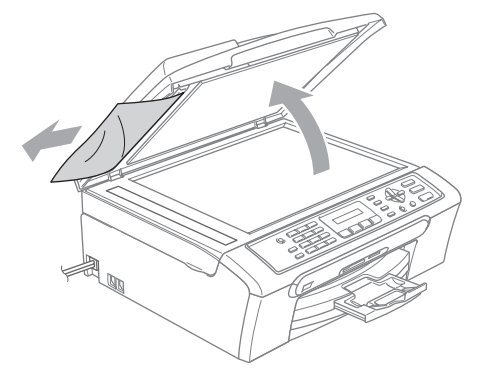

4 SI

Sluit het documentdeksel.

5 Druk op Stop/Eindigen.

# Papier vastgelopen in de machine

Verwijder het vastgelopen papier uit de plaats waar het in de machine is vastgelopen. Open en sluit het scannerdeksel om de foutmelding te verwijderen.

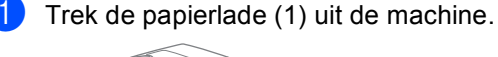

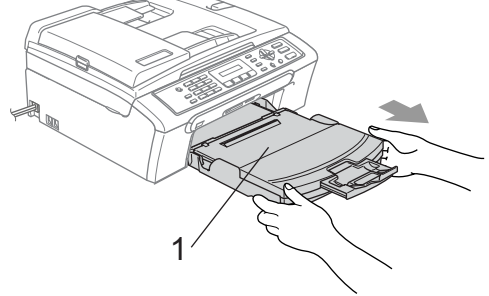

2

Verwijder het vastgelopen papier (1).

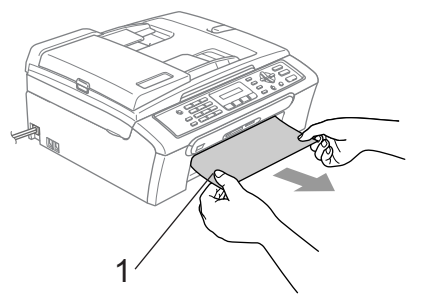

- Als u het vastgelopen papier niet van de voorkant kunt verwijderen, of als de foutmelding op het LCD-scherm blijft verschijnen nadat u het vastgelopen papier verwijderd hebt, ga dan naar de volgende stap.
- 3 Verwijder de klep ter verwijdering van vastgelopen papier (1). Trek het vastgelopen papier uit de machine.

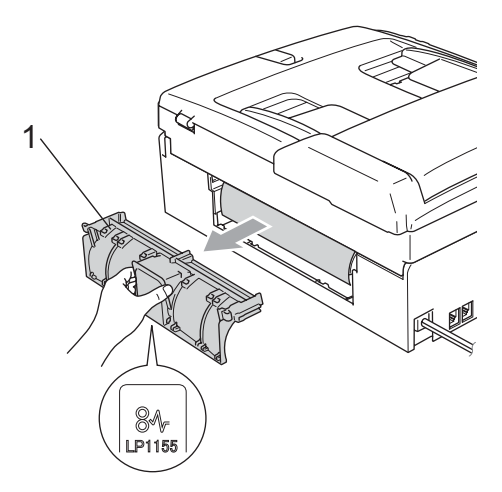

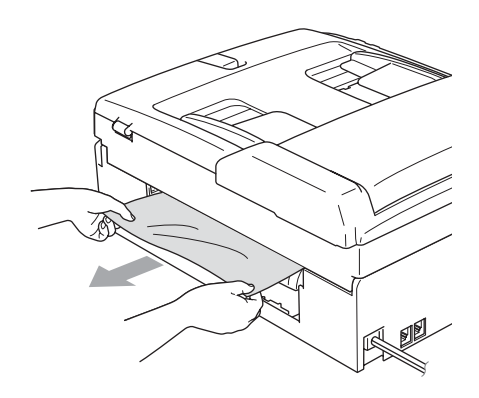

4 Zet de klep ter verwijdering van vastgelopen papier weer terug. Controleer of de klep correct is geplaatst.

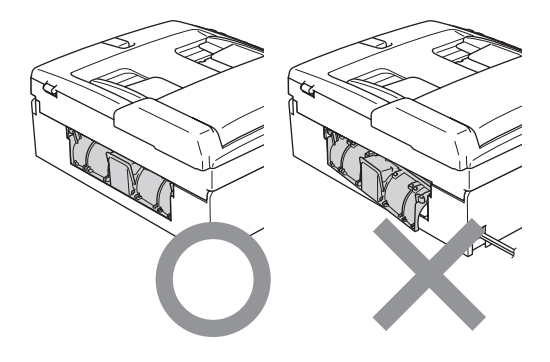

 Til het scannerdeksel op (1) vanaf de voorkant van de machine, totdat deze in de open stand vergrendeld is.
 Zorg dat er geen vastgelopen papier in de machine achterblijft.

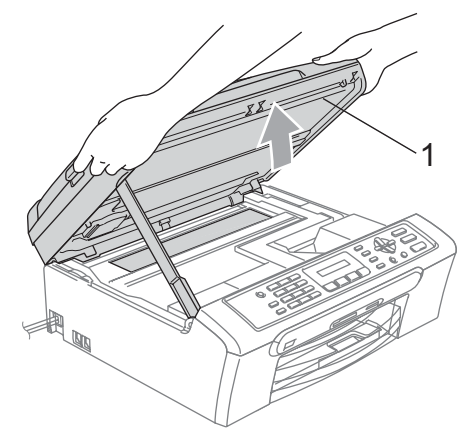

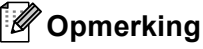

Als het papier onder de printkop is vastgelopen, trekt u de stekker van de machine uit het stopcontact en verplaatst u vervolgens printkop om het papier te verwijderen. 6

Til het scannerdeksel op om de vergrendeling (1) los te maken. Druk de steun van het scannerdeksel (2) voorzichtig naar beneden en sluit het scannerdeksel (3).

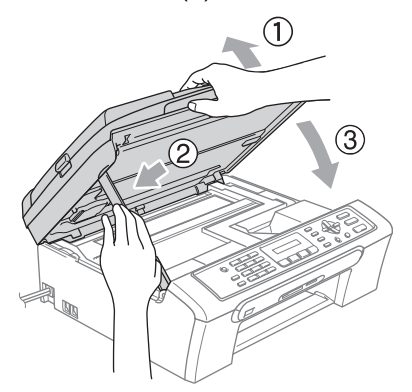

Duw de papierlade stevig terug in de machine.

#### **Kiestoon detectie**

Als u automatisch een fax verzendt, wacht de machine standaard een bepaalde tiid alvorens het faxnummer te kiezen. Door de instelling van de kiestoon te wijzigen in Detectie begint de machine het nummer te kiezen zodra een kiestoon wordt gedetecteerd. Deze instelling levert u een kleine tijdsbesparing op als u faxen naar een groot aantal verschillende nummers wilt verzenden. Als u deze instelling hebt gewijzigd en de machine problemen heeft met het kiezen van nummers, dient u terug te gaan naar de standaard GEEN detectie instelling.

- 1 Druk op **Menu**, **0**, **5**.
- 2 Druk op ▲ of ▼ voor de selectie van Detectie **of** GEEN detectie. Druk op OK.

3 Druk op Stop/Eindigen.

#### Storing op de telefoonlijn

Als u problemen met het verzenden of ontvangen van een fax hebt door mogelijke storing op de telefoonlijn, raden wij u aan de optie Egalisatie bij Compatibel aan te passen om de modemsnelheid voor faxbewerkingen te verlagen.

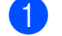

- Druk op Menu, 2, 0, 2.
- Druk op  $\blacktriangle$  of  $\triangledown$  voor de selectie van Normaal (of Minimaal).
  - Minimaal verlaagt de modemsnelheid naar 9.600 bps. Tenzij ruis op uw telefoonlijn een vaak voorkomend probleem is, kunt u er de voorkeur aan geven het alleen te gebruiken wanneer nodig.
  - Normaal stelt de modemsnelheid in op 14.400 bps. (Standaard)

Druk op OK.

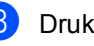

#### Druk op Stop/Eindigen.

#### Opmerking

Wanneer u de compatibiliteit verandert in Normaal, is de ECM-functie alleen beschikbaar voor het verzenden van kleurenfaxen.

# Routineonderhoud

### De inktcartridges vervangen

Uw machine is voorzien van een inktstippenteller. De inktstippenteller controleert automatisch het inktniveau in elk van de 4 cartridges. Als de machine ontdekt dat een inktcartridge bijna leeg is, zal de machine u waarschuwen door middel van een melding op het LCD-scherm.

Het LCD-scherm informeert u welke inktcartridge bijna leeg is of vervangen moet worden. Volg de aanwijzingen op het LCDscherm om de inktcartridges in de juiste volgorde te vervangen.

Ook al informeert de machine u dat er een inktcartridge leeg is, zal er nog een kleine hoeveelheid inkt in de inktcartridge aanwezig zijn. Het is noodzakelijk dat er inkt in de inktcartridge aanwezig blijft om te voorkomen dat de lucht de printkopset uitdroogt en beschadigt.

Open het kapje van de inktcartridge. Als één of meer inktcartridges leeg zijn, bijvoorbeeld zwart, toont het LCDscherm Zwarte inkt op en Inkt vervangen.

2 Trek de ontgrendelingshendel naar beneden en verwijder de inktcartridge van de kleur die op het LCD-scherm getoond wordt.

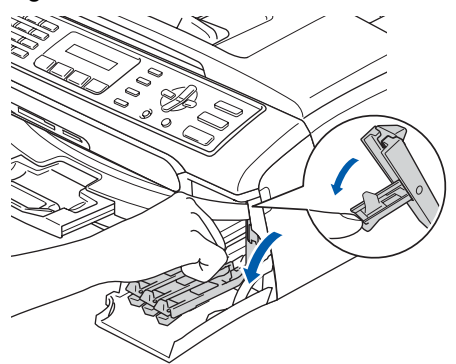

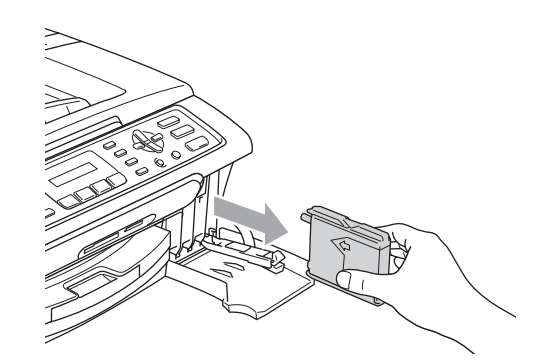

Open de zak met de nieuwe inktpatroon voor de kleur die op het LCD-scherm wordt aangegeven en haal de inktcartridge uit de zak.

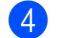

Verwijder het gele beschermkapje (1).

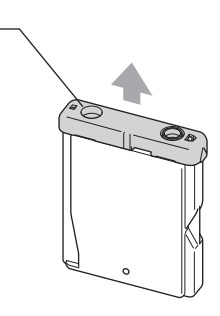

#### Onjuiste configuratie

1

Raak het grijze gedeelte in de afbeelding NIET aan.

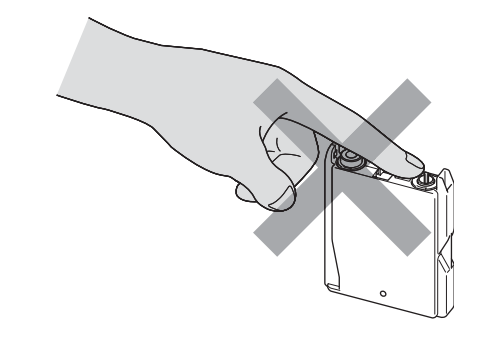

#### 🖉 Opmerking

Als het gele beschermkapje loskomt terwijl u de zak opent, raakt de cartridge niet beschadigd. 5 Elke kleur heeft zijn eigen juiste positie. Plaats de inktcartridge in de richting van de pijl op het etiket.

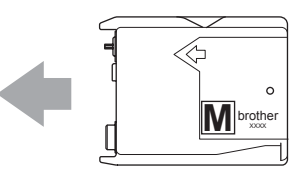

6 Til elke ontgrendelingshendel op en duw erop tot u een klik hoort; sluit vervolgens het deksel van de inktcartridge.

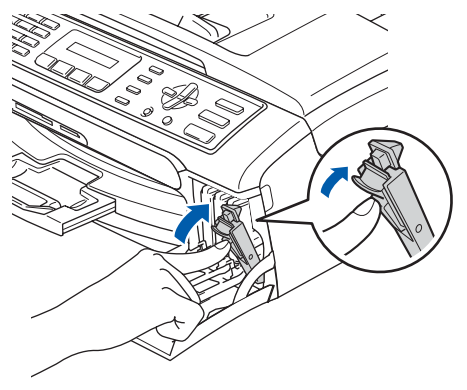

Als u een inktcartridge hebt vervangen, kan het zijn dat u wordt gevraagd te bevestigen dat dit een gloednieuwe cartridge is. (Bijvoorbeeld,

Veranderd? Zwart?) Voor elke nieuwe cartridge die u hebt geïnstalleerd, drukt u op 1 (Ja) om de inktstippenteller automatisch opnieuw in te stellen voor die kleur. Als de inktcartridge die u hebt geïnstalleerd niet nieuw is, moet u drukken op 2 (Nee).

Als u wacht totdat de meldingen Bijna leeg of De inkt is op op het LCDscherm worden getoond, zal de machine de inktstippenteller automatisch resetten.

#### Opmerking

Als op het LCD-scherm Installeer wordt weergegeven nadat u de inktcartridges hebt geïnstalleerd, zijn de cartridges correct geïnstalleerd.

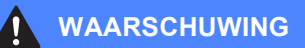

Mocht u inkt in uw ogen krijgen, spoel ze dan onmiddellijk uit met water en raadpleeg een arts als u zich bezorgd maakt.

#### **VOORZICHTIG**

Verwijder GEEN inktcartridges als deze niet vervangen hoeven te worden. Als u dit toch doet, kan dit de hoeveelheid inkt verminderen en weet de machine niet hoeveel inkt er nog in de cartridge zit.

Raak de sleuven voor de cartridges NIET aan. Als u dat doet, kan de toner vlekken op uw huid achterlaten.

Als de toner vlekken op uw huid of kleding achterlaat, was deze dan onmiddellijk met zeep of een wasmiddel.

Als de kleuren zijn gemengd omdat u een inktcartridge in de verkeerde kleurpositie hebt geïnstalleerd, dient u de cartridge op de juiste plaats te installeren en de printkop vervolgens verschillende malen te reinigen.

Zodra een inktcartridge geopend is, moet hij in de machine geïnstalleerd worden en binnen zes maanden na de installatie worden opgebruikt. Gebruik ongeopende inktcartridges vóór de uiterste verbruiksdatum die op de doos vermeld staat.

De inktcartridge NIET openmaken of ermee knoeien, want daardoor kan de cartridge inkt verliezen.
De multifunctionele machines van Brother ziin ontworpen om te werken met inkt van een bepaalde specificatie en leveren optimale prestaties indien gebruikt met originele inktcartridges van Brother. Brother kan deze optimale prestaties niet garanderen, indien inkt of inktcartridges met andere specificaties gebruikt worden. Het gebruik van cartridges anders dan originele cartridges van Brother en van cartridges die met inkt van andere merken zijn gevuld, wordt daarom afgeraden. Indien de printkop of andere delen van de machine beschadigd raken door het gebruik van producten die niet geschikt zijn voor deze machine, worden reparaties die hieruit voortvloeien niet door de garantie aedekt.

### De buitenkant van de machine reinigen

### VOORZICHTIG

Gebruik neutrale reinigingsmiddelen. Schoonmaken met vloeistoffen die vervliegen, zoals verdunner of benzine, beschadigt de buitenkant van de machine.

Gebruik GEEN schoonmaakmiddelen die ammoniak bevatten.

Gebruik GEEN isopropylalcohol om het bedieningspaneel schoon te maken Hierdoor kan het bedieningspaneel gaan barsten.

Ga als volgt te werk om de buitenkant van de machine te reinigen:

Trek de papierlade (1) volledig uit de machine.

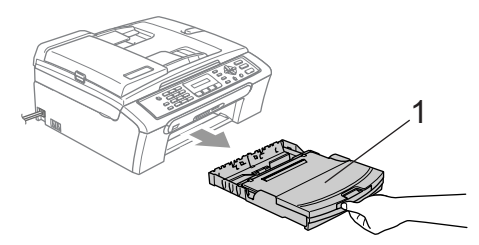

Reinig de buitenkant van de machine met een zachte doek om stof te verwijderen.

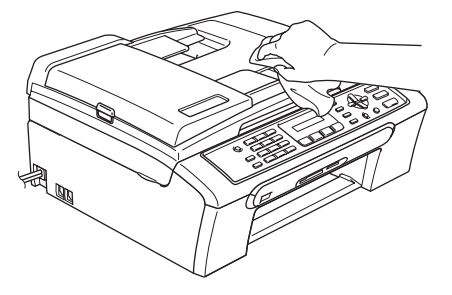

- 3 Verwijder alles wat in de papierlade is vastgelopen.
- Til het deksel van de uitvoerpapierlade op en reinig de binnen- en buitenkant van de papierlade met een zachte doek om stof te verwijderen.

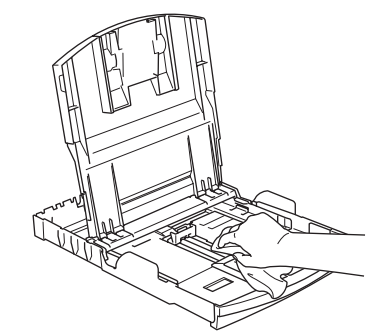

- Sluit het deksel van de uitvoerlade terug en schuif de papierlade stevig terug in de machine.

### De scanner reinigen

 Til het documentdeksel op (1). Reinig de glasplaat (2) en het witte plastic (3) met schoonmaakalcohol op een zachte, pluisvrije doek.

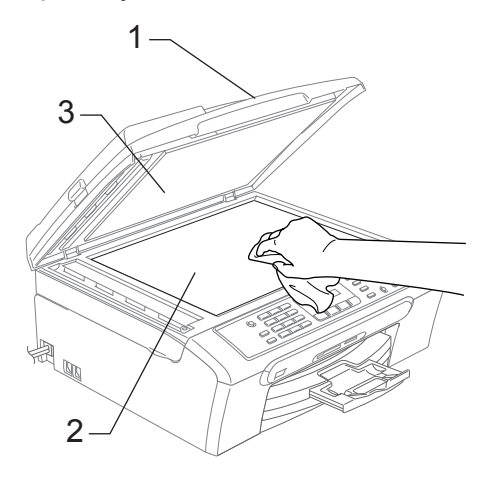

2 Reinig op de ADF de witte balk (1) en de glazen strook (2) eronder met behulp van een pluisvrije doek met isopropylalcohol.

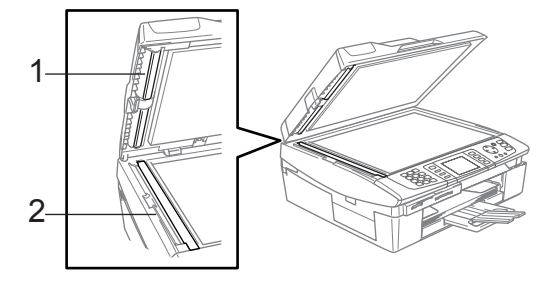

# De geleiderol van de machine reinigen

#### WAARSCHUWING

Haal het netsnoer van de machine uit het stopcontact voordat u de geleiderol (1) reinigt.

Als er inkt is gemorst op of rondom de geleiderol, verwijder deze dan met een zachte, droge, pluisvrije doek.

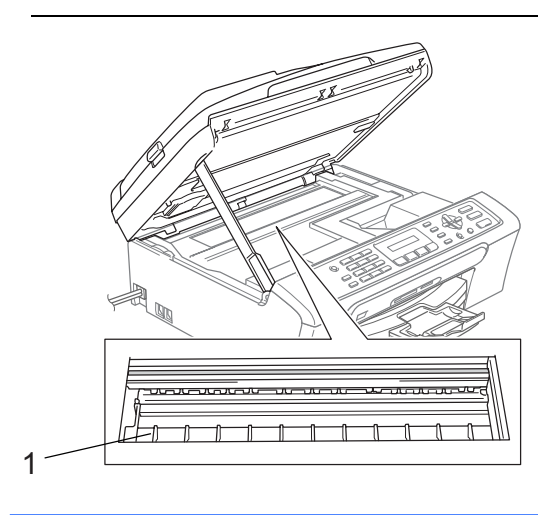

Reiniging van de geleiderol van de machine (1).

## De papierinvoerrol reinigen

- 1 Trek de papierlade volledig uit de machine.
- Haal de stekker van de machine uit het stopcontact en verwijder de klep ter verwijdering van vastgelopen papier (1).

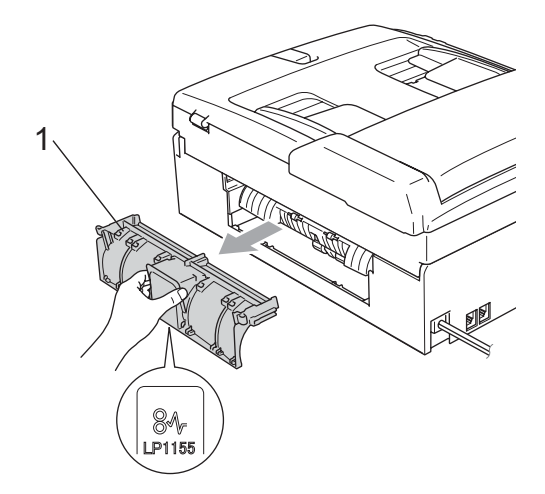

3 Reinig de papierinvoerrol (1) met behulp van een wattenstaafje met isopropylalcohol.

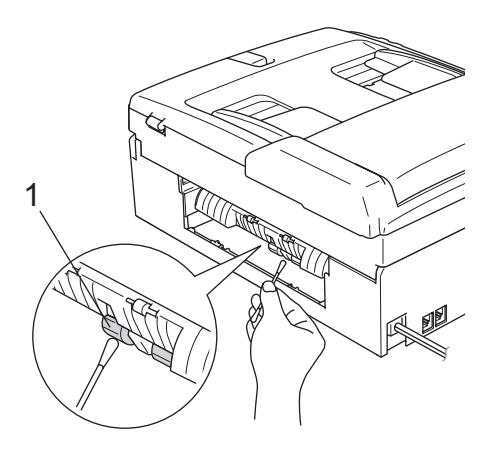

- 4 Zet de klep ter verwijdering van vastgelopen papier weer terug. Controleer of de klep correct is geplaatst.
- 5 Duw de papierlade stevig terug in de machine.

Steek het stroomsnoer weer in het stopcontact.

## De printkop reinigen

Om een goede afdrukkwaliteit te garanderen, zal de machine de printkop regelmatig reinigen. U kunt het reinigingsproces handmatig opstarten indien noodzakelijk.

Als er op de afgedrukte pagina's een horizontale streep door tekst of grafisch werk loopt, moet u de printkop en de inktcartridges reinigen. U kunt alleen zwart, drie kleuren tegelijk (geel/cyaan/magenta) of alle vier kleuren tegelijk reinigen.

Bij het reinigen van de printkop wordt wat inkt verbruikt. Wanneer de kop te vaak wordt gereinigd, wordt er onnodig inkt verbruikt.

### VOORZICHTIG

Raak de printkop NIET aan. Als u een printkop aanraakt, kan hij beschadigd raken en kan de garantie vervallen.

Druk op Inkt.

Druk op ▲ of ▼ voor de selectie van Reinigen.
Druk op OK.

3 Druk op  $\blacktriangle$  of  $\checkmark$  voor de selectie van

Zwarte inkt, Kleur **of** Allemaal. **Druk op OK**.

De machine begint de printkop te reinigen. Nadat het reinigen is voltooid, zal de machine automatisch weer overschakelen naar de stand Stand-by.

### Opmerking

Als u de printkop tenminste vijf keer hebt gereinigd en de afdruk niet is verbeterd, neemt u contact op met uw Brotherleverancier voor onderhoud.

### De afdrukkwaliteit controleren

Als er fletse of gestreepte kleuren en tekst verschijnen op uw uitvoer, kunnen enkele spuitmondjes verstopt zijn. U kunt dit controleren door de Testpagina afdrukkwaliteit te printen en naar het patroon van de spuitmondjes te kijken.

1 Druk op Inkt.

Druk op ▲ of ▼ voor de selectie van Testafdruk.
Druk op OK.

- 3 Druk op ▲ of ▼ voor de selectie van Printkwaliteit. Druk op OK.
- Druk op Kleur Start. De machine begint de Testpagina afdrukkwaliteit af te drukken.
- 5 Controleer de kwaliteit van de vier kleuren blokken op de testpagina.

(Kwaliteit OK?

|--|

- 6 Voer een van de volgende handelingen uit:
  - Als alle lijnen duidelijk en zichtbaar zijn, drukt u op 1 voor de selectie van Ja, en gaat u naar stap <sup>(1)</sup>.
  - Als er zoals hieronder korte lijnen ontbreken, drukt u op 2 voor de selectie van Nee.

OK

Niet OK

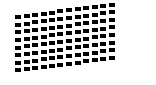

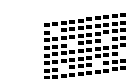

7 Op het LCD-scherm wordt u gevraagd of de afdrukkwaliteit voor zwart en drie kleuren in orde is.

Zwart OK?

1.Ja 2.Nee

Druk op 1 (Ja) of 2 (Nee).

8 Op het LCD-scherm wordt u gevraagd of u de printkop wilt reinigen.

Reinigen starten

1.Ja 2.Nee

Druk op 1 (Ja). De machine begint de printkop te reinigen.

9 Druk op wanneer het reinigen is voltooid Kleur Start. De machine zal nu de Testpagina afdrukkwaliteit nogmaals afdrukken en vervolgens terugkeren naar stap <sup>(3)</sup>.

### Druk op **Stop/Eindigen**.

Als u deze procedure ten minste vijf keer hebt uitgevoerd en de afdrukkwaliteit nog steeds matig is, vervangt u de inktcartridge van de verstopte kleur. Nadat u de inktcartridge hebt vervangen, controleert u de afdrukkwaliteit. Als het probleem niet is verholpen, moet u de printkop vijfmaal reinigen en nogmaals een testpagina afdrukken. Ontbreekt er nu nog steeds inkt, neem dan contact op met uw Brother-leverancier voor onderhoud.

### 

Raak de printkop NIET aan. Als u een printkop aanraakt, kan hij beschadigd raken en kan de garantie vervallen.

Problemen oplossen en routineonderhoud

## Opmerking

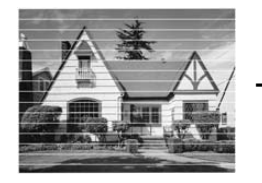

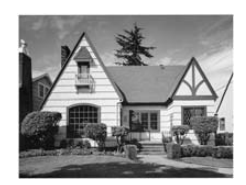

Als een spuitmondje van de printkop verstopt is, ziet het afgedrukte voorbeeld er als volgt uit.

Nadat het spuitmondje van de printkop gereinigd is, zijn de horizontale strepen verdwenen.

### De uitlijning controleren

Het kan zijn dat u de uitlijning moet afstellen, als na het transport van de machine de afgedrukte tekst vlekkerig is of de afbeeldingen flets zijn.

1 Druk op Inkt.

- 2 Druk op ▲ of ▼ voor de selectie van Testafdruk. Druk op **OK**.
- Oruk op ▲ of ▼ voor de selectie van Instel kantlijn. Druk op **OK**.
- Druk op Mono Start of Kleur Start. De machine begint de uitlijningcontrolepagina af te drukken.

(Kantlijn OK?)

1.Ja 2.Nee

Controleer de testafdrukken voor 600 dpi en 1.200 dpi om te zien of nummer 5 het beste overeenkomt met nummer 0.

- Als nummer 5 voor zowel 600 dpi als 1.200 dpi het beste overeenkomt met nummer 0, drukt u op 1 (Ja) om de uitlijningscontrole te voltooien, en gaat u naar stap 8.
- Als een van de andere nummers beter overeenkomt voor 600 dpi of 1.200 dpi, drukt u op 2 (Nee) om het te selecteren.
- 6 Druk voor 600 dpi op het nummer (1-8) van de testafdruk die het beste overeenkomt met het voorbeeld van nummer 0.

Pas 600dpi aan

Beste kiezen#5

Druk voor 1.200 dpi op het nummer (1-8) van de testafdruk die het beste overeenkomt met het voorbeeld van nummer 0.

(Pas 1200dpi aan

Beste kiezen#5

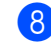

Druk op Stop/Eindigen.

## Inkthoeveelheid controleren

U kunt controleren hoeveel inkt er nog in de cartridge aanwezig is.

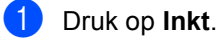

Druk op ▲ of ▼ voor de selectie van Inktvolume. Druk op **OK**. Op het LCD-scherm wordt aangegeven hoeveel inkt er nog aanwezig is.

- 3 Druk op  $\blacktriangle$  of  $\triangledown$  om de kleur te kiezen die u wilt controleren.
- 4 Druk op Stop/Eindigen.

## Opmerking

U kunt het inktniveau vanaf de computer controleren. (Zie Afdrukken voor Windows<sup>®</sup> of *Afdrukken en faxen* voor Macintosh<sup>®</sup> in de softwarehandleiding op de CD-ROM.)

## Informatie over de machine

### Het serienummer controleren

U kunt het serienummer van de machine op het LCD-scherm zien.

Druk op Menu, 6, 1.

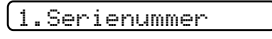

Druk op **OK**. XXXXXXX

3 Druk op Stop/Eindigen.

## De machine inpakken en vervoeren

Als u de machine gaat transporteren, gebruik dan de oorspronkelijke

verpakkingsmaterialen van de machine. Als u de machine niet goed inpakt, kan de garantie vervallen.

### 

Het is belangrijk dat u de machine de printkop laat 'parkeren' na een afdrukopdracht. Luister goed naar de machine voordat u het apparaat uitschakelt om te controleren of alle mechanische geluiden zijn gestopt. Indien u de machine dit parkeerproces niet laat voltooien, kan dit leiden tot afdrukproblemen en mogelijke schade aan de printkop.

Open het deksel van de inktcartridge.

- Duw de ontgrendelingen naar beneden en verwijder alle inktcartridges. (Zie De inktcartridges vervangen op pagina 97.)
- Breng de gele bescherming aan, til elke ontgrendelingshendel op en duw erop tot u een klik hoort; sluit vervolgens het deksel van de inktcartridge.

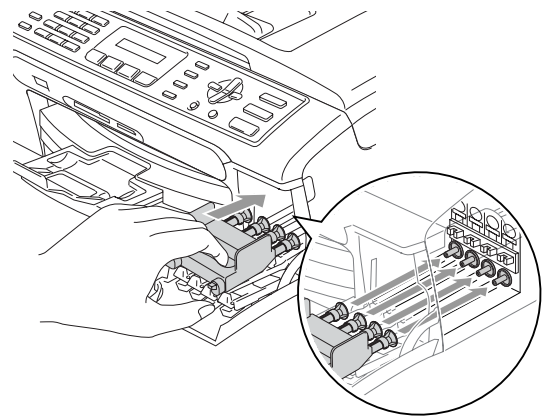

#### 

Als u de beschermingen niet kunt vinden, mag u de inktcartridges NIET verwijderen als u de machine gaat vervoeren. Het is van essentieel belang dat tijdens het vervoeren van de machine de beschermingen zijn geplaatst of dat de inktcartridges op hun plaats zitten. Als u de beschermingen niet kunt vinden en de machine zonder de inktcartridges vervoert, kan de machine worden beschadigd en de garantie vervallen.

- 4 Haal de stekker van de machine uit het telefoonwand contact en verwijder het telefoonsnoer van de machine
- 5 Haal de stekker van de machine uit het stopcontact.
- 6 Gebruik beide handen en de plastic lipjes aan beide zijden van de machine om het scannerdeksel op te tillen, totdat deze in de open stand vergrendeld is. Koppel vervolgens de interfacekabel los van de machine (indien aangesloten).
- 7 Til het scannerdeksel op(1) om de vergrendeling los te maken. Druk de steun van het scannerdeksel voorzichtig naar beneden (2) en sluit het scannerdeksel (3).

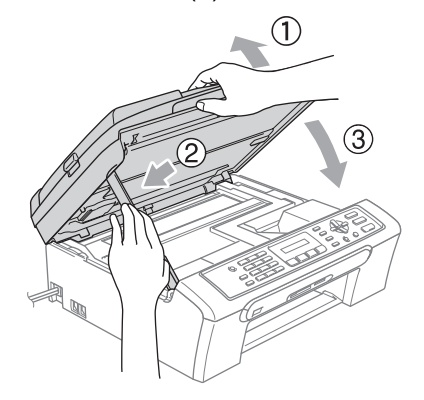

8 Verpak de machine in de zak en plaats deze in de originele doos met het originele verpakkingsmateriaal.

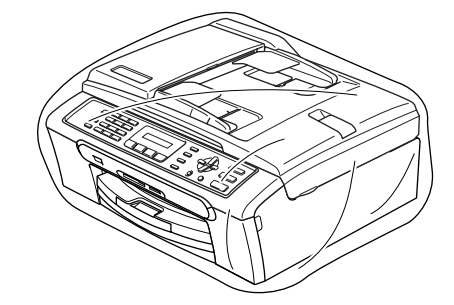

9 Verpak de bijbehorende onderdelen in de originele doos, zoals hieronder getoond. Doe GEEN gebruikte inktcartridges in de doos.

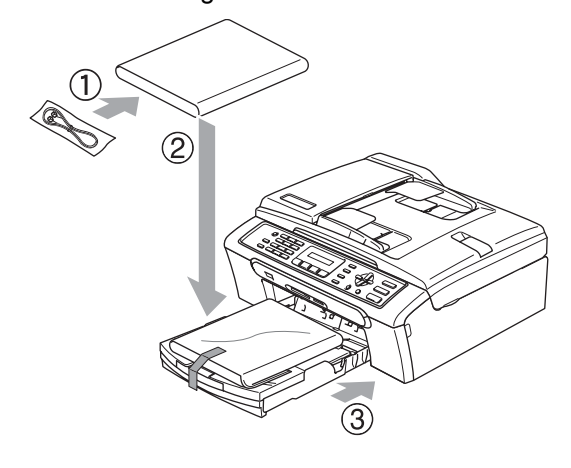

Hoofdstuk B

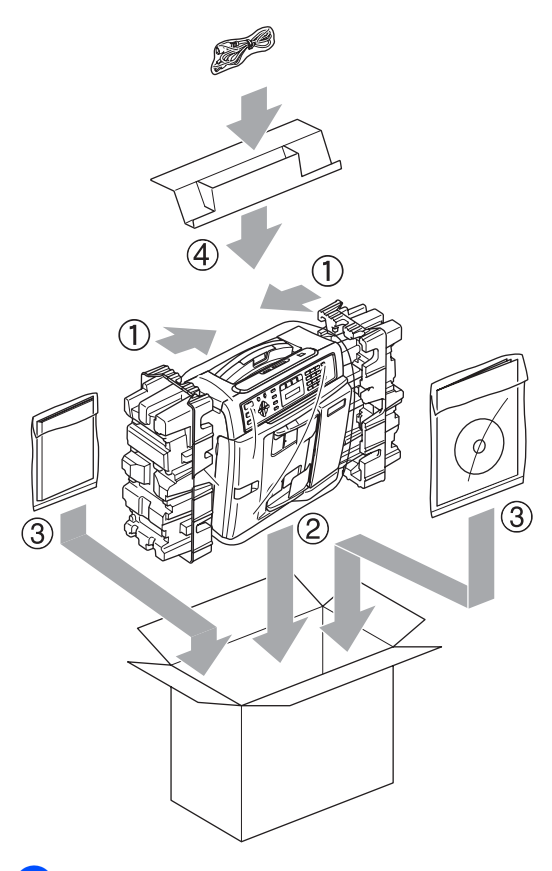

10 Sluit de doos en tape deze stevig dicht.

## Menu en functies

## Programmeren op het scherm

De machine is zodanig ontworpen, dat zij eenvoudig is te gebruiken en met behulp van de menutoetsen en het LCD-scherm kan worden geprogrammeerd. Met het gebruiksvriendelijk programmeren kunt u alle menuselecties van de machine optimaal benutten.

Tijdens het programmeren van uw machine verschijnen op het LCD-scherm stap voor stap aanwijzingen die u door de programmeerprocedure leiden. U volgt gewoon de aanwijzingen op het LCD-scherm; ze helpen u de juiste menu-onderdelen en programmeeropties te selecteren.

## Menutabel

U kunt uw machine programmeren met behulp van de menutabel die begint op pagina 109. Op deze pagina's worden de menuselecties en -opties opgesomd.

Druk op Menu gevolgd door de menunummers, om uw machine te programmeren.

Doe het volgende om bijvoorbeeld de waarschuwingstoon in te stellen op Laag.

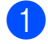

Druk op Menu, 1, 4, 2.

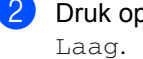

Druk op ▲ of ▼ voor de selectie van

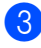

Druk op OK.

## Opslag in het geheugen

Zelfs bij een stroomstoring zullen uw menuinstellingen niet verloren gaan, omdat deze permanent worden opgeslagen. Tijdelijke instellingen (zoals Contrast, Internationale stand, enz.) gaan verloren. U zult waarschijnlijk de datum en de tijd opnieuw moeten instellen.

## Menutoetsen

| Menu            | Het menu openen.                                                                   |
|-----------------|------------------------------------------------------------------------------------|
| ОК              | Naar het volgende menuniveau.<br>Optie accepteren.                                 |
| Wis / terug     | Terug naar het vorige<br>menuniveau.                                               |
|                 | Verwijder een verkeerde letter,<br>wanneer u tekst in de machine<br>moet invoeren. |
|                 | Door huidige menuniveau<br>bladeren.                                               |
|                 | Terug naar het vorige menuniveau.                                                  |
| Stop / Eindigen | Het menu afsluiten.                                                                |

De programmeermodus openen:

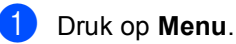

2 Optie selecteren.

- Druk op 1 voor menu Algemene instellingen.
- Druk op 2 voor faxmenu.
- Druk op 3 voor kopieermenu.
- Druk op 0 voor Voorbereidende instelling.

U kunt sneller door ieder menuniveau bladeren door te drukken op  $\blacktriangle$  of  $\checkmark$  voor de gewenste richting.

- Oruk op OK wanneer die optie op het LCD-scherm verschijnt. Op het LCD-scherm wordt vervolgens het volgende menuniveau weergegeven.
- 4 Druk op ▲ of ▼ om naar uw volgende menuselectie te bladeren.

#### 5 Druk op **OK**.

Wanneer u klaar bent met het instellen van een optie, wordt op het LCD-scherm weergegeven Geaccepteerd.

## **Tabel met menuopties**

De menutabel helpt u de menuselecties en -opties de programma's van de machine te begrijpen. De fabrieksinstellingen staan vetgedrukt met een asterisk.

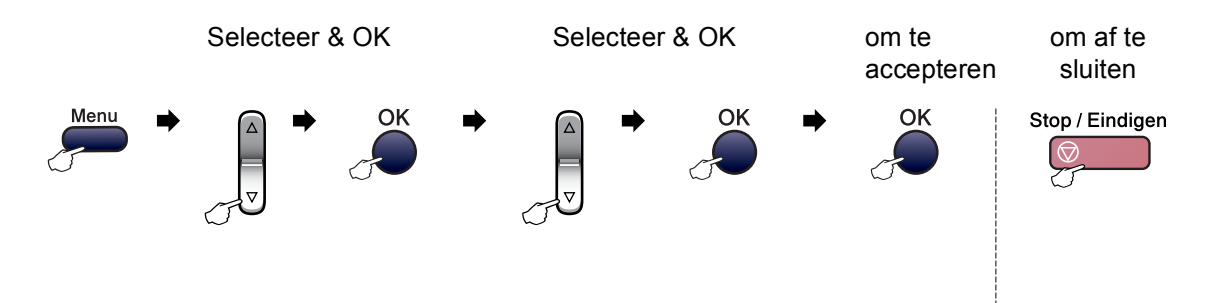

| Hoofdmenu        | Submenu             | Menuopties            | Opties            | Omschrijvingen                                          | Pagina |
|------------------|---------------------|-----------------------|-------------------|---------------------------------------------------------|--------|
| 1.Standaardinst. | 1.Tijdklokstand     | —                     | 0 Sec.            | Hiermee stelt u de tijd in                              | 20     |
|                  |                     |                       | 30 Sec.           | waarna wordt<br>teruggekeerd naar de                    |        |
|                  |                     | 1 Min                 | faxstand.         |                                                         |        |
|                  |                     |                       | 2 Min.*           |                                                         |        |
|                  |                     |                       | 5 Min.            |                                                         |        |
|                  |                     |                       | Uit               |                                                         |        |
|                  | 2.Papiersoort       | —                     | Normaal Papier*   | Hiermee kunt u instellen                                | 21     |
|                  |                     |                       | Inkjetpapier      | welk type papier er in de<br>papierlade wordt gebruikt. |        |
|                  |                     |                       | Brother Fotopap.  |                                                         |        |
|                  |                     |                       | Ander fotopapier  |                                                         |        |
|                  |                     |                       | Transparanten     |                                                         |        |
|                  | 3.Papierformaat     | —                     | Letter            | Hiermee kunt u instellen                                | 21     |
|                  |                     |                       | Legal             | de papierlade wordt                                     |        |
|                  |                     |                       | A4*               | gebruikt.                                               |        |
|                  |                     |                       | A5                |                                                         |        |
|                  |                     |                       | 10x15cm           |                                                         |        |
|                  | De fabrieksinstelli | ngen staan vetgedrukt | met een asterisk. |                                                         |        |

| Hoofdmenu        | Submenu                   | Menuopties            | Opties              | Omschrijvingen                                           | Pagina |
|------------------|---------------------------|-----------------------|---------------------|----------------------------------------------------------|--------|
| 1.Standaardinst. | 4.Volume                  | 1.Belvolume           | Uit                 | Hiermee stelt u het                                      | 22     |
| (Vervolg)        |                           |                       | Laag                | belvolume in.                                            |        |
|                  |                           |                       | Half*               |                                                          |        |
|                  |                           |                       | Ноод                |                                                          |        |
|                  |                           | 2.Waarsch.toon        | Uit                 | Hiermee stelt u het volume                               | 22     |
|                  |                           |                       | Laag*               | van de<br>waarschuwingstoon in                           |        |
|                  |                           |                       | Half                |                                                          |        |
|                  |                           |                       | Ноод                |                                                          |        |
|                  |                           | 3.Luidspreker         | Uit                 | Hiermee stelt u het volume                               | 22     |
|                  |                           |                       | Laag                | van de luidspreker in.                                   |        |
|                  |                           |                       | Half*               |                                                          |        |
|                  |                           |                       | Ноод                |                                                          |        |
|                  | 5.Aut.                    | —                     | Aan*                | De zomertijd wordt                                       | 23     |
|                  | zomertijd                 |                       | Uit                 | automatisch ingesteld.                                   |        |
|                  | 6.P.Bewaar                | —                     | Faxontv: Aan*       | Voor aanpassing van de                                   | 20     |
|                  | inst.                     |                       | Faxontv:Uit         | de energiebesparende                                     |        |
|                  |                           |                       |                     | stand geen faxen te                                      |        |
|                  |                           |                       |                     | ontvangen.                                               | 00     |
|                  | 7.LCD<br>Contrast         | _                     | Licht               | contrast van het LCD-                                    | 23     |
|                  |                           |                       | Donker <sup>^</sup> | scherm af.                                               |        |
| 2.Fax            | 1.Ontvangstmenu           | 1.Belvertraging       | 00                  | Hiermee wordt ingesteld                                  | 36     |
|                  | (Uitsluitend in faxmodus) |                       | 01                  | overgaat voordat er wordt                                |        |
|                  |                           |                       | 02*                 | beantwoord in de stand<br>Alleen Fax of<br>Fax/Telefoon. |        |
|                  |                           |                       | 03                  |                                                          |        |
|                  |                           |                       | 04                  |                                                          |        |
|                  |                           |                       | 05                  |                                                          |        |
|                  |                           |                       | 06                  |                                                          |        |
|                  |                           | 2.F/T Beltijd         | 20 Sec.             | Met deze functie bepaalt u                               | 36     |
|                  |                           |                       | 30 Sec.*            | stand Fax/Tel met een                                    |        |
|                  |                           |                       | 40 Sec.             | dubbele bel overgaat om u                                |        |
|                  |                           |                       | 70 Sec.             | te waarscnuwen dat net<br>een normaal telefoontje is.    |        |
|                  |                           | 3.Fax Waarnemen       | Aan*                | Faxberichten worden                                      | 37     |
|                  |                           |                       | Uit                 | ontvangen zonder te<br>drukken op <b>Start</b> .         |        |
|                  | De fabrieksinstelli       | ngen staan vetgedrukt | met een asterisk.   |                                                          |        |

| Hoofdmenu                                                                    | Submenu                                       | Menuopties            | Opties                                          | Omschrijvingen                                                                                                    | Pagina |
|------------------------------------------------------------------------------|-----------------------------------------------|-----------------------|-------------------------------------------------|----------------------------------------------------------------------------------------------------|--------|
| 2.Fax 1.Ontvangstmenu<br>(Vervolg) (Vervolg)<br>(Uitsluitend in<br>faxmodus) |                                               | 4.Code Op Afst.       | <b>Aan*(¥51,#51)</b><br>Uit                     | U kunt alle telefoontjes op<br>een tweede of een extern<br>toestel aannemen en deze<br>codes gebruiken om de<br>machine te activeren of te<br>deactiveren. U kunt deze<br>codes aanpassen aan uw<br>persoonlijke wensen. | 43     |
|                                                                              |                                               | 5.Auto reductie       | Aan*<br>Uit                                     | Als deze functie is<br>ingeschakeld, wordt een<br>inkomend faxbericht<br>verkleind afgedrukt.                                                                                                    | 37     |
|                                                                              |                                               | 6.Geheugen<br>ontv.   | Aan*<br>Uit                                     | Inkomende faxen worden<br>automatisch in het<br>geheugen opgeslagen als<br>het papier op is.                                                                                                    | 38     |
| 2.Verzendmenu<br>(Uitsluitend in<br>faxmodus)                                | 2.Verzendmenu<br>(Uitsluitend in<br>faxmodus) | 1.Contrast            | Auto*<br>Licht<br>Donker                        | Met deze functie kunt u de<br>helderheid bijstellen van<br>een faxbericht dat u gaat<br>verzenden.                                                                                                    | 30     |
|                                                                              |                                               | 2.Faxresolutie        | <b>Standaard*</b><br>Fijn<br>Super Fijn<br>Foto | Hiermee wijzigt u de<br>standaardresolutie voor<br>uitgaande faxen.                                                                                                    | 31     |
|                                                                              |                                               | 3.Direct<br>Verzend   | Alleen volg.fax<br>Uit*<br>Aan                  | Hiermee kunt u<br>faxberichten verzenden<br>zonder het geheugen te<br>gebruiken.                                                                                                    | 32     |
|                                                                              |                                               | 4.Internationaal      | Aan<br>Uit*                                     | Als u problemen hebt met<br>het internationaal<br>verzenden van faxen, zet<br>dit dan op aan.                                                                                                    | 32     |
| 3.Kiesge                                                                     |                                               | 0.Afmeting scan       | A4*<br>Letter                                   | Hiermee wordt het<br>scangebied van de<br>glasplaat aan het<br>documentformaat<br>aangepast.                                                                                                    | 29     |
|                                                                              | 3.Kiesgeheugen                                | 1.Snelkies            | —                                               | Hiermee worden<br>snelkiesnummers in het<br>geheugen opgeslagen, die<br>u kunt kiezen met één druk<br>op slechts een paar<br>toetsen (en <b>Start</b> ).                                                                 | 47     |
|                                                                              |                                               | 2.Groep<br>instell.   | _                                               | Hiermee stelt u een<br>groepsnummer voor<br>groepsverzenden in.                                                                                                    | 48     |
|                                                                              | De fabrieksinstelli                           | ngen staan vetgedrukt | met een asterisk.                               |                                                                                                    |        |

| Hoofdmenu          | Submenu                                                    | Menuopties      | Opties                          | Omschrijvingen                                                                                                    | Pagina |
|--------------------|------------------------------------------------------------|-----------------|---------------------------------|----------------------------------------------------------------------------------------------------|--------|
| 2.Fax<br>(Vervolg) | 4.Kies<br>rapport                                          | 1.Verzendrapp.  | Aan<br>Aan+Beeld<br><b>Uit*</b> | Hier stelt u in wanneer het<br>verzendrapport en het<br>faxjournaal worden<br>afgedrukt.                              | 49     |
|                    |                                                            | 2 Journaal tiid |                                 | -                                                                                                    | 49     |
|                    |                                                            | 2.00uimaai tija | Na 50 faver*                    |                                                                                                    | -10    |
|                    |                                                            |                 | Flke 6 uur                      |                                                                                                    |        |
|                    |                                                            |                 | Elke 12 uur                     |                                                                                                    |        |
|                    |                                                            |                 | Elke 24 uur                     |                                                                                                    |        |
|                    |                                                            |                 | Elke 2 dagen                    |                                                                                                    |        |
|                    |                                                            |                 | Elke 7 dagen                    |                                                                                                    |        |
|                    | 5.Rest. jobs                                               | _               |                                 | Hiermee kunt u<br>controleren welke taken er<br>in het geheugen zitten en<br>geselecteerde taken<br>annuleren.        | 30     |
| 0.Div              | 0.Diversen                                                 | 1.Verzendslot   | Uit*                            | Hiermee wordt voorkomen<br>dat onbevoegde<br>gebruikers de huidige<br>instellingen van de<br>machine kunnen wijzigen. | 25     |
|                    |                                                            | 2.Compatibel    | Normaal*<br>Minimaal            | Hiermee past u de<br>egalisatie voor<br>verzendproblemen aan.                                                         | 96     |
| 3.Kopie            | 1.Kwaliteit                                                | _               | Fijn<br>Snel                    | Hiermee selecteert u de kopieerresolutie voor uw document.                                                            | 54     |
|                    | 2.Helderheid                                               |                 |                                 | Hiermee past u de<br>helderheid van kopieën<br>aan.                                                                   | 57     |
|                    | 3.Contrast                                                 | _               |                                 | Hiermee past u het<br>contrast van kopieën aan.                                                                       | 57     |
|                    | De fabrieksinstellingen staan vetgedrukt met een asterisk. |                 |                                 |                                                                                                    |        |

| Hoofdmenu      | Submenu                                                    | Menuopties | Opties            | Omschrijvingen                                                                    | Pagina |
|----------------|------------------------------------------------------------|------------|-------------------|-----------------------------------------------------------------------------------|--------|
| 3.Kopie        | 4.Kleuren                                                  | 1.Rood     | R: +              | Hiermee stelt u de                                                                | 57     |
| (Vervolg)      | aanp.                                                      |            | R:+               | kopieën in.                                                                       |        |
|                |                                                            |            | R: +*             |                                                                                   |        |
|                |                                                            |            | R: +              |                                                                                   |        |
|                |                                                            |            | R:+               |                                                                                   |        |
|                |                                                            | 2.Groen    | G: +              | Hiermee stelt u de                                                                |        |
|                |                                                            |            | G: +              | kopieën in.                                                                       |        |
|                |                                                            |            | G:- 🗆 🖬 🗆 +*      |                                                                                   |        |
|                |                                                            |            | G: +              |                                                                                   |        |
|                |                                                            |            | G:- <b>H</b>      |                                                                                   |        |
|                |                                                            | 3.Blauw    | B: +              | Hiermee stelt u de                                                                |        |
|                |                                                            |            | в:- 🗆 🗖 +         | kopieën in.                                                                       |        |
|                |                                                            |            | B: +*             |                                                                                   |        |
|                |                                                            |            | в:- 🗆 🗖 🖓 +       |                                                                                   |        |
|                |                                                            |            | B:- <b>H</b>      |                                                                                   |        |
| 4.PhotoCapture | 1.Printkwaliteit                                           | —          | Norm              | Hiermee kiest u de                                                                | 66     |
|                |                                                            |            | Foto*             | afdrukkwaliteit.                                                                  |        |
|                | 2.Papiersoort                                              | —          | Normaal Papier    | Hiermee selecteert u het                                                          | 66     |
|                |                                                            |            | Inkjetpapier      | papier- en aldruktormaat.                                                         |        |
|                |                                                            |            | Brother Fotopap.  |                                                                                   |        |
|                |                                                            |            | Ander fotopapier* |                                                                                   |        |
|                | 3.Papierformaat                                            | —          | Letter            | Selecteer het                                                                     | 66     |
|                |                                                            |            | A4                | papieriormaat.                                                                    |        |
|                |                                                            |            | 13x18cm           |                                                                                   |        |
|                |                                                            |            | 10x15cm*          |                                                                                   |        |
|                | 4.Afm.                                                     | —          | 10x8cm            | Selecteer het                                                                     | 66     |
| afdruk         | afdruk                                                     |            | 13x9cm            | afdrukformaat. (Verschijnt<br>wanneer A4 of Letter is<br>geselecteerd in het menu |        |
|                |                                                            |            | 15x10cm*          |                                                                                   |        |
|                |                                                            |            | 18x13cm           | Papiertormaat)                                                                    |        |
|                |                                                            |            | 20x15cm           |                                                                                   |        |
|                | De fabrieksinstellingen staan vetgedrukt met een asterisk. |            |                   |                                                                                   |        |

| Hoofdmenu                   | Submenu                                                    | Menuopties | Opties                                 | Omschrijvingen                                                                                                    | Pagina |
|-----------------------------|------------------------------------------------------------|------------|----------------------------------------|----------------------------------------------------------------------------------------------------|--------|
| 4.PhotoCapture<br>(Vervolg) | 5.Helderheid                                               | _          |                                        | Met deze functie kunt u de<br>helderheid instellen.                                                                                                    | 66     |
|                             |                                                            |            | <b>_ _ _</b> _ <b>_</b> _ <b>_ _</b> + |                                                                                                    |        |
|                             | 6.Contrast                                                 |            | +<br>+<br>+*<br>+*<br>+                | Met deze functie kunt u het contrast instellen.                                                                                                    | 66     |
|                             | 7.Bijsnijd<br>(crop)                                       | _          | Aan*<br>Uit                            | Trim de afbeelding rond de<br>marge zodat deze is<br>aangepast aan het<br>papierformaat of het<br>afdrukformaat. Zet deze<br>functie uit wanneer u hele<br>afbeeldingen wilt<br>afdrukken of ongewenst<br>trimmen wilt vermijden. | 67     |
|                             | 8.Zonder<br>rand                                           | _          | <b>Aan*</b><br>Uit                     | Hiermee wordt het<br>bedrukbare gedeelte<br>vergroot tot de randen van<br>het papier.                                                                                                    | 67     |
| 5.Print<br>lijsten          | 1.Verzendrapport                                           | _          | _                                      | Hiermee drukt u een<br>verzendrapport af van de<br>laatste transmissie.                                                                                                    | 50     |
|                             | 2.Help                                                     | _          | _                                      | Drukt de Helplijst af, zodat<br>u in een oogopslag kunt<br>zien hoe u snel uw<br>machine kunt<br>programmeren.                                                                                                    | 50     |
|                             | 3.Snel<br>Kiezen                                           | _          | _                                      | Een lijst van namen en<br>nummers die zijn<br>opgeslagen in het<br>geheugen voor<br>Snelkiesnummers. De<br>nummers staan in<br>numerieke volgorde in de<br>lijst.                                                                 | 50     |
|                             | 4.Fax<br>Journaal                                          | _          | _                                      | In deze lijst staat<br>informatie over de laatste<br>ontvangen en verzonden<br>faxen. (TX betekent<br>verzenden.) (RX betekent<br>ontvangen.)                                                                                     | 50     |
|                             | 5.Gebruikersinst                                           | —          | —                                      | Hiermee drukt u een lijst<br>met de instellingen af.                                                                                                    | 50     |
|                             | De fabrieksinstellingen staan vetgedrukt met een asterisk. |            |                                        |                                                                                                    |        |

| Hoofdmenu       | Submenu             | Menuopties            | Opties                                                       | Omschrijvingen                                                                           | Pagina                      |
|-----------------|---------------------|-----------------------|--------------------------------------------------------------|------------------------------------------------------------------------------------------|-----------------------------|
| 6.Machine-info  | 1.Serienummer       | _                     | _                                                            | Hiermee kunt u het<br>serienummer van uw<br>machine controleren.                         | 104                         |
| 0.Stand.instel. | 1.Ontvangstmodus    | _                     | Alleen Fax*<br>Fax/Telefoon<br>Telefoon/Beantw.<br>Handmatig | Kies de ontvangstmodus<br>die het beste aan uw eisen<br>voldoet.                         | 34                          |
|                 | 2.Datum/Tijd        | _                     | _                                                            | De datum en de tijd komen<br>op het LCD-scherm en op<br>de faxberichten te staan.        | Zie de<br>Instal-<br>latie- |
|                 | 3.Stations-ID       | _                     | Fax:<br>Naam:                                                | Voer de naam en het<br>faxnummer in die op elke<br>faxpagina moeten worden<br>afgedrukt. | hand-<br>leiding            |
|                 | 4.Toon/Puls         | _                     | <b>Toon*</b><br>Puls                                         | Hiermee selecteert u de kiesmodus.                                                       |                             |
|                 | 5.Kiestoon          | _                     | Detectie<br>GEEN detectie*                                   | Hiermee schakelt u kiestoondetectie in of uit.                                           | 96                          |
|                 | 6.Tel lijn<br>inst  | _                     | Normaal*<br>PBX<br>ISDN                                      | Selecteer het type telefoonlijn.                                                         | 40                          |
|                 | De fabrieksinstelli | ngen staan vetgedrukt | met een asterisk.                                            |                                                                                          |                             |

## Tekst invoeren

Bij het instellen van bepaalde menuopties, zoals het de Stations-ID, moet tekst in de machine worden ingevoerd. Boven de meeste cijfertoetsen staan drie of vier letters. Boven de toetsen voor 0, # en  $\times$  staan geen letters, omdat deze toetsen een speciale functie hebben.

Door meerdere malen op de desbetreffende cijfertoets te drukken, kunt u het gewenste teken kiezen.

| Toets | eenmaal | tweemaal | driemaal | viermaal |
|-------|---------|----------|----------|----------|
| 2     | А       | В        | С        | 2        |
| 3     | D       | Е        | F        | 3        |
| 4     | G       | Н        | I        | 4        |
| 5     | J       | К        | L        | 5        |
| 6     | М       | Ν        | 0        | 6        |
| 7     | Р       | Q        | R        | S        |
| 8     | Т       | U        | V        | 8        |
| 9     | W       | Х        | Y        | Z        |

#### Spaties invoegen

Als u een spatie in het faxnummer wilt invoegen, drukt één keer op ► tussen de cijfers. Als u een spatie in een naam wilt invoegen, drukt u twee keer op ► tussen de tekens.

#### Corrigeren

Als u een verkeerde letter hebt ingevoerd, en deze wilt wijzigen, drukt u op ◀ om de cursor onder het verkeerde teken te zetten. Druk vervolgens op **Wis/terug**. U kunt nu het juiste teken invoeren. U kunt ook teruggaan en letters invoegen.

#### Letters herhalen

Als u een letter moet invoeren, die zich op dezelfde toets bevindt als de voorafgaande letter, drukt u op ▶ om de cursor naar rechts te bewegen, voordat u opnieuw op de toets drukt.

#### Speciale tekens en symbolen

Druk op ★, # of 0, en druk vervolgens op ◀ of ▶ om de cursor onder het gewenste speciale teken of symbool te zetten. Druk vervolgens op OK om het te selecteren.

| Druk op Ӿ        | voor | (spatie) ! " # \$ % & ' ( )<br>★ + , / € |
|------------------|------|------------------------------------------|
| Druk op #        | voor | :;<=>?@[]^_                              |
| Druk op <b>0</b> | voor | Ä Ë Ö Ü À Ç È É 0                        |

**Specificaties** 

## Algemeen

D

| Geheugencapaciteit                     | 16 MB                                            |                                      |  |  |  |
|----------------------------------------|--------------------------------------------------|--------------------------------------|--|--|--|
| ADF (automatische                      | Max. 10 pagina's                                 |                                      |  |  |  |
| documentinvoer)                        | Temperatuur: 20°                                 | C - 30° C (68° F - 86° F)            |  |  |  |
|                                        | Vochtigheid: 50%                                 | - 70%                                |  |  |  |
|                                        | Papier: [80 g/m <sup>2</sup> (20 lb)] A4-formaat |                                      |  |  |  |
| Papierlade                             | 100 vel [80 g/m <sup>2</sup> (20 lb)]            |                                      |  |  |  |
| Printertype                            | Inkjet                                           |                                      |  |  |  |
| Afdrukmethode                          | Mono:                                            | Piëzo met 94 $\times$ 1 spuitmondjes |  |  |  |
|                                        | Kleur:                                           | Piëzo met 94 $\times$ 3 spuitmondjes |  |  |  |
| LCD-scherm (Liquid Crystal<br>Display) | 16 tekens × 1regel                               |                                      |  |  |  |
| Stroombron                             | AC 220 tot 240V 5                                | 0/60Hz                               |  |  |  |
| Stroomverbruik                         | Energiebesparen                                  | 0                                    |  |  |  |
|                                        | de stand:                                        | Gemiddeld 4 W                        |  |  |  |
|                                        | Stand-by:                                        | Gemiddeld 6 W                        |  |  |  |
|                                        | In bedrijf:                                      | Gemiddeld 29 W                       |  |  |  |

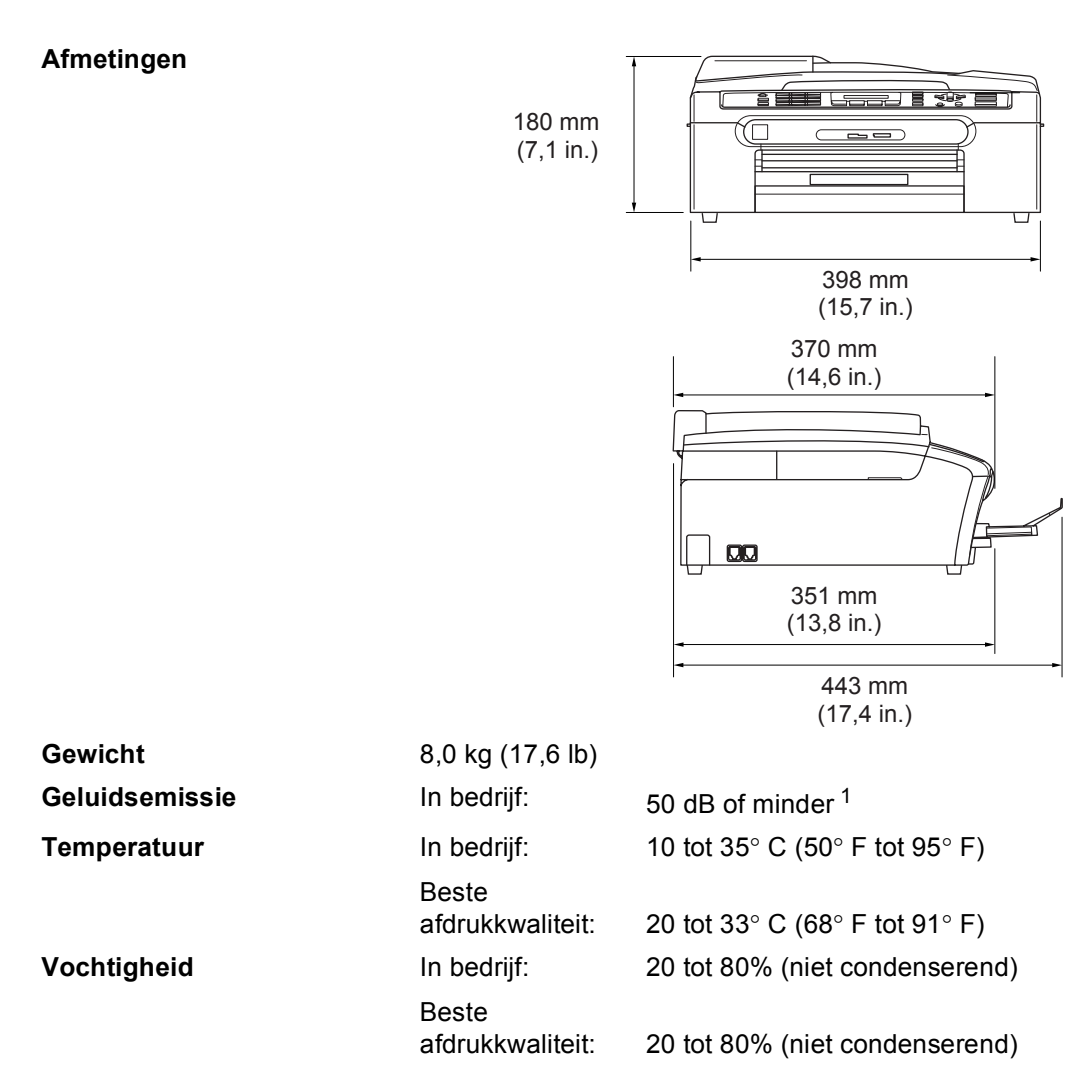

<sup>1</sup> Dit is afhankelijk van de omstandigheden waarin wordt afgedrukt.

## Afdrukmedia

| Papierinvoer  | Papierlade                                                                                                    |
|---------------|----------------------------------------------------------------------------------------------------|
|               | ■ Type papier:                                                                                                    |
|               | Normaal papier, inkjetpapier (gecoat papier), glanzend papier <sup>2</sup> , transparanten <sup>1 2</sup> en enveloppen                                      |
|               | Papierformaat:                                                                                                    |
|               | Letter, Legal, Executive, A4, A5, A6, JIS B5, enveloppen<br>(commercial No.10, DL, C5, Monarch, JE4), Photo card,<br>indexkaart en briefkaart <sup>3</sup> . |
|               | Zie voor meer informatie <i>Gewicht, dikte en capaciteit van het papier</i> op pagina 13.                                                                    |
|               | <ul> <li>Maximumcapaciteit papierlade: ca. 100 vel 80 g/m<sup>2</sup> (20 lb)<br/>normaal papier</li> </ul>                                                  |
| Papieruitvoer | Max. 50 vel 80 g/m <sup>2</sup> (20lb) normaal papier (met de bedrukte<br>zijde naar boven op de uitvoerpapierlade uitgeworpen) <sup>2</sup>                 |

- <sup>1</sup> Gebruik alleen transparanten die worden aanbevolen voor inkjetprinters.
- <sup>2</sup> Voor glanzend papier en transparanten raden wij u aan om de afgedrukte pagina's direct nadat ze zijn uitgeworpen van de uitvoerlade te nemen om vlekken te voorkomen.
- <sup>3</sup> Zie *Type en formaat papier voor elke functie* op pagina 12.

## Fax

| Compatibiliteit     | ITU-T Groep 3                                           |  |  |  |  |
|---------------------|---------------------------------------------------------|--|--|--|--|
| Coderingssysteem    | MH/MR/MMR/JPEG                                          |  |  |  |  |
| Modemsnelheid       | Automatische fallback                                   |  |  |  |  |
|                     | 14.400 bps                                              |  |  |  |  |
| Documentformaat     | Breedte ADF: 148 mm tot 215,9 mm (5,8 in. tot 8,5 in.)  |  |  |  |  |
|                     | Hoogte ADF: 148 mm tot 356 mm (5,8 in. tot 14 in.)      |  |  |  |  |
|                     | Breedte glasplaat: max. 215,9 mm (8,5 in.)              |  |  |  |  |
|                     | Hoogte glasplaat: max. 297 mm (11,7 in.)                |  |  |  |  |
| Scanbreedte         | 208 mm (8,2 in.)                                        |  |  |  |  |
| Afdrukbreedte       | 204 mm (8,03 in.)                                       |  |  |  |  |
| Grijswaarden Schaal | 256 niveaus                                             |  |  |  |  |
| Pollingtypen        | Standaard, Beveiligd, Opeenvolgend: (alleen monochroom) |  |  |  |  |
| Contrastregeling    | Automatisch/Licht/Donker                                |  |  |  |  |
|                     | (handmatig instellen)                                   |  |  |  |  |
| Resolutie           | Horizontaal 8 dots/mm (203 dots/in.)                    |  |  |  |  |
|                     | Verticaal                                               |  |  |  |  |
|                     | Standaard                                               |  |  |  |  |
|                     | 3,85 regels/mm (98 regels/in.) (Mono)                   |  |  |  |  |
|                     | 7,7 regels/mm (196 regels/in.) (Kleur)                  |  |  |  |  |
|                     | Fijn                                                    |  |  |  |  |
|                     | 7,7 regels/mm (196 regels/in.) (Mono/Kleur)             |  |  |  |  |
|                     | Foto                                                    |  |  |  |  |
|                     | 7,7 regels/mm (196 regels/in.) (Mono)                   |  |  |  |  |
|                     | Superfijn                                               |  |  |  |  |
|                     | 15,4 regels/mm (392 regels/in.) (Mono)                  |  |  |  |  |
| Snelkiezen          | 40 stations                                             |  |  |  |  |
| Groepsverzenden     | 90 stations                                             |  |  |  |  |

| Automatisch opnieuw<br>kiezen    | 3 keer met 5 minuten tussenpauze                 |
|----------------------------------|--------------------------------------------------|
| Autom. beantwoorden              | 0, 1, 2, 3, 4, 5 of 6 keer overgaan              |
| Bron van communicatie            | Openbaar telefoonnetwerk                         |
| Verzenden vanuit het<br>geheugen | Max. 200 <sup>1</sup> /170 <sup>2</sup> pagina's |
| Ontvangst zonder papier          | Max. 200 <sup>1</sup> /170 <sup>2</sup> pagina's |

<sup>&</sup>lt;sup>1</sup> 'Pagina's' verwijst naar de 'Brother Standard Chart No. 1' (een standaard zakelijke brief, standaardresolutie, MMRcode). Specificaties en gedrukt materiaal kunnen zonder vooraankondiging worden gewijzigd.

<sup>2</sup> 'Pagina's' verwijst naar de 'ITU-T Test Chart #1' (een standaard zakelijke brief, standaardresolutie, MMR-code). Specificaties en gedrukt materiaal kunnen zonder vooraankondiging worden gewijzigd.

## Kopiëren

| Kleur/Monochroom     | Ja/Ja                                                   |  |  |  |  |  |
|----------------------|---------------------------------------------------------|--|--|--|--|--|
| Documentformaat      | Breedte ADF: 148 mm tot 215,9 mm (5,8 in. tot 8,5 in.)  |  |  |  |  |  |
|                      | Hoogte ADF: 148 mm tot 356 mm (5,8 in. tot 14 in.)      |  |  |  |  |  |
|                      | Breedte glasplaat: max. 215,9 mm (8,5 in.)              |  |  |  |  |  |
|                      | Hoogte glasplaat: max. 297 mm (11,7 in.)                |  |  |  |  |  |
| Kopieersnelheid      | Mono: Max. 18 pagina's/minuut (A4-papier) <sup>1</sup>  |  |  |  |  |  |
|                      | Kleur: Max. 16 pagina's/minuut (A4-papier) <sup>1</sup> |  |  |  |  |  |
| Meerdere kopieën     | Kan maximaal 99 pagina's stapelen                       |  |  |  |  |  |
|                      | Kan maximaal 99 pagina's sorteren (alleen monochroom)   |  |  |  |  |  |
| Vergroten/Verkleinen |                                                         |  |  |  |  |  |
|                      | 25% tot 400%                                            |  |  |  |  |  |
|                      | (in stappen van 1%)                                     |  |  |  |  |  |
| Resolutie            | (Monochroom)                                            |  |  |  |  |  |
|                      | Kan maximaal 600×1.200 dpi scannen                      |  |  |  |  |  |
|                      | Kan maximaal 1.200×1.200 dpi afdrukken                  |  |  |  |  |  |
|                      | (Kleur)                                                 |  |  |  |  |  |
|                      | Kan maximaal 600×1.200 dpi scannen                      |  |  |  |  |  |
|                      | Kan maximaal 600×1.200 dpi afdrukken                    |  |  |  |  |  |

<sup>1</sup> Gebaseerd op het standaardpatroon van Brother. (Snelle modus/Stapelkopiëren) Kopieersnelheid is afhankelijk van de complexiteit van het document.

## PhotoCapture Center™

| Beschikbare media | nikbare media CompactFlash <sup>®</sup> Version 1.0                                         |  |  |  |  |  |
|-------------------|---------------------------------------------------------------------------------------------|--|--|--|--|--|
|                   | (Alleen type I)                                                                             |  |  |  |  |  |
|                   | (Microdrive™ is niet compatibel)                                                            |  |  |  |  |  |
|                   | (Compact I/O-kaart zoals Compact LAN-kaart en Compact Modem-kaart worden niet ondersteund.) |  |  |  |  |  |
|                   | Memory Stick <sup>®</sup>                                                                   |  |  |  |  |  |
|                   | Memory Stick Pro™                                                                           |  |  |  |  |  |
|                   | (Niet beschikbaar voor muziekgegevens met MagicGate™)                                       |  |  |  |  |  |
|                   | MultiMediaCard™                                                                             |  |  |  |  |  |
|                   | Secure Digital™                                                                             |  |  |  |  |  |
|                   | xD-Picture Card <sup>™ 1</sup>                                                              |  |  |  |  |  |
| Bestandsextensie  |                                                                                             |  |  |  |  |  |
| (Mediaformaat)    | DPOF, EXIF, DCF                                                                             |  |  |  |  |  |
| (Beeldformaat)    | Photo Print: JPEG <sup>2</sup>                                                              |  |  |  |  |  |
| Aantal bestanden  | Max. 999 bestanden in de mediakaart                                                         |  |  |  |  |  |
| Мар               | Bestanden moeten zich op het 3e mapniveau van de mediakaart bevinden.                       |  |  |  |  |  |
| Zonder marges     | Letter, A4, Foto 10×15cm <sup>3</sup> , Foto 13×18cm                                        |  |  |  |  |  |

<sup>1</sup> xD-Picture Card<sup>™</sup>, conventionele kaart van 16 MB tot 512 MB xD-Picture Card<sup>™</sup>, type M van 256 MB tot 1 GB xD-Picture Card<sup>™</sup>, type H van 256 MB tot 1 GB

<sup>2</sup> Progressief JPEG-formaat wordt niet ondersteund.

<sup>3</sup> Zie *Type en formaat papier voor elke functie* op pagina 12.

## Pictbridge

| Compatibiliteit | Ondersteunt de Pictbridge-norm CIPA DC-001 van de Camera<br>& Imaging Products Association PictBridge |  |
|-----------------|----------------------------------------------------------------------------------------------------|--|
|                 | Ga naar http://www.cipa.jp/pictbridge voor meer informatie                                            |  |
| Interface       | PictBridge (USB)-poort                                                                                |  |

## Scanner

| Kleur/Monochroom    | Ja/Ja                                                            |
|---------------------|------------------------------------------------------------------|
| TWAIN-compatibel    | Ja (Windows <sup>®</sup> 98/98SE/Me/2000 Professional/XP)        |
|                     | Mac OS <sup>®</sup> X 10.2.4 of recenter                         |
| WIA-compatibel      | Ja (Windows <sup>®</sup> XP)                                     |
| Kleur Intensiteit   | 36 -bits kleur verwerking (Invoer)                               |
|                     | 24 -bits kleur verwerking (Uitvoer)                              |
|                     | (Huidige invoer: 30 -bits kleur/Huidige uitvoer: 24 -bits kleur) |
| Resolutie           | Max. 19.200 $	imes$ 19.200 dpi (geïnterpoleerd) <sup>1</sup>     |
|                     | Max. $600 \times 2.400$ dpi (optisch)                            |
| Scansnelheid        | Kleur: max. 6,02 sec.                                            |
|                     | Mono: max. 3,82 sec.                                             |
|                     | (A4-formaat in $100 \times 100$ dpi)                             |
| Documentformaat     | Breedte ADF: 148 mm tot 215,9 mm (5,8 in. tot 8,5 in.)           |
|                     | Hoogte ADF: 148 mm tot 356 mm (5,8 in. tot 14 in.)               |
|                     | Breedte glasplaat: max. 215,9 mm (8,5 in.)                       |
|                     | Hoogte glasplaat: max. 297 mm (11,7 in.)                         |
| Scanbreedte         | 210 mm (8,26 in.)                                                |
| Grijswaarden Schaal | 256 niveaus                                                      |

 $\label{eq:second} \begin{array}{l} \mbox{Sannen met max. } 1.200 \times 1.200 \mbox{ dpi bij gebruik van de WIA-driver voor Windows^{\ensuremath{\mathbb{R}}} \mbox{XP (resolutie van max. } 19.200 \times 19.200 \mbox{ dpi kan worden geselecteerd in de Brother-scannertoepassing)} \end{array}$ 

## Printer

| Printerdriver                    | Driver voor Windows <sup>®</sup> 98/98SE/Me/2000 Professional/XP die de Brother Native Compression ondersteunt en bi-directioneel is |  |  |
|----------------------------------|----------------------------------------------------------------------------------------------------|--|--|
|                                  | Brother-inktdriver                                                                                                    |  |  |
|                                  | Voor Mac OS <sup>®</sup> X 10.2.4 of recenter                                                                                        |  |  |
| Resolutie                        | Max. $1.200 \times 6.000$ dpi <sup>1</sup>                                                                                           |  |  |
|                                  | 1200 × 2.400 dpi                                                                                                    |  |  |
|                                  | $1200 \times 1.200 \text{ dpi}$                                                                                                    |  |  |
|                                  | $600 	imes 600 	ext{ dpi}$                                                                                                    |  |  |
|                                  | $600 	imes 300 	ext{ dpi}$                                                                                                    |  |  |
|                                  | $600 	imes 150 	ext{ dpi}$                                                                                                    |  |  |
| Afdruksnelheid                   | Max. 25 pagina's/minuut (Mono) <sup>2</sup>                                                                                          |  |  |
|                                  | Max. 20 pagina's/minuut (Kleur) <sup>2</sup>                                                                                         |  |  |
| Afdrukbreedte                    | 204 mm (210 mm) <sup>3</sup>                                                                                                    |  |  |
| Op schijf geladen<br>lettertypen | 35 TrueType                                                                                                    |  |  |
| Zonder marges                    | Letter, A4, A6, Fotokaart, Indexkaart, Briefkaart <sup>4</sup>                                                                       |  |  |

- Kwaliteit van de afgedrukte afbeelding varieert op basis van verscheidene factoren zoals de resolutie van de ingaande afbeelding en de afdrukmedia.
- <sup>2</sup> Gebaseerd op het standaardpatroon van Brother. A4-formaat in ontwerpmodus.
- <sup>3</sup> Wanneer u de optie Zonder marges inschakelt.
- <sup>4</sup> Zie *Type en formaat papier voor elke functie* op pagina 12.

## Interfaces

#### USB

Een USB 2.0-interfacekabel die niet langer is dan 2,0 m.<sup>1</sup>

<sup>1</sup> De machine heeft een full-speed USB 2.0-interface. Deze interface is compatibel met Hi-Speed USB 2.0; de maximale gegevensoverdrachtsnelheid zal echter 12 Mbits/s bedragen. De machine kan ook worden verbonden met een computer die over een USB 1.1-interface beschikt.

## Vereisten voor de computer

| Minimum systeemvereisten en ondersteunde PC-softwarefuncties                                                   |                               |                                                                                                    |                                                                           |                                                         |                                  |                                  |                                             |                     |
|----------------------------------------------------------------------------------------------------|-------------------------------|----------------------------------------------------------------------------------------------------|---------------------------------------------------------------------------|---------------------------------------------------------|----------------------------------|----------------------------------|---------------------------------------------|---------------------|
| Computerplatform & versie hoofdbesturingssysteem                                                               |                               | Onder-<br>steunde<br>PC-<br>software-<br>functies                                                          | Interface                                                                 | Minimumsnelheid<br>processor                            | Minimum-<br>hoeveel-<br>heid RAM | Aanbevolen<br>hoeveelheid<br>RAM | Beschikbare<br>ruimte op de<br>harde schijf |                     |
|                                                                                                    |                               |                                                                                                    |                                                                           |                                                         |                                  |                                  | voor<br>drivers                             | voor<br>programma's |
| Windows <sup>®</sup> -                                                                                         | 98, 98SE                      | Afdrukken,                                                                                                 | USB                                                                       | Intel <sup>®</sup>                                      | 32MB                             | 128MB                            | 120MB                                       | 130MB               |
| hoofdbe-                                                                                                    | Ме                            | PC-Fax                                                                                                    |                                                                           | Pentium <sup>®</sup> II<br>of<br>gelijkwaardig          |                                  |                                  |                                             |                     |
| sturings-                                                                                                    | 2000 Professional             | Verzenden <sup></sup> ,<br>Scannen                                                                         |                                                                           |                                                         | 64MB                             | 256MB                            |                                             |                     |
| systemen                                                                                                    | XP Home                       | Verwisselbare                                                                                              |                                                                           |                                                         | 128MB                            | 256MB                            | 170MB                                       | 220MB               |
|                                                                                                    | XP Professional               | schijf <sup>3</sup>                                                                                        |                                                                           |                                                         |                                  |                                  |                                             |                     |
|                                                                                                    | XPProfessional                |                                                                                                    |                                                                           | AMD Opteron <sup>™</sup>                                | 256MB                            | 512MB                            | 170MB                                       | 220MB               |
|                                                                                                    | x64 Edition                   |                                                                                                    |                                                                           | AMD AthIon™64                                           |                                  |                                  |                                             |                     |
|                                                                                                    |                               |                                                                                                    |                                                                           | Intel <sup>®</sup> Xeon™met<br>Intel <sup>®</sup> EM64T |                                  |                                  |                                             |                     |
|                                                                                                    |                               |                                                                                                    | Intel <sup>®</sup> Pentium <sup>®</sup> 4<br>met Intel <sup>®</sup> EM64T |                                                         |                                  |                                  |                                             |                     |
| Apple <sup>®</sup><br>Macintosh <sup>®</sup> -<br>hoofdbe-<br>sturings-<br>systemen                            | OSX 10.2.4<br>of recenter     | Afdrukken,<br>PC-Fax<br>Verzenden <sup>4</sup> ,<br>Scannen,<br>Verwisselbare<br>schijf <sup>3</sup>       | USB <sup>2</sup>                                                          | PowerPC G3<br>350MHz <sup>5</sup>                       | 128MB                            | 256MB                            | 80MB                                        | 200MB               |
| <sup>1</sup> Microsof                                                                                          | t <sup>®</sup> Internet Explo | orer of                                                                                                    | -                                                                         |                                                         | -                                | -                                | -                                           |                     |
| <ul> <li>recenter.</li> <li><sup>2</sup> USB-poorten van andere merken<br/>worden niet ondersteund.</li> </ul> |                               | Ga voor de nieuwste versies van drivers naar het Brother Solutions Center op http://solutions.brother.com/ |                                                                           |                                                         |                                  |                                  |                                             |                     |
| <sup>3</sup> Verwisselbare schijf is een functie van<br>PhotoCapture Center™.                                  |                               |                                                                                                    |                                                                           |                                                         |                                  |                                  |                                             |                     |
| <sup>4</sup> PC-Fax witfaxen                                                                                   | ondersteunt alle              | en zwart-                                                                                                  |                                                                           |                                                         |                                  |                                  |                                             |                     |
| <sup>5</sup> Power P<br>Duo.                                                                                   | C G3/G4/G5, Int               | el Core Solo /                                                                                             |                                                                           |                                                         |                                  |                                  |                                             |                     |

## Verbruiksartikelen

Inkt

## Gebruiksduur van inktcartridge

De machine gebruikt aparte inktcartridges in zwart, geel, cyaan en magenta die los staan van de printkopset.

#### Vervanging inktcartridges

Zwart - Ca. 500 pagina's bij een bladvulling van 5%.

Geel, cyaan en magenta - Ca. 400 pagina's bij een bladvulling van 5%.

- De eerste keer dat u een set inktcartridges installeert, gebruikt de machine een hoeveelheid inkt om de inktleidingen te vullen voor afdrukken van hoge kwaliteit. Dit proces hoeft slechts één keer te worden uitgevoerd. Met alle daaropvolgende inktcartridges kunt u het gespecificeerde aantal pagina's afdrukken.
- De bovenstaande cijfers zijn gebaseerd op continu afdrukken met een resolutie van 600 x 600 dpi in normaalstand na het installeren van een nieuwe inktcartridge.
- Het aantal pagina's dat met een inktcartridge kan worden afgedrukt, is afhankelijk van hoe vaak u de machine gebruikt en hoeveel pagina's u per keer afdrukt.
- De machine reinigt de printkopset automatisch en regelmatig. Hierbij wordt een kleine hoeveelheid inkt verbruikt.
- Als de machine een cartridge als leeg aanmerkt, kan deze nog een kleine hoeveelheid inkt bevatten. Dit is nodig om te voorkomen dat lucht de printkopset uitdroogt en beschadigt.
- <Zwart> LC1000BK, <Cyaan> LC1000C, <Magenta> LC1000M, <Geel> LC1000Y

Verbruiksonderdelen vervangen

Ve

## Verklarende woordenlijst

Dit is een uitvoerige lijst van functies en termen die voorkomen in Brother-handleidingen. Beschikbaarheid van deze functies is afhankelijk van het model dat u heeft aangeschaft.

#### ADF (automatische documentinvoer)

Het document kan in de ADF worden geplaatst, waarbij iedere pagina om beurten automatisch wordt gescand.

#### ANTW.APP. (antwoordapparaat)

U kunt een extern antwoordapparaat op uw machine aansluiten.

#### Automatisch een fax verzenden

Een fax verzenden zonder de hoorn van een externe telefoon op te nemen.

#### Automatisch opnieuw kiezen

Een functie waarmee de machine het laatste faxnummer na vijf minuten opnieuw kan kiezen als de fax niet kon worden verzonden omdat de lijn bezet was.

#### Autoreductie

Als deze functie is geactiveerd, wordt een inkomend faxbericht verkleind afgedrukt.

#### Belvertraging

Het aantal keren dat de machine overgaat vóór het beantwoorden in de

Alleen Fax **en** Fax/Telefoon - **modus**.

#### Belvolume

Instelling van het volume voor het belsignaal van de machine.

#### **CNG-tonen**

De speciale tonen die een faxmachine tijdens automatische transmissies uitzendt om de faxmachine aan de andere kant van de lijn te laten weten dat het een faxtransmissie betreft.

#### Coderingsmethode

Methode voor het coderen van informatie in een document. Alle faxmachines moeten de minimale standaard Modified Huffman (MH) gebruiken. De machine is uitgerust met betere compressiemethoden, Modified Read (MR) en Modified Modified Read (MMR) en JPEG, die werken als de ontvangende machine over deze mogelijkheden beschikt.

#### Communicatiefout (Comm. Fout)

Een fout tijdens het verzenden of ontvangen van een faxbericht, wordt meestal veroorzaakt door ruis of statische elektriciteit op de lijn.

#### Compatibiliteitsgroep

De mogelijkheid van een faxapparaat om met een ander faxapparaat te communiceren. Tussen de ITU-T-groepen is compatibiliteit verzekerd.

#### Contrast

Instelling om voor donkere of lichte documenten te compenseren. Faxen of kopieën van donkere documenten worden lichter en omgekeerd.

#### Direct verzenden

Als het geheugen vol is, kunt u faxberichten onmiddellijk verzenden.

#### **ECM-modus (Foutencorrectie)**

Deze functie controleert tijdens een faxtransmissie of er fouten optreden en verzendt de pagina's met fouten zonodig opnieuw.

#### Extern toestel

Een antwoordapparaat of telefoon die is aangesloten op de machine.

#### F/T-beltijd

Het aantal keren dat de dubbele bel van de machine overgaat om u te waarschuwen dat u een normaal telefoongesprek moet beantwoorden (als de machine in de stand FAX/TEL de telefoon automatisch heeft beantwoord).

#### Fax waarnemen

Als deze functie is geactiveerd, reageert de machine toch op CNG-tonen als u de telefoon aanneemt en het een faxoproep blijkt te zijn.

#### Fax/Tel

In deze stand kunt u faxen en telefoontjes ontvangen. Gebruik deze stand niet als u een antwoordapparaat (ANTW.APP.) hebt aangesloten.

#### Faxjournaal

In het journaal staat informatie over de laatste 200 faxberichten die zijn ontvangen en verzonden. TX betekent verzonden. RX betekent ontvangen.

#### Faxontvangstcode

Druk op deze code ( $\times 5$  1), als u een faxoproep aanneemt op een extern of tweede toestel.

#### Faxtonen

De tonen die tijdens faxtransmissies door de faxmachines worden uitgezonden.

#### Fijne resolutie

Resolutie is  $203 \times 196$  dpi. Wordt gebruikt voor faxberichten met kleine lettertjes en afbeeldingen.

#### Fotoresolutie

Een resolutie die verschillende grijs tinten gebruikt, zodat foto's optimaal worden gereproduceerd.

#### Gebruikersinstellingen

Een afgedrukt rapport met de huidige instellingen van de machine.

#### Grijswaarden schaal

De grijs tinten die voor het kopiëren, scannen en faxen van foto's worden gebruikt.

#### Groepsnummer

Een combinatie van snelkiesnummers die zijn opgeslagen onder snelkieslocaties en die gebruikt worden voor het groepsverzenden.

#### Groepsverzenden

Een en hetzelfde faxbericht naar meer locaties zenden.

#### Handmatig faxberichten verzenden

Wanneer u de hoorn van uw externe telefoon hoort u het ontvangende faxapparaat antwoorden, voordat u drukt op **Mono Start** of **Kleur Start** om met verzenden te beginnen.

#### Helderheid

Wijzigt de helderheid en maakt de hele afbeelding lichter of donkerder.

#### Helplijst

Een afdruk van de complete menutabel, die u kunt gebruiken om de machine te programmeren als u de gebruikershandleiding niet bij de hand hebt.

#### Internationale modus

In deze stand worden de faxtonen tijdelijk gewijzigd, zodat ruis en statische elektriciteit op de lijn onderdrukt worden.

#### Journaaltijd

De vooraf geprogrammeerde regelmaat waarmee het faxjournaal automatisch wordt afgedrukt. U kunt het faxjournaal desgewenst ook op elk ander tijdstip afdrukken (zonder deze instelling op te heffen).

#### LCD-scherm (Liquid Crystal Display)

Dit is het schermpje op uw machine waarop tijdens het programmeren meldingen verschijnen. Wanneer de machine inactief is, worden op dit schermpje de datum en de tijd aangegeven.

#### **OCR (Optical Character Recognition)**

De meegeleverde ScanSoft<sup>®</sup> PaperPort<sup>®</sup> SE met OCR of Presto!<sup>®</sup> PageManager<sup>®</sup>softwaretoepassing zet een afbeelding van tekst om in tekst met een bewerkbaar formaat.

#### Ontvangst zonder papier

Faxen worden in het geheugen van de machine opgeslagen als de machine geen papier meer heeft.

#### Pauze

Hiermee kunt u een pauze van 3,5 seconden in een snelkiesnummer invoeren. Druk op **Herkies/Pauze** zo vaak als het aantal pauzes dat u wilt inlassen.

#### PhotoCapture Center™

Hiermee kunt u digitale foto's van uw digitale camera met een hoge resolutie afdrukken met een kwaliteit die gelijkstaat aan die van foto's.

#### PictBridge

Hiermee kunt u foto's van uw digitale camera met een hoge resolutie afdrukken met een kwaliteit die gelijkstaat aan die van foto's.

#### Programmeermodus

De stand waarin u de instellingen van de machine kunt wijzigen.

#### Puls

Een kiesmethode voor een telefoonlijn (traditionele kiesschijf).

#### Reserveafdruk

De machine maakt een afdruk van alle faxen die worden ontvangen en opgeslagen in het geheugen. Dit is een veiligheidsmaatregel zodat geen faxberichten verloren gaan, mocht de stroom uitvallen.

#### Resolutie

Het aantal horizontale en verticale lijnen per inch. Zie: Standaard, Fijn, Superfijn en Foto.

#### **Resterende taken**

U kunt controleren welke opdrachten nog in het geheugen staan en deze opdrachten desgewenst afzonderlijk annuleren.

#### Scannen

Dit betekent dat een elektronisch beeld van een papieren document in uw computer wordt ingelezen.

#### Snelkieslijst

Een lijst van namen en nummers die zijn opgeslagen in het geheugen voor snelkiesnummers. De nummers staan in numerieke volgorde in de lijst.

#### Snelkiezen

Een voorgeprogrammeerd nummer dat u snel kunt kiezen. U moet drukken op de Search/Speed Dial, #, de tweecijferige code intoetsen, en drukken op Mono Start of Kleur Start om het kiezen te starten.

#### Standaardresolutie

 $203\times97$  dpi. Wordt gebruikt voor tekst van normaal formaat en biedt de snelste transmissie.

#### Stations-ID

De opgeslagen informatie die bovenaan gefaxte pagina's verschijnt. Deze inforegel bevat de naam van de verzender en het faxnummer.

#### Superfijne resolutie

 $392 \times 203 \mbox{ dpi}.$  Ideaal voor zeer kleine druk en lijntekeningen.

#### Taak annuleren

Annuleert een geprogrammeerde taak, zoals Uitgestelde fax of Pollen.

#### Tijdelijke instellingen

Voor elke faxtransmissie en kopie kunnen bepaalde instellingen worden gemaakt die alleen voor die transmissie gelden en die geen invloed hebben op de standaardinstellingen.

#### Toon

Een kiesmethode die gebruikt wordt bij toetstelefoons.

#### Transmissie

Het vanaf de machine over de telefoonlijn verzenden van documenten naar een ander faxapparaat.

#### Tweede telefoontoestel

Een telefoontoestel dat gebruikmaakt van dezelfde telefoonlijn als de faxmachine maar op een aparte jack contactdoos is aangesloten.

#### Tweevoudige werking

De machine kan uitgaande faxen of taken in het geheugen scannen terwijl ze een fax verzendt, een fax ontvangt of een binnenkomende fax afdrukt.

#### Verzendrapport (Verzendrapport)

Dit is een lijst met een overzicht van alle uitgaand faxverkeer. In deze lijst staan gegevens zoals het nummer van de beller en de datum en tijd.

#### Volume van waarschuwingstoon

Instelling van het volume van het geluidssignaal dat u telkens hoort wanneer u een toets indrukt of een vergissing maakt.

#### Zoeken

Een elektronische lijst van snelkiesnummers en groepsnummers. De nummers staan in alfabetische volgorde in de lijst. Index

## Α

F

| Aansluiten                                |       |
|-------------------------------------------|-------|
| extern ANTW.APP.                          | 41    |
| externe telefoon                          | 43    |
| Aansluiting op meerdere lijnen (PBX)      | 42    |
| Aansluitingen                             |       |
| EXT                                       |       |
| ANTW.APP. (antwoordapparaat)              | 41    |
| externe telefoon                          | 41    |
| ADF                                       |       |
| (automatische documentinvoer)             | 8. 28 |
| ADF-deksel                                |       |
| Afdrukken                                 |       |
| afbeeldingen                              | 63    |
| drivers                                   | 125   |
| gebied                                    |       |
| index                                     | 63    |
| kwaliteit verbeteren                      | 102   |
| problemen                                 | 83.85 |
| rapporten                                 |       |
| resolutie                                 | 125   |
| specificaties                             | 125   |
| vastgelopen papier                        | 94    |
| Zie softwarehandleiding op de             |       |
| CD-ROM.                                   |       |
| Annuleren                                 |       |
| taken die wachten op herhaald             |       |
| kiezen                                    | 33    |
| ANTW.APP. (antwoordapparaat).             |       |
| extern                                    | 34.41 |
| aansluiten                                |       |
| ontvangstmodus                            | 34    |
| uitgaand bericht opnemen                  | 42    |
| Antwoordapparaat (ANTW.APP.)              | 41    |
| aansluiten                                | 41    |
| Apple <sup>®</sup> Macintosh <sup>®</sup> |       |
| Zie softwarehandleiding op de             |       |
| CD-ROM.                                   |       |
| Automatisch                               |       |
| faxontvangst                              | 34    |
| Fax waarnemen                             |       |
|                                           |       |

### В

## С

| ControlCenter                 |  |
|-------------------------------|--|
| Zie softwarehandleiding op de |  |
| CD-ROM.                       |  |

### D

| De machine inpakken  | 104  |
|----------------------|------|
| De machine vervoeren | 104  |
| Draadloze telefoon   | . 43 |

## Е

| Enveloppen12,                | 16 |
|------------------------------|----|
| Externe telefoon, aansluiten | 43 |

### F

| Fax waarnemen                     | 37 |
|-----------------------------------|----|
| Fax, stand-alone                  |    |
| ontvangen                         | 34 |
| aan het eind van een gesprek      | 35 |
| Belvertraging, instellen          | 36 |
| F/T-beltijd, instellen            | 36 |
| Ontvangstmodus, selecteren        | 34 |
| problemen83,                      | 85 |
| storing op de telefoonlijn        | 96 |
| vanaf een tweede toestel          | 43 |
| verkleinen om op papier te passen | 37 |
| verzenden                         | 28 |
| annuleren vanuit geheugen         | 33 |
| contrast                          | 30 |
| Direct verzenden                  | 32 |
| faxmodus instellen                | 28 |
| Groepsverzenden                   | 29 |
| handmatig                         | 33 |
| internationaal                    | 32 |
| Resolutie                         | 31 |
| storing op de telefoonlijn        | 96 |
| uit het geheugen                  |    |
| (Tweevoudige werking)             | 32 |
| via de glasplaat                  | 28 |
| Fax/Tel-modus                     |    |
| Belvertraging                     | 36 |
| Code voor het aannemen van de     |    |
| telefoon                          | 43 |
|                                   |    |

| dubbel belsignaal                                                                                                    |                                  |
|----------------------------------------------------------------------------------------------------|----------------------------------|
| (normale telefoontjes)                                                                                                    | 36                               |
| F/T-beltijd                                                                                                    | 36                               |
| Faxontvangstcode                                                                                                    | 43                               |
| op een tweede toestel aannemen                                                                                                    | 43                               |
| Faxcodes                                                                                                    |                                  |
| Code voor het aannemen van de                                                                                                    |                                  |
| telefoon                                                                                                    | 43                               |
| Faxontvangstcode                                                                                                    | 43                               |
| wijzigen                                                                                                    | 44                               |
| Faxen, vanaf PC                                                                                                    |                                  |
| Zie softwarehandleiding op de                                                                                                    |                                  |
| CD-ROM.                                                                                                    |                                  |
|                                                                                                    |                                  |
| Foutmeldingen op het LCD-scherm                                                                                                    | 89                               |
| Foutmeldingen op het LCD-scherm<br>Afdrukken onmogelijk                                                                                                    | 89<br>89                         |
| Foutmeldingen op het LCD-scherm<br>Afdrukken onmogelijk<br>Bijna leeg                                                                                                    | 89<br>89<br>89                   |
| Foutmeldingen op het LCD-scherm<br>Afdrukken onmogelijk<br>Bijna leeg<br>Comm. Fout                                                                                                    | 89<br>89<br>89<br>89<br>89       |
| Foutmeldingen op het LCD-scherm<br>Afdrukken onmogelijk<br>Bijna leeg<br>Comm. Fout<br>Geen papierinvoer                                                                                                    | 89<br>89<br>89<br>89<br>91       |
| Foutmeldingen op het LCD-scherm<br>Afdrukken onmogelijk<br>Bijna leeg<br>Comm. Fout<br>Geen papierinvoer<br>Geheugen vol                                                                                     | 89<br>89<br>89<br>91<br>90       |
| Foutmeldingen op het LCD-scherm<br>Afdrukken onmogelijk<br>Bijna leeg<br>Comm. Fout<br>Geen papierinvoer<br>Geheugen vol<br>Init. onmogelijk                                                                 | 89<br>89<br>91<br>90<br>90       |
| Foutmeldingen op het LCD-scherm<br>Afdrukken onmogelijk<br>Bijna leeg<br>Comm. Fout<br>Geen papierinvoer<br>Geheugen vol<br>Init. onmogelijk<br>Inkt op                                                      | 89<br>89<br>91<br>90<br>90<br>90 |
| Foutmeldingen op het LCD-scherm<br>Afdrukken onmogelijk<br>Bijna leeg<br>Comm. Fout<br>Geen papierinvoer<br>Geheugen vol<br>Init. onmogelijk<br>Inkt op<br>Niet toegewezen                                   |                                  |
| Foutmeldingen op het LCD-scherm<br>Afdrukken onmogelijk<br>Bijna leeg<br>Comm. Fout<br>Geen papierinvoer<br>Geheugen vol<br>Init. onmogelijk<br>Niet toegewezen<br>Reinigen onmogelijk                       |                                  |
| Foutmeldingen op het LCD-scherm<br>Afdrukken onmogelijk<br>Bijna leeg<br>Comm. Fout<br>Geen papierinvoer<br>Geheugen vol<br>Init. onmogelijk<br>Niet toegewezen<br>Reinigen onmogelijk<br>Scannen onmogelijk |                                  |

## G

| Grijswaardenschaal 120,      | 124 |
|------------------------------|-----|
| Groepen voor groepsverzenden | 48  |
| Groepsverzenden              | 29  |
| groepen instellen voor       | 48  |

### Н

| Handmatig             |    |
|-----------------------|----|
| kiezen                | 45 |
| ontvangen             | 34 |
| transmissie           | 33 |
| HELP                  |    |
| LCD-meldingen         |    |
| menutoetsen gebruiken |    |
| Menutabel             |    |
|                       |    |

### 

### Inktcartridges

| inkthoeveelheid controleren | 104 |
|-----------------------------|-----|
| inktstippenteller           | 97  |
| vervangen                   | 97  |

## K

| Kiezen                   |    |
|--------------------------|----|
| een pauze                | 46 |
| Groepen                  | 29 |
| handmatig                | 45 |
| Kopieeropties (kopiëren) |    |
| papierformaat            | 58 |
| papiersoort              | 57 |
| Kopiëren                 |    |
| enkelvoudig              | 52 |
| kleuren aanpassen        | 57 |
| Kopieermodus instellen   | 52 |
| meerdere                 | 52 |
| met de ADF               | 52 |
| papier                   | 57 |
| sorteren                 | 56 |
| tijdelijke instellingen  | 53 |
| toets kwaliteit          | 54 |
| toetsen                  | 53 |
| Vergroten/Verkleinen     | 54 |
|                          |    |

### L

| LCD-scherm                   |      |
|------------------------------|------|
| (liquid crystal display)107, | 108  |
| Contrast                     | . 23 |
| Helplijst                    | . 50 |

### Μ

| Macintosh <sup>®</sup>        |     |
|-------------------------------|-----|
| Zie softwarehandleiding op de |     |
| CD-ROM.                       |     |
| Melding Geheugen vol          | 33  |
| Menutabel                     | 107 |
| Modus, instellen              |     |
| Fax                           |     |
| Kopiëren                      | 52  |
| PhotoCapture                  | 6   |
| Scannen                       | 6   |
|                               |     |

### 0

| Onderhoud, routine | <br>97 |
|--------------------|--------|
| Ontvangsmodus      |        |
| Fax/Tel            | <br>34 |
| Ontvangstmodus                     | 34  |
|------------------------------------|-----|
| Alleen fax                         | 34  |
| Extern ANTW.APP.                   | 34  |
| Handmatig                          | 34  |
| Opnieuw kiezen/Pauze               | 46  |
| Opslag in het geheugen             | 107 |
| Overzicht van het bedieningspaneel | 6   |

#### Ρ

| Р                                 |          |
|-----------------------------------|----------|
| PaperPort <sup>®</sup> SE met OCR |          |
| Zie softwarehandleiding op de     |          |
| CD-ROM.                           |          |
| Papier                            | 19       |
| capaciteit                        | 13       |
| documentformaat8, 2               | 28       |
| formaat 12, 2                     | 21       |
| laden                             | 14       |
| soort 12, 2                       | 21       |
| PhotoCapture Center™              |          |
| Afbeeldingen afdrukken            | 33       |
| Afdrukinstellingen                |          |
| Afdruksnelheid & -kwaliteit       | 36       |
| Contrast6                         | 36       |
| Helderheid                        | 36       |
| Kwaliteit6                        | 36       |
| Papiersoort & -formaat            | 36       |
| CompactFlash <sup>™</sup>         | 50       |
| DPOF-afdrukken                    | 35       |
| Index afdrukken                   | 53       |
| Memory Stick Pro™6                | 50       |
|                                   | 50<br>20 |
|                                   | 20<br>20 |
|                                   | วบ<br>วว |
|                                   | 23       |
| venef DC                          | 57       |
| Zio softwarebandleiding on de     |          |
|                                   |          |
| xD-Picture Card™                  | <br>30   |
| Zonder marges                     | 37       |
| PictBridge                        | ,,       |
| DPOF-afdrukken                    | 39       |
| Print                             |          |
| kwaliteit verbeteren              | )1       |
| Problemen oplossen                | 33       |
| afdrukkwaliteit                   | )2       |
| als u problemen hebt              |          |
| afdrukken                         | 33       |
| faxen                             | 36       |

| faxen ontvangen                | 86  |
|--------------------------------|-----|
| kopiëren                       | 87  |
| ontvangen faxen afdrukken      | 85  |
| PhotoCapture Center™           | 88  |
| scannen                        | 87  |
| software                       | 87  |
| telefoonlijn of verbindingen   | 85  |
| vastgelopen document           | 94  |
| outmeldingen op het LCD-scherm | 89  |
| nkthoeveelheid controleren     | 104 |
| /astgelopen papier             | 94  |
|                                |     |

# fc ir V

| Quick-Dial             |    |
|------------------------|----|
| Groepskiezen           |    |
| groepen instellen voor |    |
| groepsverzenden        | 48 |
| wijzigen               | 47 |
| Groepsverzenden        | 29 |
| met behulp van groepen | 29 |
| Snelkiezen             |    |
| instellen op locatie   | 47 |
| met behulp van         | 45 |
| wijzigen               | 47 |
| Zoeken                 | 45 |
|                        |    |

# R

| Rapporten                     | 49     |
|-------------------------------|--------|
| afdrukken                     |        |
| Faxjournaal                   | 50     |
| Journaaltijd                  | 49     |
| Gebruikersinstellingen        | 50     |
| Helplijst                     | 50     |
| Snelkieslijst                 | 50     |
| Verzendrapport                | 49, 50 |
| Reinigen                      |        |
| geleiderol                    | 100    |
| papierinvoerrol               | 101    |
| printkop                      | 101    |
| scanner                       | 100    |
| Remote Setup                  |        |
| Zie softwarehandleiding op de |        |
|                               |        |

Resolutie

| afdrukken                    | 125 |
|------------------------------|-----|
| fax                          | 120 |
| instelling voor volgende fax | 31  |
| kopiëren                     | 122 |
| scannen                      | 124 |

# S

#### Scannen

| Zie softwarehandleiding op de           |      |
|-----------------------------------------|------|
| CD-ROM                                  |      |
| Serienummer                             |      |
| opzoekenZie binnenkant frontde          | ksel |
| Snelkiezen                              |      |
| opslaan                                 | 47   |
| wijzigen                                | 47   |
| Speciale telefoonfuncties op een enkele |      |
| telefoonlijn                            | 87   |
| Stroomstoring                           | 107  |
|                                         |      |

# Т

| Tekst, invoeren                | 116    |
|--------------------------------|--------|
| speciale tekens                | 116    |
| Telefoonlijn                   |        |
| aansluitingen                  | 41     |
| meerdere lijnen (PBX)          | 42     |
| problemen                      | 85     |
| storing                        | 96     |
| Tijdelijke kopieerinstellingen | 53     |
| Transparanten10,               | 11, 13 |
| Tweede toestel, gebruiken      | 43     |
| Tweevoudige werking            | 32     |
| TX Lock                        |        |
| aan                            | 25     |
| uit                            | 25     |

### U

| Uw faxen of het faxjournaal  |     |
|------------------------------|-----|
| overbrengen                  | 93  |
| Uw machine programmeren 107, | 108 |

#### V

| Vastgelopen            |    |
|------------------------|----|
| document               | 94 |
| papier                 | 94 |
| Veiligheidsinstructies |    |

| Verbruiksartikelen     | 128  |
|------------------------|------|
| Verkleinen             |      |
| inkomende faxberichten | . 37 |
| kopieën                | . 54 |
| Volume, instellen      |      |
| belsignaal             | 22   |
| luidspreker            | . 22 |
| waarschuwingstoon      | . 22 |
| -                      |      |

#### W

| Windows <sup>®</sup>          |     |
|-------------------------------|-----|
| Zie softwarehandleiding op de |     |
| CD-ROM                        | ••• |

# OPMERKING

Dit apparaat bevat een Ni-MH batterij voor memory back-up.

Raadpleeg uw leverancier over de verwijdering van de batterij op het moment dat u het apparaat bij einde levensduur afdankt.

Gooi de batterij niet weg, maar lever hem in als Klein Chemisch Afval.

Bij dit product zijn batterijen geleverd. Wanneer deze leeg zijn, moet u ze niet weggooien maar inleveren als KCA.

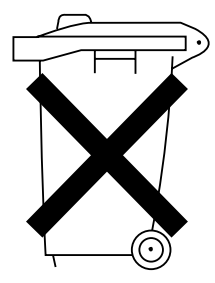

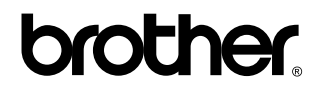

#### Bezoek ons op World Wide Web http://www.brother.com

Deze machine is uitsluitend goedgekeurd voor gebruik in het land van aanschaf. Lokale Brothervestigingen en -dealers bieden alleen ondersteuning voor machines die in het land van vestiging zijn aangeschaft.

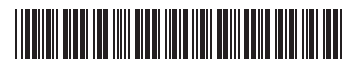

LP3412009① DUT Gedrukt in China